# elo

# USER MANUAL

# **Elo Touch Solutions**

Elo M60 Pay Mobile POS Family M60/M60C/M60S/M60SC

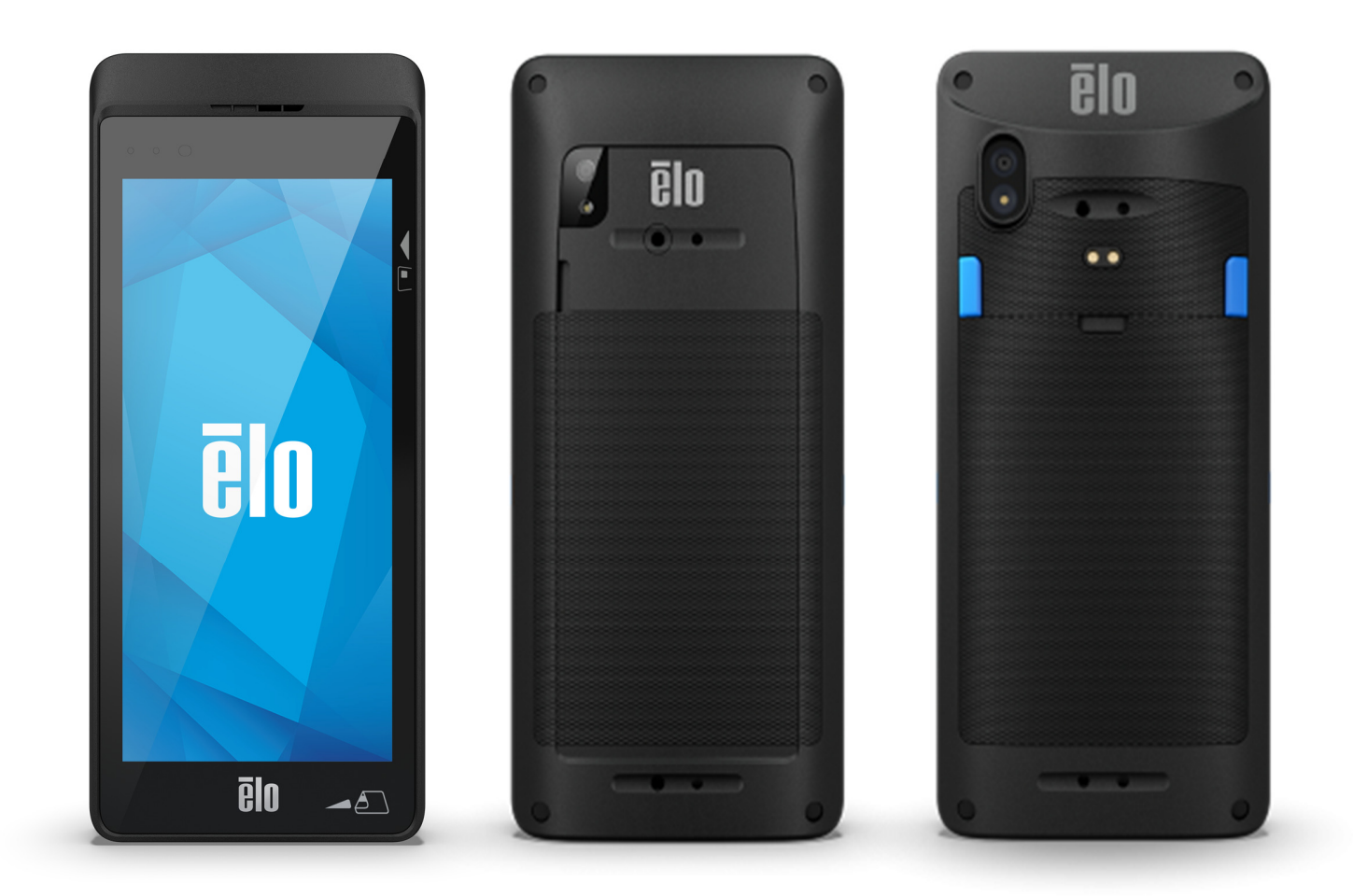

## **Copyright © 2022 Elo Touch Solutions, Inc. All Rights Reserved.**

No part of this publication may be reproduced, transmitted, transcribed, stored in a retrieval system, or translated into any language or computer language, in any form or by any means, including, but not limited to, electronic, magnetic, optical, chemical, manual, or otherwise without prior written permission of Elo Touch Solutions, Inc.

## Disclaimer

The information in this document is subject to change without notice. Elo Touch Solutions, Inc., and its Affiliates (collectively "Elo") makes no representations or warranties with respect to the contents herein, and specifically disclaims any implied warranties of merchantability or fitness for a particular purpose. Elo reserves the right to revise this publication and to make changes from time to time in the content hereof without obligation of Elo to notify any person of such revisions or changes.

## **Trademark Acknowledgments**

Elo, Elo (logo), Elo Touch, Elo Touch Solutions, EloView®, are trademarks of Elo and its Affiliates.

## **Table of Contents**

| Section | 1: Introduction                                               |    |
|---------|---------------------------------------------------------------|----|
|         | Product Description                                           |    |
|         | Important Information                                         |    |
|         | Terminal Identification (TID)                                 |    |
|         | Merchant Identification (MID)                                 |    |
|         | Operator ID                                                   |    |
|         | 'Batch' end-of-day banking (settlement)                       |    |
|         | Cash Register Interface                                       |    |
|         | PCI-PTS                                                       | 11 |
|         | Payment Card Industry Data Security Standard (PCI-DSS) Advice | 11 |
|         | Monthly Updates                                               | 11 |
|         | Overview – Specifications                                     | 13 |
|         | Features: Front View - M60/M60C/M60S/M60SC                    |    |
|         | Features: Back View - M60/M60C                                |    |
|         | Features: Back View - M60S/M60SC                              |    |
| Section | 2: Getting Started                                            |    |
|         | Unpacking and Initial Inspection                              | 19 |
|         | Battery Un-installation                                       | 21 |
|         | Battery Installation                                          | 24 |
|         | Micro SD/Nano SAM & Nano Sim Card Installation                | 27 |

|         | Charging System & Power                                | 29                  |
|---------|--------------------------------------------------------|---------------------|
|         | Charging the Handheld computer through USB type C Port | 29                  |
|         | Charging Safety Features:                              | 29                  |
|         | Battery Status / Descriptions                          | 29                  |
|         | Power Button                                           | 29                  |
|         | Power LED Status                                       | 29                  |
|         | Power / Function Buttons Features and Gestures         |                     |
|         | Power button On-Screen display menu features           |                     |
|         | Gestures                                               |                     |
|         | Status Bar Icons and Definition                        |                     |
|         | About Touch Gestures                                   |                     |
|         | Out of Box Experience (OOBE)                           |                     |
|         | EloView® Home Screen                                   |                     |
|         | EloView® Quick Settings                                | 35                  |
|         | Lock and Home Screens                                  |                     |
|         | Notification Panel                                     |                     |
|         | Application Drawer                                     |                     |
| Section | 3. System Settings                                     | <b>4</b> 1          |
|         |                                                        | <b>۱ ד-</b> ۵۰۰۰۰۰۰ |
|         |                                                        |                     |
|         | ۷۷۱-۲۱                                                 |                     |

| Hotspot & Tethering |    |
|---------------------|----|
| Wi-Fi hotspot       | 43 |
| USB Tethering       | 43 |
| Bluetooth Tethering | 43 |
| Ethernet            | 43 |
| Connected Devices   |    |
| Bluetooth           |    |
| Cast                |    |
| Printing            | 46 |
| USB                 | 47 |
| Apps & Notification |    |
| Battery             | 51 |
| Battery Saver       | 51 |
| Battery Manager     | 51 |
| Battery Percentage  | 51 |
| Battery Usage       |    |
| Display             | 53 |
| Auto Idle Mode      | 53 |
| Brightness Level    | 53 |
| Nigh Light Feature  | 53 |
| Adaptive Brightness | 54 |
| Wallpaper           | 54 |
| Advanced            |    |

| Dark Theme                 | 55 |
|----------------------------|----|
| Screen Timeout             | 55 |
| Auto-rotation Screen       | 56 |
| Font Size                  | 56 |
| Display Size               | 56 |
| Screen Saver               | 56 |
| Screen Orientation         | 57 |
| Screen Density             | 57 |
| Sound                      | 58 |
| Volumes                    | 58 |
| Do not Disturb             | 59 |
| Prevent Ringing            | 60 |
| Default Notification Sound | 60 |
| Default Alarm Sound        | 61 |
| Screen Locking Sound       | 62 |
| Advanced                   | 62 |
| Storage                    | 63 |
| Internal Shared Storage    | 63 |
| Storage Manager            | 63 |
| SD card                    | 63 |
| Elo Settings               | 64 |
| Key Remap                  | 64 |
| Wakeup Source              | 64 |

| Permission Manger               | 65 |
|---------------------------------|----|
| Show Passwords                  | 65 |
| Lock Screen                     | 65 |
| Locaction                       | 66 |
| Security                        | 67 |
| Screen Lock                     | 67 |
| Swipe Security                  | 67 |
| Pattern Security                | 67 |
| Pin Security                    | 68 |
| Password Security               | 69 |
| Accounts                        | 70 |
| Accessibility                   | 71 |
| System                          | 72 |
| Languages & Input               | 72 |
| Gestures                        | 73 |
| Date & Time                     | 74 |
| Advanced                        | 75 |
| Reset Options                   | 75 |
| Multiple users                  | 75 |
| To Switch Users                 | 75 |
| To Add User                     | 75 |
| To Delete Guest from the Device | 75 |
| To Rename Admin Profile Info    | 76 |

| Section 4: Operational                           |    |
|--------------------------------------------------|----|
| Camera Features                                  |    |
| Video Features                                   | 80 |
| Take a Picture and Record Video                  | 82 |
| About File Application                           | 83 |
| Delete Files                                     | 83 |
| Copy and Move Files                              | 84 |
| Share Files                                      | 84 |
| Scanning QR code with Integrated Camera          | 85 |
| About Imager Engine / Barcode Reader             | 86 |
| Imager Aiming Element specifications             | 87 |
| Imager Technical Specification                   | 88 |
| Imager Decode Ranges                             |    |
| USB Host Preferences and Parameter Defaults      | 90 |
| User Preferences and Parameter Defaults          | 91 |
| Image Capture Preferences and Parameter Defaults | 93 |
| Basic Configuration                              | 96 |
| Barcode Scanning using Barcode Reader            |    |
| NFC / EMV                                        |    |
| SCR                                              |    |
| MSR                                              |    |

|         | About Cellular Device - (M60C/M60SC WWAN SKU only)                                                                                                    |                                                |
|---------|----------------------------------------------------------------------------------------------------|------------------------------------------------|
|         | About Elo Mobile Factory Full Reset                                                                                                    |                                                |
| Sectior | n 5: Maintenance and Troubleshooting                                                                                                    |                                                |
|         | Elo Mobile POS Care and Handling                                                                                                    |                                                |
| Sectior | n 6: Elo Service and Support                                                                                                    |                                                |
|         | Elo Service and Support                                                                                                    |                                                |
|         | Returning a Terminal for Service                                                                                                    |                                                |
|         |                                                                                                    |                                                |
| Section | n 7: Regulatory Information                                                                                                    |                                                |
| Section | n 7: Regulatory Information                                                                                                    |                                                |
| Section | n 7: Regulatory Information<br>Electrical Safety Information<br>Emissions and Immunity Information                                                                                                    |                                                |
| Section | n 7: Regulatory Information<br>Electrical Safety Information<br>Emissions and Immunity Information<br>Radio Equipment Directive                                                                                                    |                                                |
| Section | n 7: Regulatory Information<br>Electrical Safety Information<br>Emissions and Immunity Information<br>Radio Equipment Directive<br>Agency Certifications                                                                                                    | 108<br>108<br>108<br>108<br>111<br>111         |
| Section | n 7: Regulatory Information<br>Electrical Safety Information<br>Emissions and Immunity Information<br>Radio Equipment Directive<br>Agency Certifications<br>Waste Electrical & Electronic Equipment Directive (WEEE)                                                                                                    | 108<br>108<br>108<br>111<br>111<br>112<br>113  |
| Section | n 7: Regulatory Information<br>Electrical Safety Information<br>Emissions and Immunity Information<br>Radio Equipment Directive<br>Agency Certifications<br>Waste Electrical & Electronic Equipment Directive (WEEE)<br>Electronic Regulatory Labels                                                                                         | <b>108</b> 108 108 108 111 112 112 113         |
| Section | <ul> <li>7: Regulatory Information</li> <li>Electrical Safety Information</li> <li>Emissions and Immunity Information</li> <li>Radio Equipment Directive</li> <li>Agency Certifications</li> <li>Waste Electrical &amp; Electronic Equipment Directive (WEEE)</li> <li>Electronic Regulatory Labels</li> <li>Power Specifications</li> </ul> | <b>108</b> 108 108 108 111 112 112 113 113 114 |

| Section 8: Warranty Information1 | 1 | ļ | 5 |
|----------------------------------|---|---|---|
|----------------------------------|---|---|---|

# **Section 1: Introduction**

## **Product Description**

Thank you for choosing Elo payment terminal, the Elo M60 Pay mobile POS family delivers an enterprise-grade, Android mobile POS computer ready to help you assist customers. This all-in-one device offers built-in capabilities to accept payments, conduct business, and track sales all from the palm of your hand. Complete with a 6-inch HD touch display, integrated payment, flexible Android 10 OS, and Qualcomm 660 octa-core processor, the M60 mobile POS provides seamless integration, effortless provisioning, and simplified device management via EloView® or your preferred 3<sup>rd</sup> party MDM.

With rugged Corning Gorilla Glass technology to provide protection against unintentional spills, the M60 is purpose-built to endure commercial use. From table service and line busting to curbside pickup and accepting payment almost anywhere, Elo's M60 Pay allows your employees to be ready on the go.

## Important Information

## **Terminal Identification (TID)**

Each terminal contains an electronically programmed eight-digit number known as a Terminal Identification (TID). This is printed in full on the merchant's copy of all transaction receipts.

## **Merchant Identification (MID)**

Your bank will have issued you with a MID, supplied in a separate documentation pack directly from them. If you do not have this number, please contact your bank.

Before taking transactions, you should confirm the MID printed on your Terminal Report matches the MID issued by your bank. If not, please contact your helpdesk.

You may have separate the MIDs for American Express, Dinners Club, JCB and, and Duet cards, and the mobile Top Up service, if you have requested these.

## **Operator ID**

Your terminal may require you to input an Operator ID during a Voice Referral transaction. The Operator ID will be provided by the Authorization center.

RECEIPT: The inclusion of a \*symbol printed on the Merchant Copy of the transaction receipt indicates that the transaction was authorized using the Voice Referral process.

#### 'Batch' end-of-day banking (settlement)

At the end of each business day, the Settlement procedure must be performed on the terminal. If you do not complete this procedure, you may experience delays in funds being transferred to your bank account.

## **Cash Register Interface**

If you have an SP terminal or PIN Pad integrated with your cash register/till system, many of the functions of the terminal will be carried out by cash register functions

Certain functions described in this user manual may not be available via the cash register interface.

If your terminal operates in conjunction with a cash register, your head office or the product manufacturer will have provided additional instructions.

## PCI-PTS

PCI SSC's approval only applies to PEDs that are identical to the PED tested by a PCI Security Standards Council recognized laboratory. If any aspect of the PED is different from that which was tested by the laboratory – even if the PED conforms to the basic product description contained in the letter — the PED model should not be considered approved, nor promoted as approved. For example, if a PED contains firmware, software, or physical construction that has the same name or model number as those tested by thelaboratory, but in fact are not identical to those PED samples tested by the laboratory, then the PED should not be considered or promoted as approved.

No vendor or other third party may refer to a PED as "PCI Approved," nor otherwise state or imply that PCI SSC has, in whole or part, approved any aspect of a vendor or its PEDs, except to the extent and subject to the terms and restrictions expressly set forth in a written agreement with PCI SSC, or in an approval letter. All other references to PCI SSC's approval are strictly and actively prohibited by PCI SSC. When granted, an approval is provided by PCI SSC to ensure certain security and operational characteristics important to the achievement of PCI SSC's goals, but the approval does not under any circumstances include any endorsement or warranty regarding the functionality, quality, or performance of any particular product or service. PCI SSC does not warrant any products or services provided by third parties. Approval does not, under any circumstances, include or imply any product warranties from PCI SSC, including, without limitation, any implied warranties of merchantability, fitness for purpose or non-infringement, all of which are expressly disclaimed by PCI SSC. All rights and remedies regarding products and services, whichhave received an approval, shall be provided by the party providing such products or services, and not by PCI SSC or the payment brand participants.

## Payment Card Industry Data Security Standard (PCI-DSS) Advice

## Monthly Updates

Once a month, your terminal will connect to the Elo Terminal Management System to download new software and important configuration changes. This update will typically occur overnight. For this reason, it is suggested that your terminal be powered on at all times. For mobile POS terminals, it is recommended for the device to be left on the charging stand or connected to the power supply when not in use. In the event that the terminal is powered off when the update takes place, or having a low battery in the case of portable models, the system will notify you that the update has failed. Please leave your terminal on the following night to ensure the upgrade is completed or call your helpdesk for assistance.

The Elo M60 Pay mobile POS contains a payment application that stores, processes and transmits cardholder data. It therefore falls within the scope of the Payment Card Industry Data Security Standards (PIC-DSS).

This section contains advice to assist you with PCI-DSS compliance.

Please note it is the responsibility of the merchant to ensure the merchant copies of receipts and reports showing cardholder details are stored securely for the period of time specified by your bank. Please also ensure they are disposed of in a secure manner at the end of that period. Failure to do so may result in charge-backs or fraudulent activity.

#### 1. Retention of full magnetic strip, card validation code or PIN block data

The payment application within the Elo M60 Pay mobile POS family of terminals does not retain card data. You need to take no further action to ensure your PCI DSS compliant environment meets this specific requirement.

#### 2. Protection of stored cardholder data

The payment application within the Elo M60 Pay mobile POS family of terminals protects stored cardholder data in a secure manner.

You must ensure you give the correct copy of the receipt to the cardholder (clearly marked CARDHOLDER COPY) and retain the merchant receipts in a secure area with limited access to authorized staff. The merchant receipts must be destroyed by incineration or by cross-shredding when they become obsolete. Your bank will advise on the period necessary for retention of receipts.

You should perform an End of Day Banking/Settlement every day. Your terminal may be configured to perform this process automatically every day; if you are unsure how your terminal is configured, please contact your helpdesk.

#### 3. Provision of secure authentication features

The payment application operates in the Elo M60 Pay mobile POS hardware environment and does not require username or password access. You need take no further action to ensure your PCI DSS compliant environment meets this specific requirement.

#### 4. Secure payment applications

The Elo M60 Pay mobile POS terminal and its software applications have been designed in line with PCI DSS and industry best practices. You need take no further action to ensure your PCI DSS compliant environment meets this specific requirement.

#### 5. Protection of wireless transmissions

The Elo M60 Pay mobile POS family utilizes Wi-Fi wireless transmissions in accordance with PCI DSS and industry best practices.

#### 6. Testing payment applications to address vulnerabilities

Elo have a process to identify newly discovered security vulnerabilities and have timely development and deployment of security patches and upgrades. You need take no further action to ensure your PCI DSS compliant environment meets this specific requirement.

#### 7. Secure network implementation

The payment application operates in the Elo M60 Pay mobile POS family hardware environment and does not need to log application activity.

#### 8. Ensuring cardholder data must never be stored on a server connected to the Internet

If you are using the Elo M60 Pay mobile POS family device on a Local Area Network for the payment transaction interface and you are using a local server to store and forward the transaction data, you must take steps to protect the transaction data in accordance with DSS requirements.

#### 9. Secure remote software updates

Software updates will be carried out automatically by the Elo Terminal Management System. This system ensures only authenticated payment

software is loaded onto your terminal.

#### 10. Secure remote access to payment application

There is no remote access to the payment application.

#### 11. Encryption of sensitive traffic over public networks

Transactions sent over network connections are always encrypted by the payment application using Secure Socket Layer (SSL) technology.

You must never communicate sensitive cardholder data by any means unless it is encrypted. Elo will never request such data from you. Sensitive cardholder data means:

- The Card Number (often known as Primary Account Number or PAN),
- The Cardholder Name, the Card Expiration Date,
- The Card CV2 Number (the last three digits printed on the card signature strip, or for American Express, the four-digit value printed on the font of the card).

Your helpdesk may request the first six digits of a card number from you to assist with troubleshooting a problem. This should be provided along with the name of the card issuer when requested, to enable your helpdesk to assist.

You will not be asked for a full card number by your helpdesk.

#### 12. Encrypt all non-console administrative access

This is not applicable to the Elo payment application.

#### 13. Maintain instructional documentation/training programs for cardholders, resellers, & integrators

As well as the information in this user manual, Elo will make available to you via its website <u>www.elotouch.com</u> for further information regarding PCI DSS compliance.

## **Overview – Specifications**

|                  | M60 / M60S (Wi-Fi SKU)                                                                                                 | M60C / M60SC (WWAN SKU)      |  |
|------------------|----------------------------------------------------------------------------------------------------|------------------------------|--|
| Enclosure Color  | E                                                                                                    | Black                        |  |
| Operating System | Android 10 with Google Play Services (AOSP capable)<br>Planned upgrade to Android 12 available with OS360 subscription |                              |  |
| Processor        | Qualcomm Snapdragon 66                                                                                                 | 0 2.2GHz Octa-Core Processor |  |
| Memory           |                                                                                                    | 3GB                          |  |
| Storage          | 3                                                                                                    | 32GB                         |  |
| Display          | 6" Optically bonded high-definition LED<br>1440*720<br>450 nits typ.<br>1500:1 contrast ratio typ.                     |                              |  |

|                                                            | Projective capacitive wi                                                    | ith Corning Gorilla Glass                                                                                                    |  |
|------------------------------------------------------------|-----------------------------------------------------------------------------|----------------------------------------------------------------------------------------------------|--|
| Touch Screen                                               | Water rejection                                                             |                                                                                                    |  |
|                                                            | Anti-Fingerprint coating                                                    |                                                                                                    |  |
| Rear Camera                                                | 8MP -3264*2448, Auto Focus                                                  |                                                                                                    |  |
|                                                            | Light sensor (automatically adjust backlight brightness)                    |                                                                                                    |  |
| Sensors                                                    | Proximity sensor (disable display and                                       | touch when user places against head)                                                                                                    |  |
|                                                            | Accelerometer (automatically adjust display orientation)                    |                                                                                                    |  |
| Micro-SD + Nano SIM Card                                   | Combination for Micro SD (up to 128GB) and SIM card                         |                                                                                                    |  |
| Nano-SAM Card                                              | Option to support 1x Nano SAM card via the Micro SD slot                    |                                                                                                    |  |
| Cellular                                                   | NA                                                                          | LTE/3G<br>Available on cellular SKUs with user<br>accessible nano SIM slot.<br>Supported carriers: AT&T, T-Mobile (US),<br>Open Carriers (EU) |  |
| GPS                                                        | NA                                                                          | GPS/GLONASS/Galileo/BeiDou                                                                                                    |  |
| Battery                                                    | Rechargeable Li-Pol                                                         | ymer, 3.8V/4000mAh                                                                                                    |  |
|                                                            | Serviceat                                                                   | ble battery                                                                                                    |  |
| I/O Ports                                                  | USB Type-C for displ                                                        | ay, charging and data                                                                                                    |  |
| De mart                                                    | EMV Contactless ISO 144443-A/B, MiFare, ISO-18092                           |                                                                                                    |  |
| Payment                                                    | EMV Chip Card Reader<br>3-Track MSR ISO 7810/7811                           |                                                                                                    |  |
|                                                            | PCI-PTS V6                                                                  |                                                                                                    |  |
|                                                            | • EMV L1 & L2                                                               |                                                                                                    |  |
|                                                            | Visa PayWave                                                                |                                                                                                    |  |
|                                                            | MasterCard Contactless                                                      |                                                                                                    |  |
| Certifications /                                           | Amex ExpressPay                                                             |                                                                                                    |  |
| Supported Payment Schemes                                  | • Disco                                                                     | ver D-PAS                                                                                                    |  |
|                                                            | • TQM                                                                       |                                                                                                    |  |
|                                                            | Apple Pay <sup>™</sup>                                                      |                                                                                                    |  |
|                                                            | <ul> <li>Google Pay<sup>™</sup></li> <li>Samsung Pay<sup>™</sup></li> </ul> |                                                                                                    |  |
|                                                            | SEA720 scan engi                                                            | ne (1D/2D Imager)                                                                                                    |  |
| Barcode Scanner                                            | *Available on M6                                                            | 0S/M60SC models only.                                                                                                    |  |
| Wireless                                                   | IEEE 802.11a/b/g/n/ac with 2x2 MU-MIMO                                      |                                                                                                    |  |
| Bluetooth                                                  | Bluetooth 5.0                                                               |                                                                                                    |  |
| 1x combination Green/Amber LED for battery/charging status |                                                                             | LED for battery/charging status                                                                                                    |  |
| LED                                                        | 1x combination Blue/Red user programmable LED                               |                                                                                                    |  |

| Keyboard                              | On screen keyboard                                                |  |
|---------------------------------------|-------------------------------------------------------------------|--|
|                                       | Microphone                                                        |  |
| Audio                                 | 1W Front facing speaker                                           |  |
|                                       | USB-C headset support                                             |  |
|                                       | Left and right programmable buttons                               |  |
| Buttons                               | Left and Right BCR trigger buttons (for M60S/M60SC BCR SKUs only) |  |
|                                       | Power button                                                      |  |
| Dimensions                            | M60/M60C: 7.32" x 3.40" x 0.77" / 186mm x 86.4mm x 19.5mm         |  |
|                                       | M60S/M60SC: 7.32" x 3.40" x 1.27" / 186mm x 86.4mm x 32.3mm       |  |
| Shinning Box Dimensions               | M60/M60C: 8.86" x 5.70" x 2.95" / 225mm x 145mm x 75mm            |  |
|                                       | M60S/M60SC: 8.86" x 5.70" x 3.82" / 225mm x 145mm x 97mm          |  |
|                                       | M60: 1.61lbs / 730g                                               |  |
|                                       | M60C: 1.63lbs / 740g                                              |  |
| Gross Weight                          | M60S: 1.74lbs / 789g                                              |  |
|                                       | M60SC: 1.75lbs / 795g                                             |  |
|                                       | M60: 0.79lbs / 362g                                               |  |
|                                       | $M60C \cdot 0.82lbc / 370a$                                       |  |
| Net Weight                            | M60C: 0.82lbs / 370g                                              |  |
|                                       | MIBUS: 0.871DS / 396g                                             |  |
|                                       | M60SC: 0.89Ibs / 403g                                             |  |
| Temperature                           | Operating: 0°C to 50°C (32°F to 122°F)                            |  |
| remperature                           | Storage: -30°C to 60°C (-22°F to 140°F)                           |  |
| Humidity                              | 5% to 95% non-condensing                                          |  |
|                                       | UL, FCC (US) – Class B                                            |  |
|                                       | cUL, IC (Canada)                                                  |  |
| Regulatory Approvals and Declarations | CB (International safety)                                         |  |
| Regulatory Approvals and Declarations | CE (Europe) – Class B                                             |  |
|                                       | RCM (Australia)                                                   |  |
|                                       | China RoHS                                                        |  |
| ESD                                   | 8kV contact, 15kV air, Class-A                                    |  |
| Drop Rating                           | Multiple 1m drops                                                 |  |
|                                       | MIL-STD-810G 1.22m *Tested with RB11 Rubber Boot                  |  |
| Tumble Rating                         | 200 Tumbles, 1.5ft./0.5m per IEC 60068-2-32                       |  |
| Ingress Protection/Sealing            | IP54 per IEC standard 60529                                       |  |

## Features: Front View - M60/M60C/M60S/M60SC

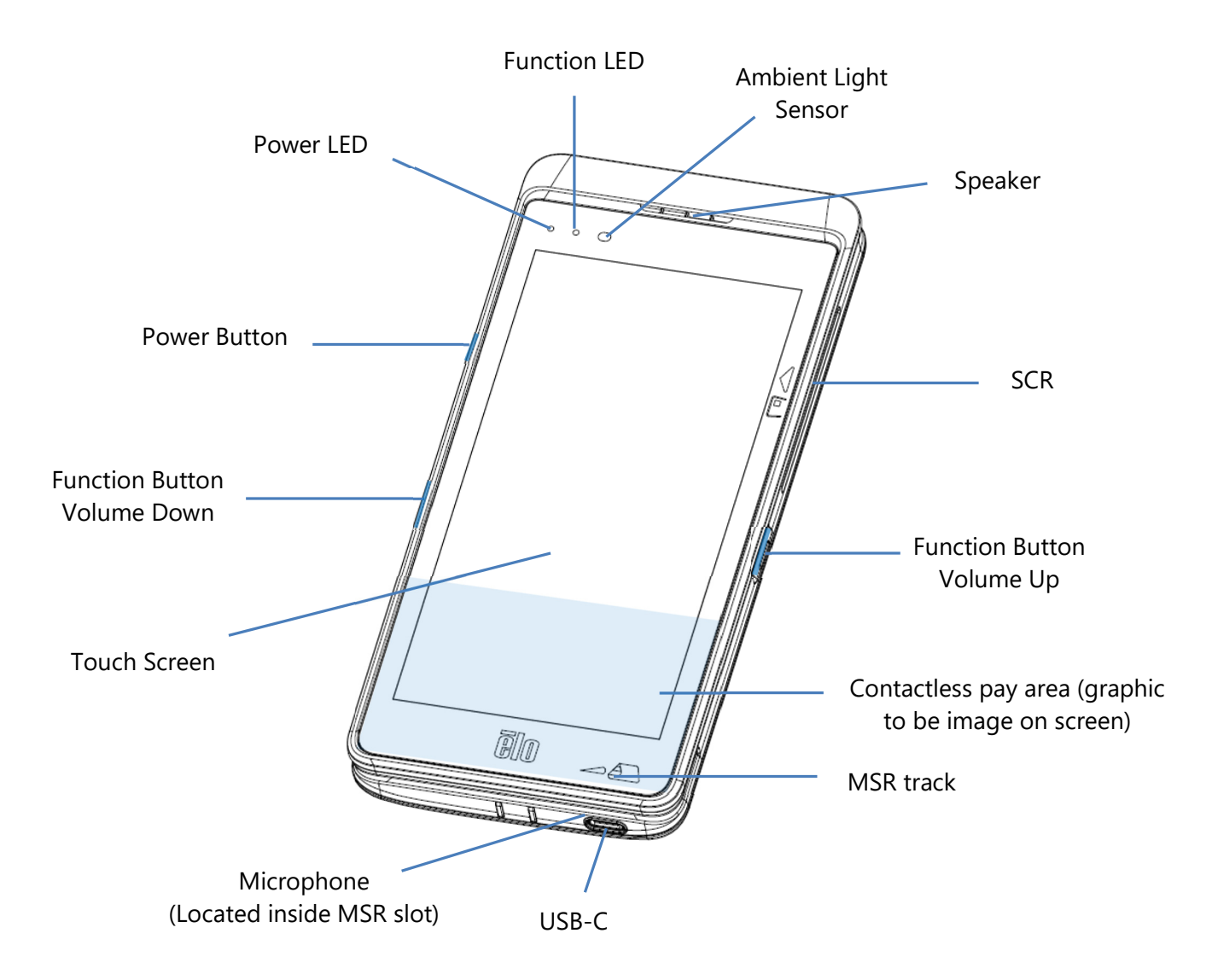

\*This is a DATA ONLY device, voice calls are not supported.

## Features: Back View - M60/M60C

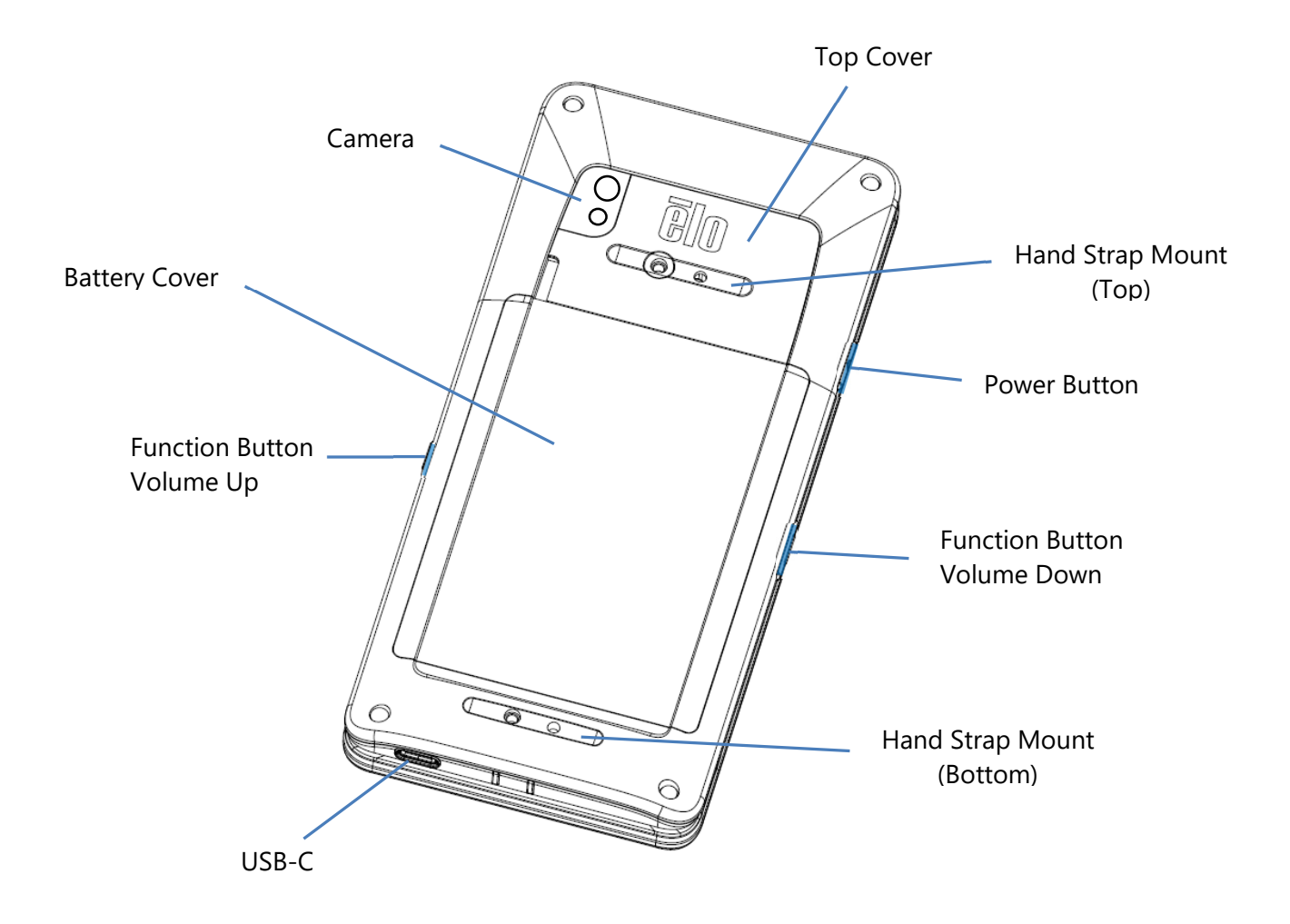

## Features: Back View - M60S/M60SC

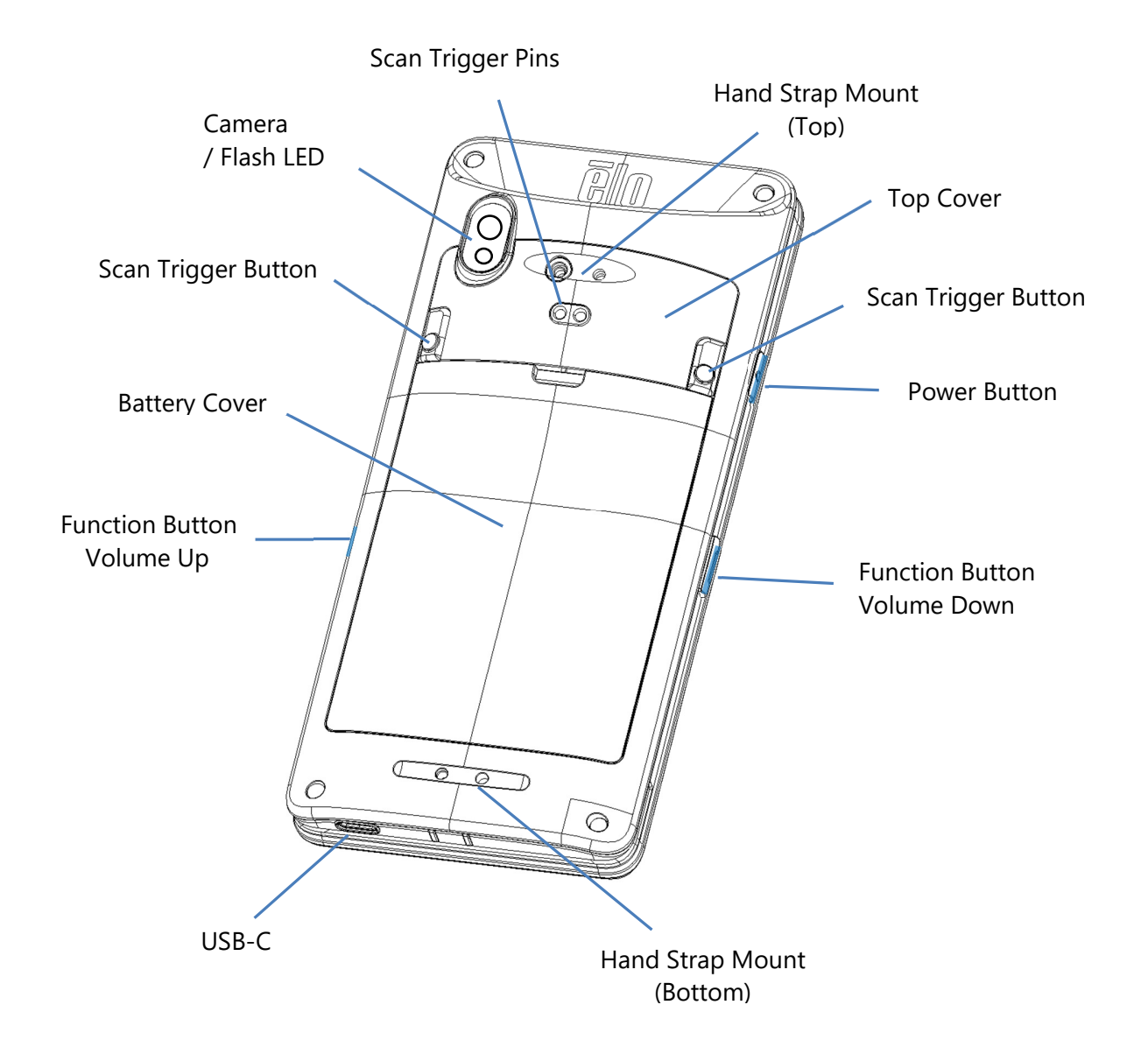

# Section 2: Getting Started

## Unpacking and Initial Inspection

The M60 Pay mobile POS fulfils PCI-PTS security requirements. Upon receipt of your device, the following inspection should be performed.

- Check if any damage on the shipping carton.
- Open the carton box and verify all contents listed below are included in the box:
  - Elo M60 Pay mobile POS.
  - USB-C Power Adapter.
  - Quick Install Guide.
- Check if the information (product name, serial number, etc.) matches the delivery information.
- Remove all protective material, plastic wrapping from the device, inspect the device carefully if any damage or signs of tampering
  - Inspect the security seals and labels to make sure no signs of peeling of tampering.
  - Inspect chip card acceptor to make sure that there's no untoward obstruction(s) or suspicious objects at the opening.
  - Inspect MSR slot to make sure that three is no other additional reader or inserted object(s).
  - Inspect appearance of device to make sure that there is no tamper evidence. It is important to review especially in the touchscreen area.
  - Power on the device, check if any tamper warning message shown on the screen and make sure the red LED in the front is not turned on.
  - Inspect the HW/FW version and check if it runs well.

Note: Keep the packing material and shipping carton, which must be re-used whenever the device is shipped.

Do not use a device that has been damaged or tampered with. The M60 Pay mobile POS comes equipped with tamper-evident label(s). If any of the label or components appears damaged, please notify the shipping company and your Elo representatives or service provider immediately.

## **Battery Information / Specification**

- Rechargeable Li-ion Polymer Battery.
- Nominal Voltage: 3.8Vdc.
- Limited Charging Voltage: 4.35Vdc.
- Maximum Charging Current: 4A.
- Minimum Capacity: 4000mAh 15.2Wh.

## **Battery Safety Precautions**

The battery stores a large amount of energy in small amount of space. Replace the battery with same type only. Improper replacement of battery may cause risk of burns, fire, and explosions. Do not open, crush, bend, puncture, shred, heat above 60° C / 140° F or incinerate. Risk of fire and burns if improperly handled. Do not short circuit, immerse the battery to liquid, or attempt to insert any foreign object to the battery. Avoid storing under direct sunlight. If there is a serious swelling of the battery, do not continue using. Dispose the battery according to local regulations.

Note: Guidelines for extending the lifespan of your device/battery:

- Fully charge the battery before using the device for the first time.
- Use only specified charger to charge the device.
- Charge your device in a cool, dry, and well-ventilated area, avoid using in extreme ambient temperatures.
- Regularly charge the battery to at least 50% every 3 months when the device is not used for an extended period of time.
- Avoid draining the main battery to low, or empty levels. If the main battery is completely depleted, the device will be running on the internal coin cell battery backup for the critical features. If the device is left for 6 months, the M60/M60C, M60S/M60SC could be rendered inoperable. In addition, failure to follow the guidelines above could result in loss of critical functions of the M60/M60C, M60S/M60SC. The customer shall be responsible for any cost associated with the remediation of such cases.

## **Battery Un-installation**

Note: Battery swapping for the M60 series requires specialized tools (Torx screwdrivers) and should only be done by qualified personnel.

Figures below show M60/M60C on the left and M60S/M60SC on the right.

- Shutdown the system. Refer to power status section on this user manual for proper system shutdown.
- Remove the top cover.

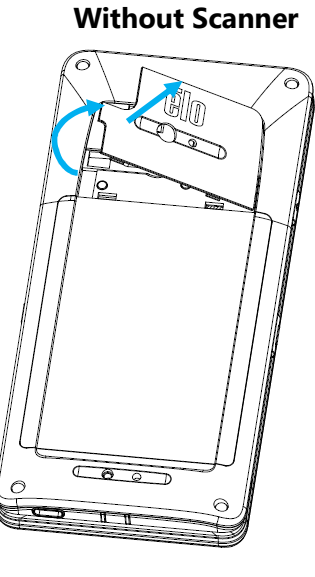

• Remove 3 fastening screws of the battery cover.

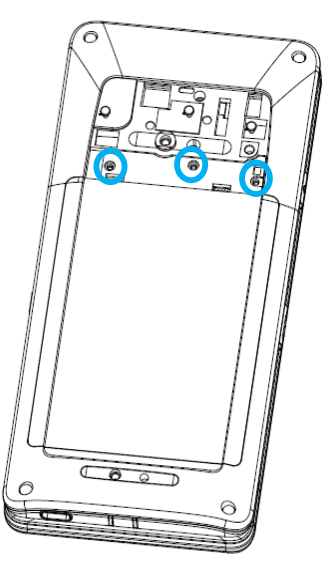

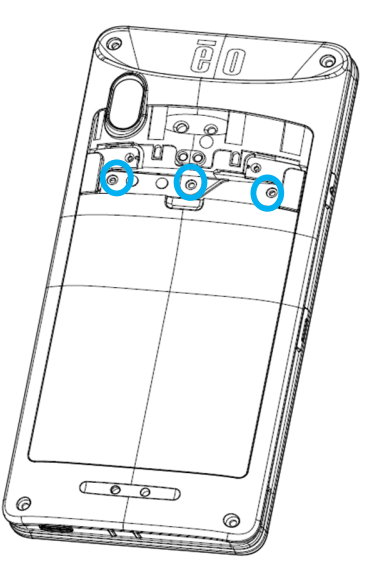

0

With Scanner

• Lift-up the battery cover.

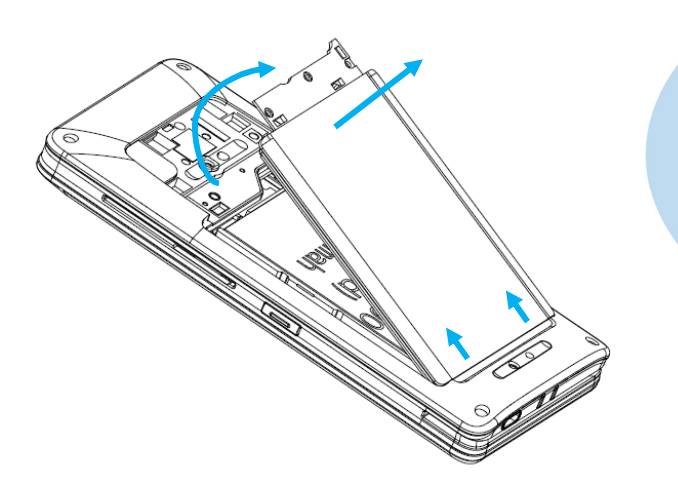

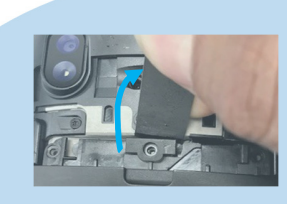

 Place a flat end object between the top edge of the cover and pry to loosen.

• Push and lift the metal shield of the battery using your finger.

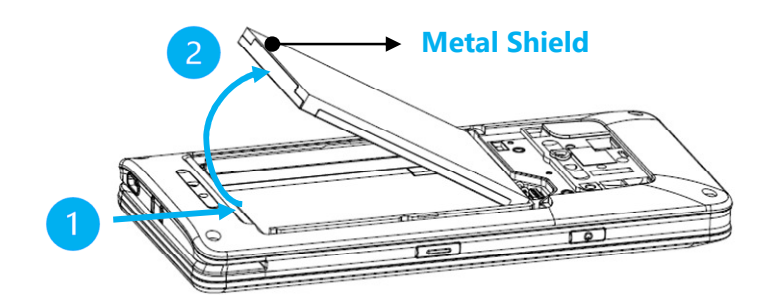

**<u>Note</u>**: Do not use sharp objects to avoid damaging the battery.

• Disconnect the battery by pulling the battery connector upwards.

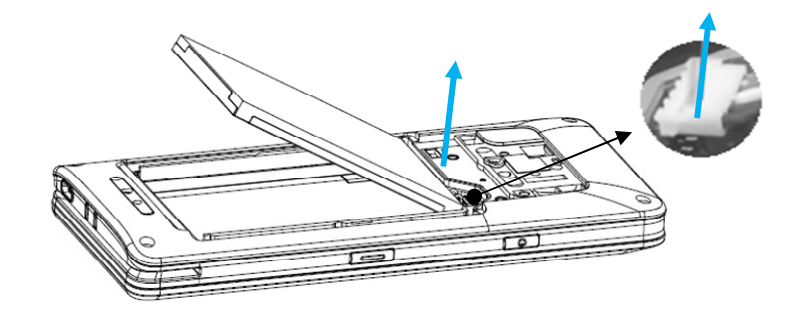

## **Battery Installation**

Note: Battery swapping for the M60 series requires specialized tools (Torx screwdrivers) and should only be done by qualified personnel.

- Figures below show M60/M60C on the left and M60S/M60SC on the right.
- Connect the battery connector by pushing down.

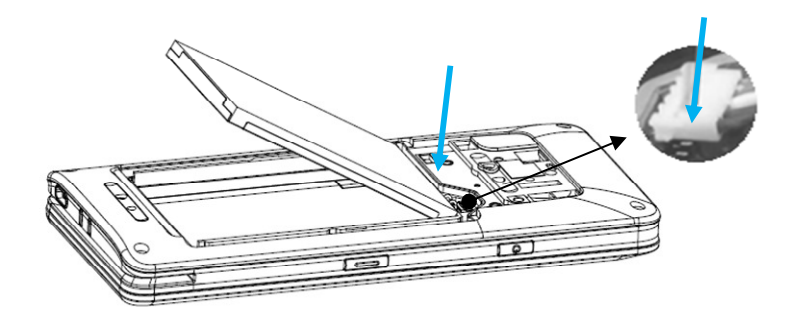

• Insert the battery into the compartment.

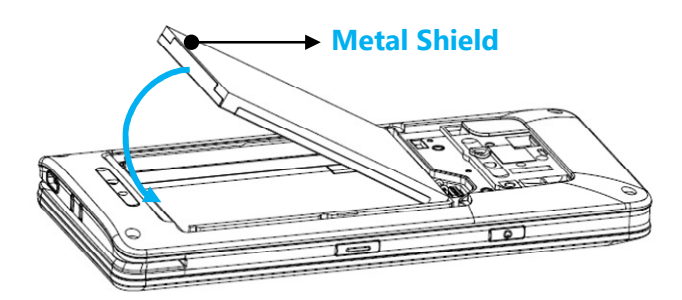

• Place the battery cover and snap into place to secure.

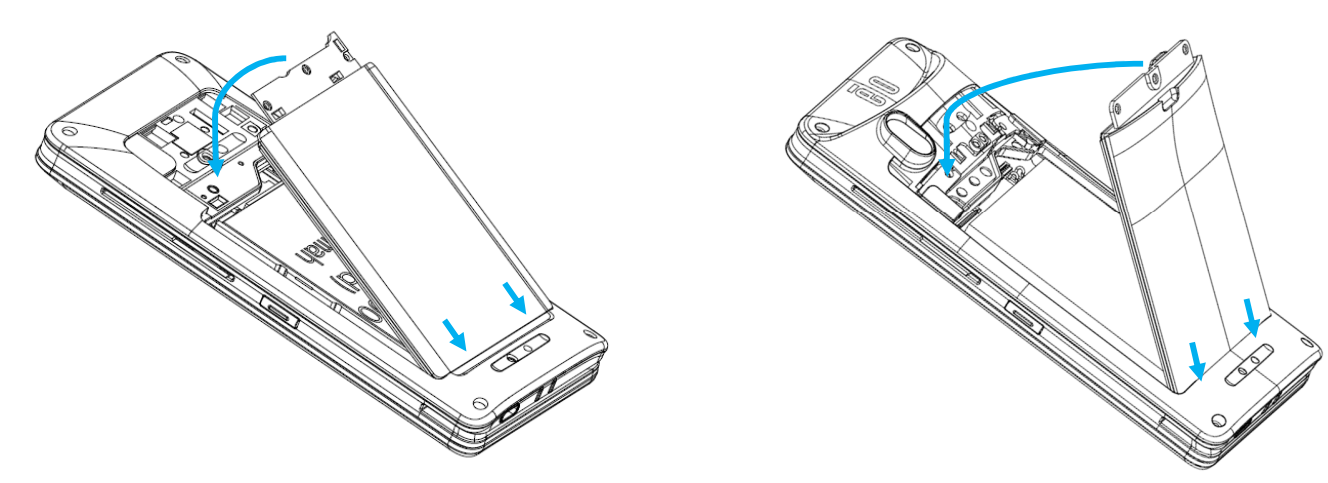

• Fasten the battery cover with 3 screws.

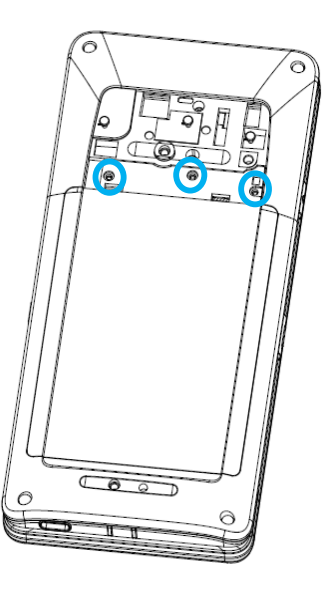

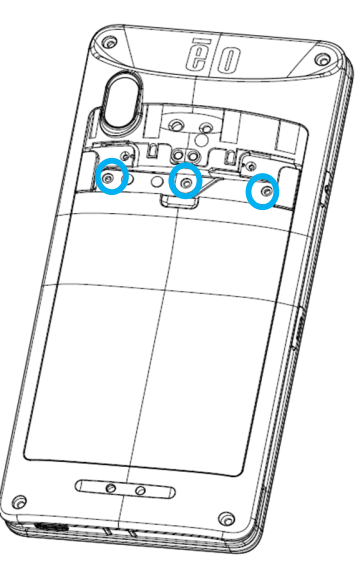

• Place the top cover and snap into place to secure.

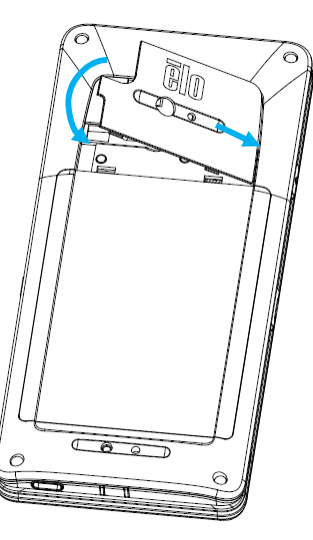

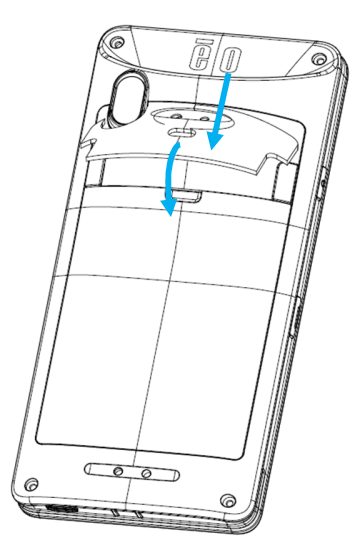

## Micro SD/Nano SAM & Nano Sim Card Installation

- First save files and shutdown the computer.
- Remove the battery. Refer to battery un-installation section of this user manual.
- Pull and slide down the Micro SD/Nano SAM + Nano Sim carrier located on the upper right side of the battery compartment.

Note: Battery removing for the M60 series requires specialized tools (Torx screwdrivers) and should only be done by qualified personnel.

Figures below shows M60/M60C for example as card tray location is identical for M60S/M60SC.

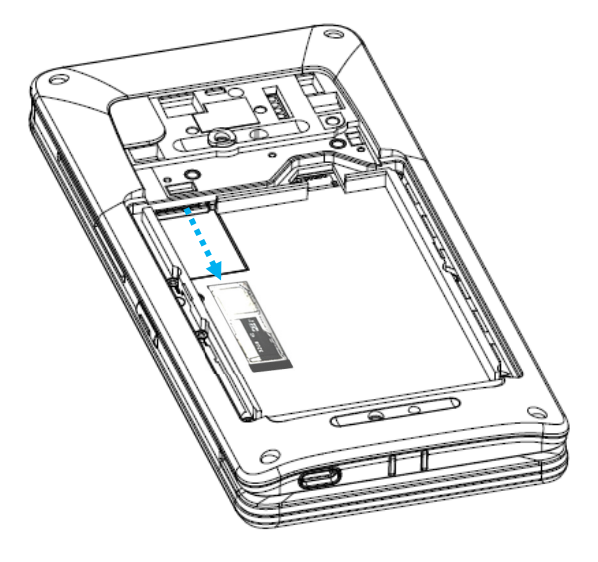

• Place the Nano SIM and/or Micro SD/Nano SAM card into the carrier with contact side face down.

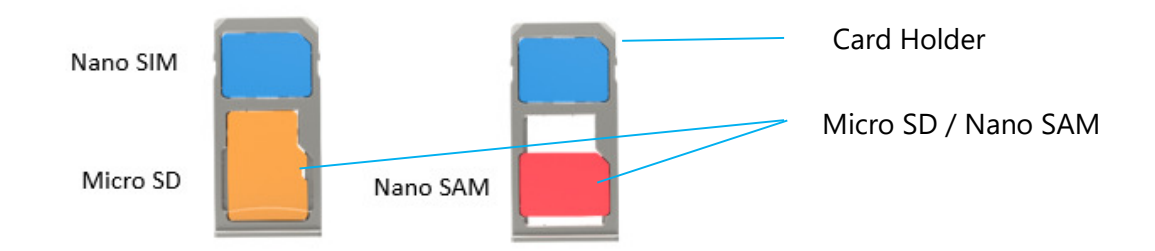

• Insert the carrier back into the Micro SD card compartment.

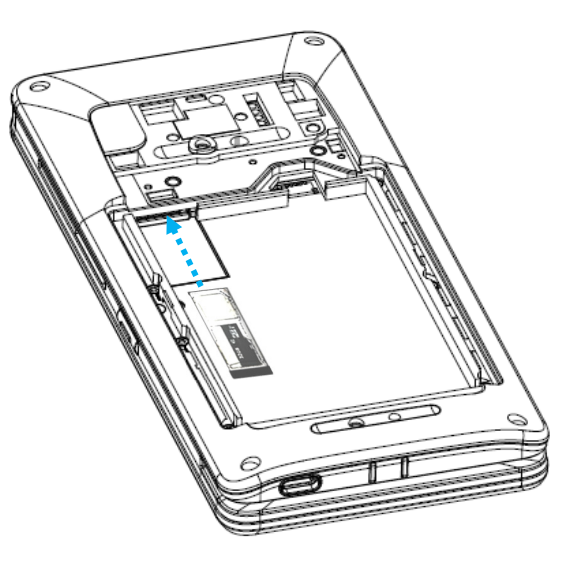

• Reinstall the battery. Refer to battery installation section of this user manual.

## Charging System & Power

## Charging the Handheld computer through USB type C Port

- The M60 Pay mobile POS is powered by a rechargeable battery (Li-ion polymer Battery). A charger (USB-C type wall adapter) is included with the computer.
- With Qualcomm Quick Charge 4.0 a charge to 90% will take about 60 90 minutes.

#### **Charging Safety Features:**

- Over charge/discharge protection
- Over current/short-circuit protection
- Temperature monitoring/Over temperature protection.
  - The M60 Pay mobile POS charger is design to stop charging when battery reaches the temperature of 43°C.

#### **Battery Status / Descriptions**

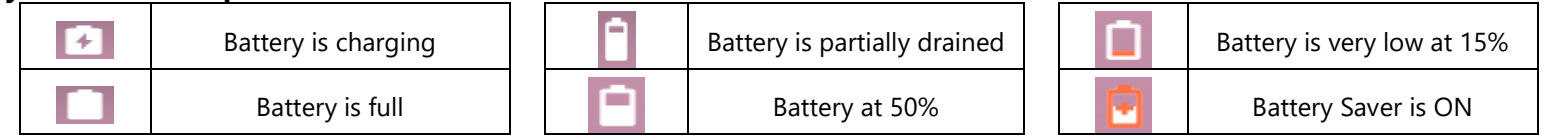

## **Power Button**

Note: If any reason the device does not display video while it is charging. Press the power button once and if battery icon appears into the display screen it means it is in the OFF state.

- To turn ON the power of mobile POS press and hold power button for 2 seconds.
- To Shut down or Restart, press and hold the power button for more than 5 seconds and follow the on-screen display menu.
- To force the system to Shut down, press and hold the power button for 12 seconds.
- To bring the system out of sleep/standby mode, press the power button once or touch the screen.

#### **Power LED Status**

| POWER LED STATUS | DESCRIPTION                         |
|------------------|-------------------------------------|
| OFF              | OFF                                 |
| Solid Green      | Power ON, battery charging disabled |
| Solid Amber      | Power ON, battery charging enabled  |

## Power / Function Buttons Features and Gestures

## Power button On-Screen display menu features

If the power button is pressed for more than 5 seconds, a pop-up screen menu will appear.

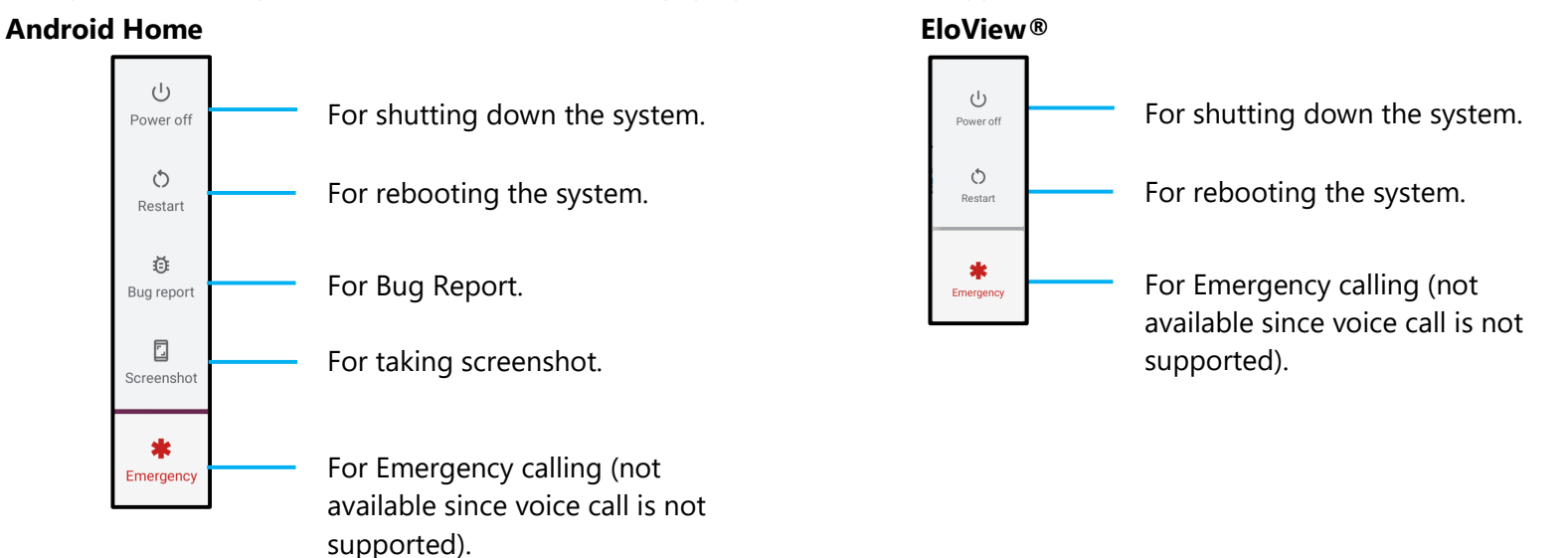

#### Gestures

Note: The following gesture will only work if the programmable function buttons are set as "Volume up and down". See Key Remap from Settings.

- Pressing power button twice will activate Camera.
  - **\*** To enable or disable this feature see Settings on System  $\rightarrow$  Gesture on this user manual.
- Pressing power button + Volume Up will activate notification volume or Mute depending on the settings.
  - To enable or disable this feature see Settings on System  $\rightarrow$  Gesture on this user manual.
- Pressing power button + Volume Down will activate screenshot.

## Status Bar Icons and Definition

| **<br>G                 | Connected to GPRS mobile network                                             | 1        | Roaming                                                            |
|-------------------------|------------------------------------------------------------------------------|----------|--------------------------------------------------------------------|
| **<br>5                 | GPRS in use                                                                  | ň        | No signal                                                          |
| **<br>E                 | Connected to EDGE mobile network                                             | D        | No SIM card installed                                              |
| ta<br>E                 | EDGE in use                                                                  | 101      | Vibrate mode                                                       |
| *+<br>36                | Connected to 3G mobile network                                               | ×        | Ringer is silenced                                                 |
| **                      | 3G in use                                                                    | ۰        | Phone microphone is mute                                           |
| -                       | Mobile network signal strength                                               |          | Battery is very low                                                |
| •                       | Connected to a WI-FI network                                                 |          | Battery is low                                                     |
| *                       | Bluetooth is on                                                              | 1        | Battery is partially drained                                       |
| **                      | Connected to a Bluetooth device                                              |          | Battery is full                                                    |
| ĥ                       | Airplane mode                                                                | 9        | Battery is charging                                                |
| $\overline{\mathbb{O}}$ | Alarm is set                                                                 | ¢.       | GPS is on                                                          |
| G                       | Speakerphone is on                                                           | ()       | Receiving location data from GPS                                   |
| M                       | New Gmall message                                                            | Œ        | More notifications                                                 |
| :)                      | New text or multimedia message                                               | C        | Call in progress                                                   |
| 1                       | Problem with text or multimedia<br>message delivery                          | c        | Call in progress using a Bluetooth<br>headset                      |
| 9                       | New Google Talk message                                                      | Ň        | Missed call                                                        |
| 90                      | New voicemail                                                                | G        | Call on hold                                                       |
| 1                       | Upcoming event                                                               | 6.       | Call forwarding is on                                              |
| Ð                       | Data is syncing                                                              | 0        | Song is playing                                                    |
|                         | Problem with sign-in or sync                                                 | <u>†</u> | Uploading data                                                     |
| .0:                     | SD card or USB storage is full                                               | Ŧ        | Downloading data                                                   |
| ŝ.                      | An open Wi-Fi network is available                                           | Ŧ        | Download finished                                                  |
| Ŷ                       | Phone is connected via USB cable                                             | -        | Connected to or disconnected from<br>virtual private network (VPN) |
| Ψ                       | Phone is sharing its data connection<br>via USB (USB tethering)              |          | Carrier data use threshold approach-<br>ing or exceeded            |
| Ş                       | Phone is sharing its data connection<br>as a WI-FI hotspot (WI-FI tethering) | Û        | Application update available                                       |
| $\odot$                 | Phone is tethered in multiple ways                                           | Ŧ        | System undate available                                            |

## **About Touch Gestures**

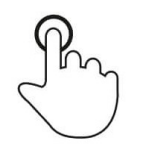

## Тар

Briefly touch surface with fingertip

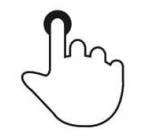

## Press

Touch surface for an extended period of time.

## Press and Hold / Touch and Hold

Touch surface for an extended period of time and continue to hold the finger against the screen.

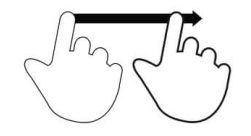

## Drag

Move fingertip over surface without losing contact.

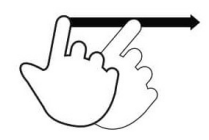

## Flick

Quickly swipe surface with fingertip.

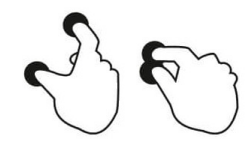

## Spread – Zoom in

Touch surface with two finger and move them apart.

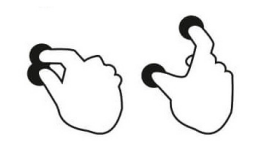

**Pinch – Zooming out** Touch surface with two fingers and bring them closer together.

## Out of Box Experience (OOBE)

## Step 1:

• Choose the following set up method.

## Step 2:

- Follow on-screen instructions to complete the setup.
- To enroll with EloView® you must connect to Wi-Fi.

## Step 3:

 EloView<sup>®</sup> Home (screen locked at default).

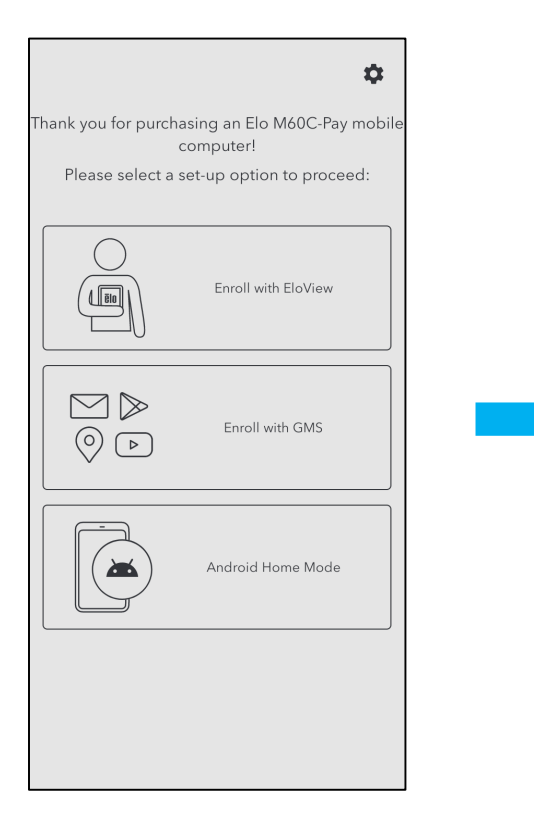

|            | ÷                                    |  |
|------------|--------------------------------------|--|
|            | Connect to Wi-Fi<br>Select a network |  |
| ¶i         | Elo_Device                           |  |
| •          | Elo_Guest                            |  |
| <b>T</b> i | Elo_Lab                              |  |
| <b>T</b> i | Elo_MSecure                          |  |
| <b>T</b> i | elo_secure                           |  |
| +          | See all Wi-Fi networks               |  |
|            |                                      |  |
|            |                                      |  |
|            |                                      |  |
| Set up     | offine                               |  |
|            | 4                                    |  |

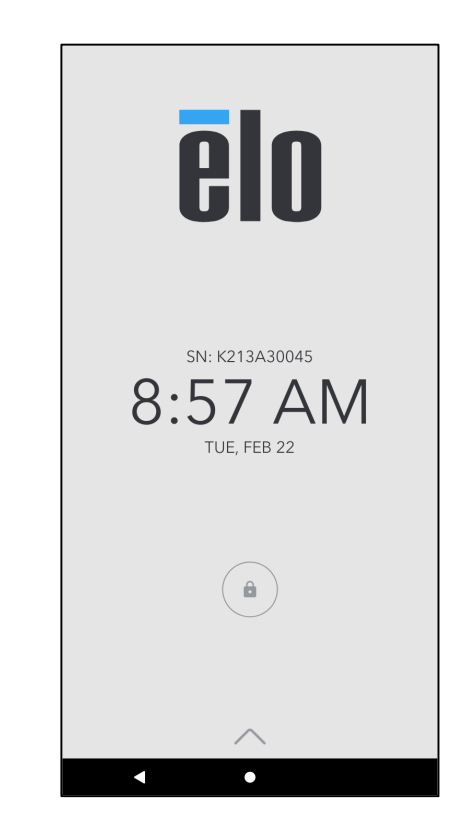

## EloView<sup>®</sup> Home Screen

The EloView<sup>®</sup> Home Screen is the starting point for navigating of the device. You can place your favorite apps and widgets here. Note: The images below may appear differently on your mobile POS device.

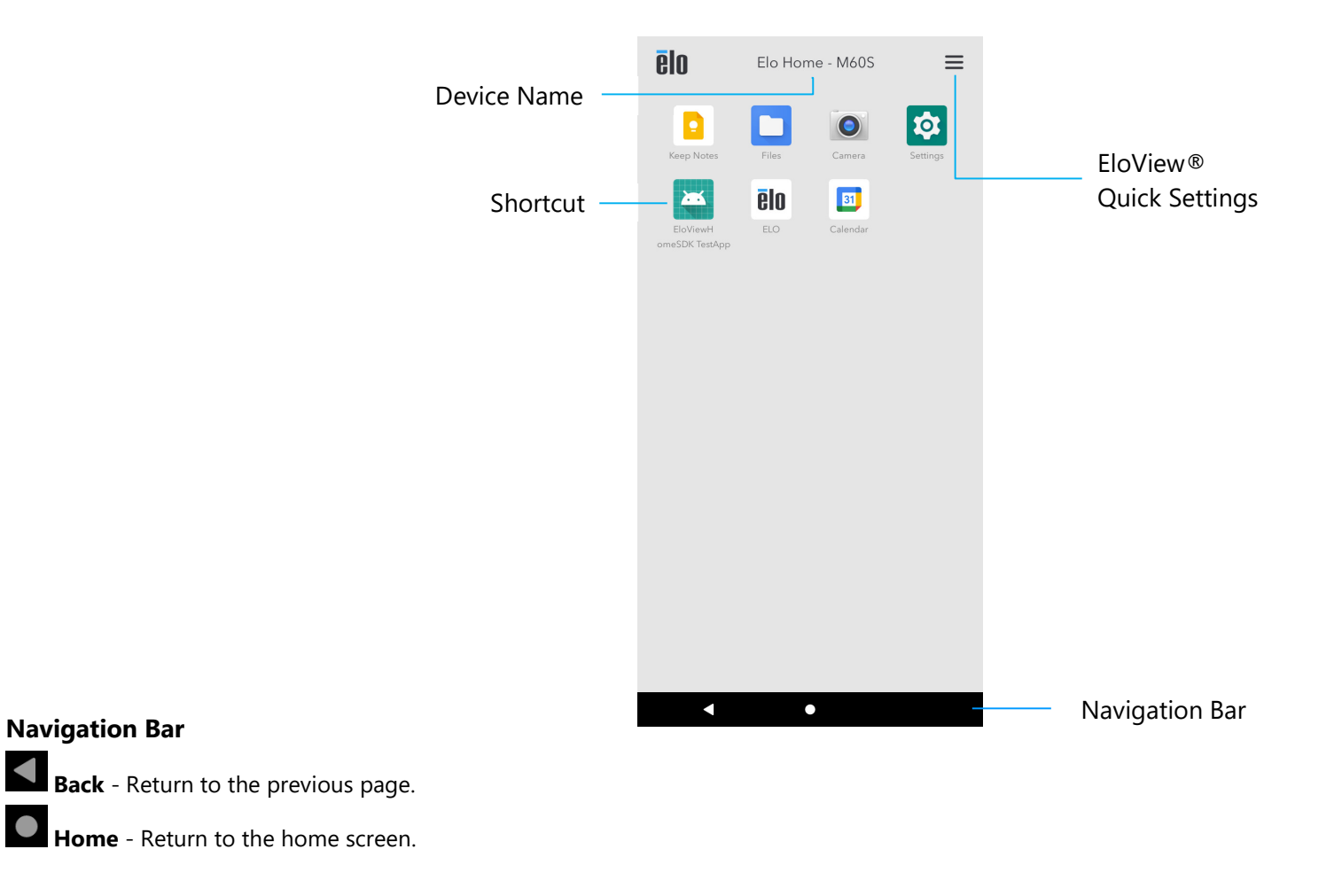

## EloView<sup>®</sup> Quick Settings

To access the Quick Settings, tap = 3 lines menu from EloView® Home Screen. Located on the upper right side.

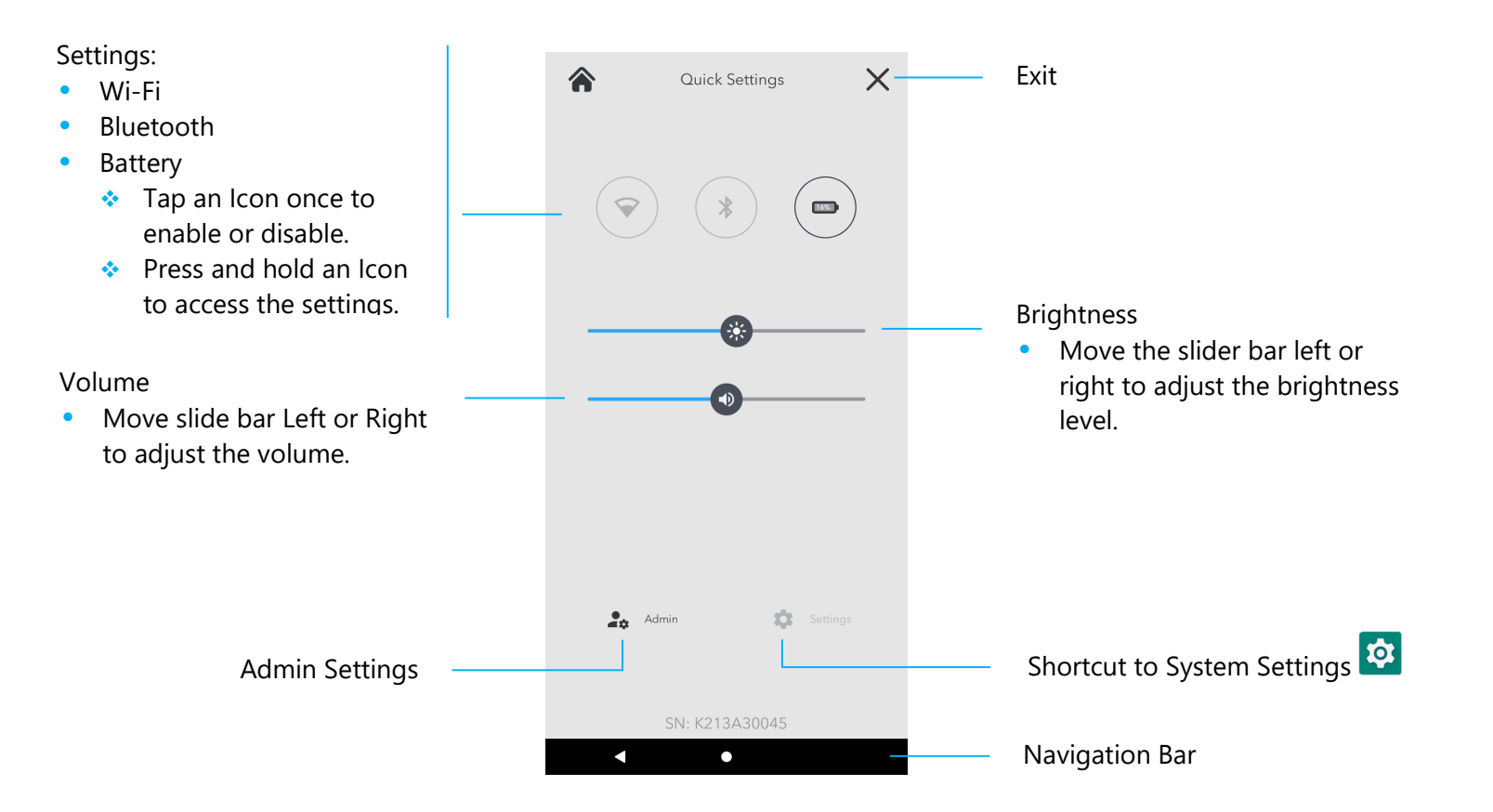

## Lock and Home Screens

Note: The images below may appear differently from the actual computer.

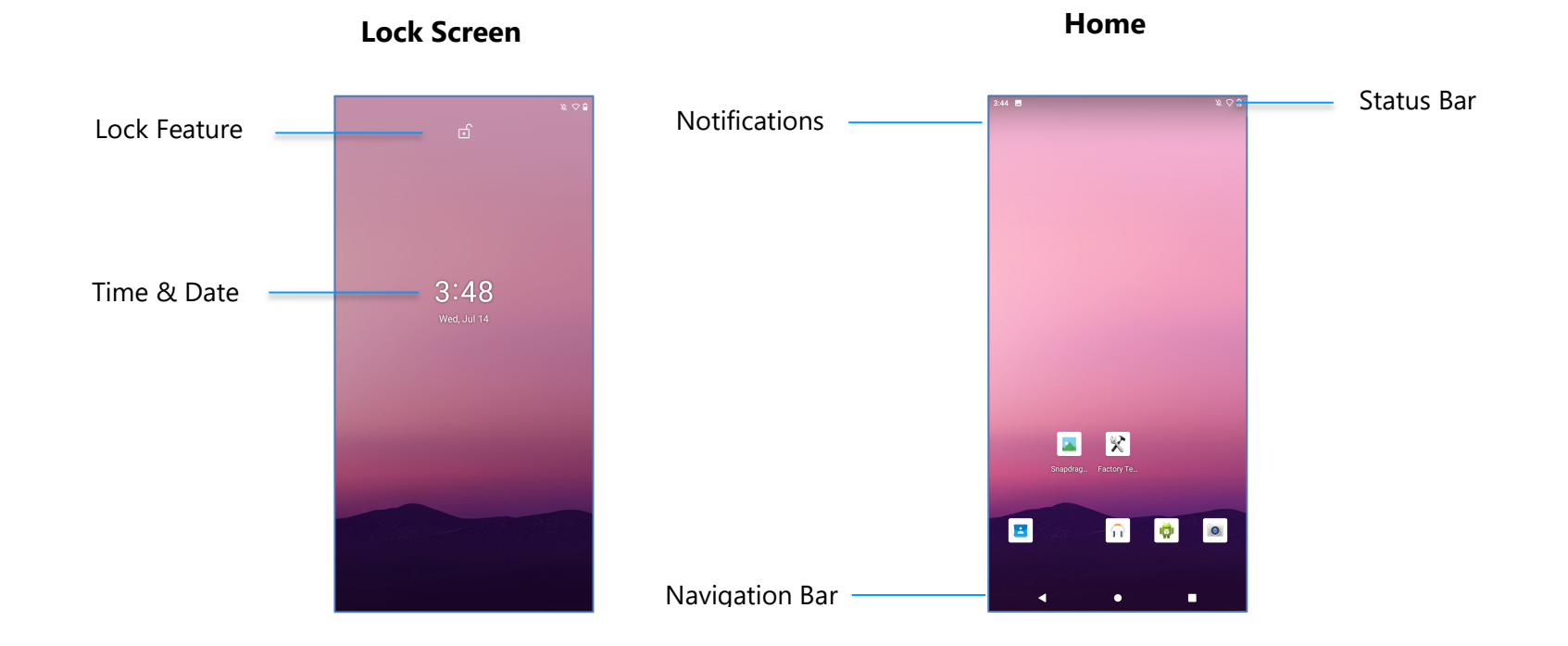

Home Screen is the starting point for navigating the computer. You can place your favorite apps and widgets here.

• To unlock the screen to **Home Screen**, swipe up on the **Lock Screen**.

Note: The default security is Swipe. Refer to Security settings section in this manual for advanced settings.

• To Lock the screen, press the power button once.

## **Navigation Bar**

Recent App - Return to the previous page.
 Home - Return to the home screen.
 Back - Switch between recently used apps.
### **Notification Panel**

The notification panel allows for quick access to setting shortcuts and notification alerts. **Note:** The images below may appear differently from the actual computer.

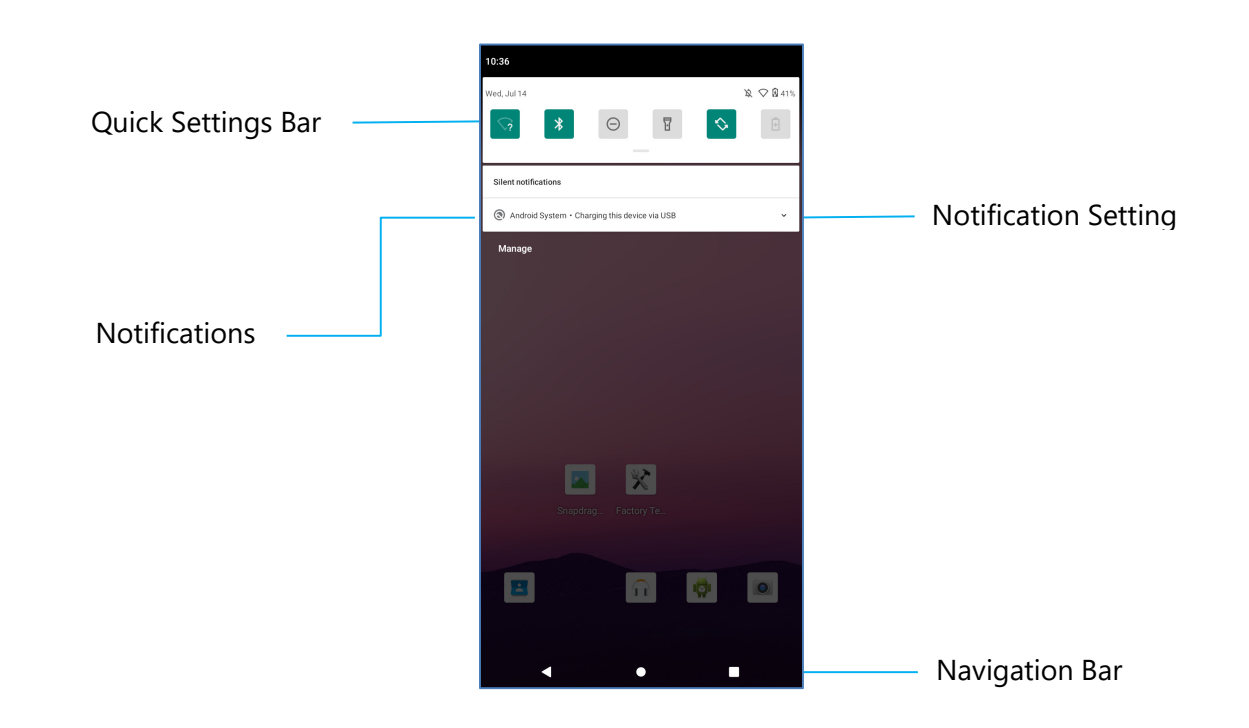

#### To open the Notification Panel

- From the **Home Screen**, swipe down from the top of the touch screen.
- To clear a single notification alert, drag the notification all the way to the left or right.
- To clear all notification alerts, tap "Clear".
- To customize notification alerts, drag the notification halfway to the left or right then tap 😟 setting.
- To exit tap Navigation Bar feature or swipe up the notification alert menu.

### **Quick Access Panel**

Access Panel allows for quick access frequently used settings, Brightness, and a shortcut to System Settings. **Note:** The images below may appear differently from the actual computer.

Quick Access Panel

- Wi-Fi
- Bluetooth
- Do not Disturb
- Flashlight
- Auto-rotation
- Battery Saver
- Sim card / Mobile Data
- Airplane mode
- Screen cast
- idle mode
  - Tap an Icon once to enable or disable.
  - Press and hold an lcon to access the settings.

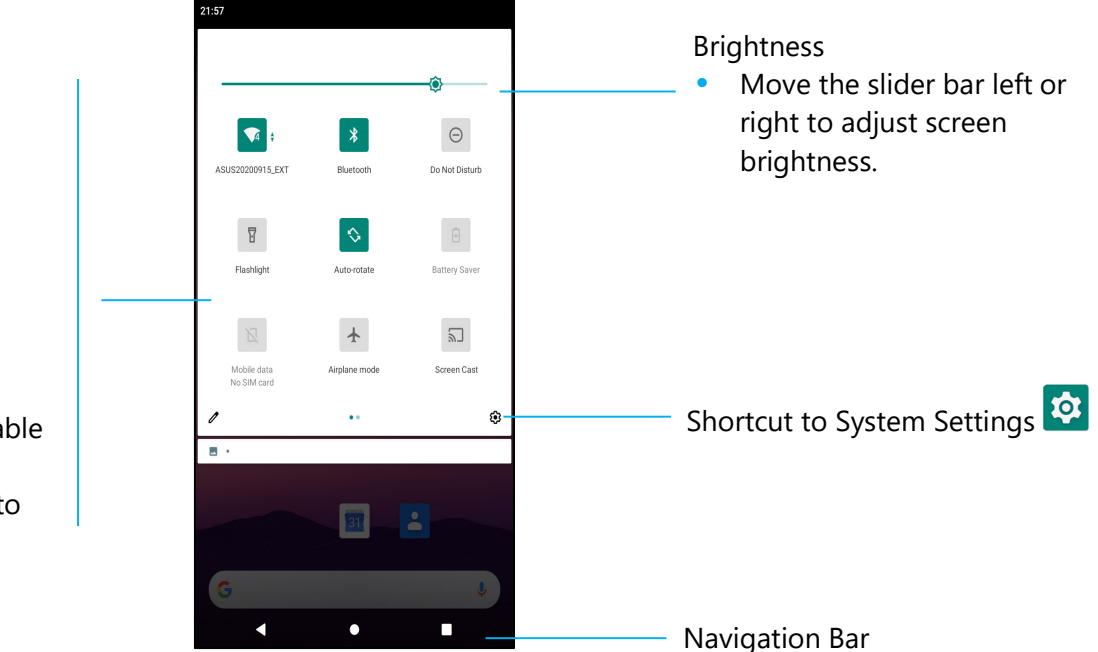

#### To open the Full Quick Access Panel

- From the Lock Screen, swipe down from top of the touch screen once.
- From the **Home Screen**, swipe down with two fingers from top of the touch screen.
- If the Notification Panel is open swipe down from the **Quick Settings bar**.
- For additional shortcut Icon's swipe screen from right to left.
- Tap Navigation Bar to exit.

### **Application Drawer**

The application drawer is a menu containing all the applications installed on the device including System Settings. This is different from the Home Screen, as it contains every installed app and cannot be customized.

Note: The images below may appear different from the actual computer.

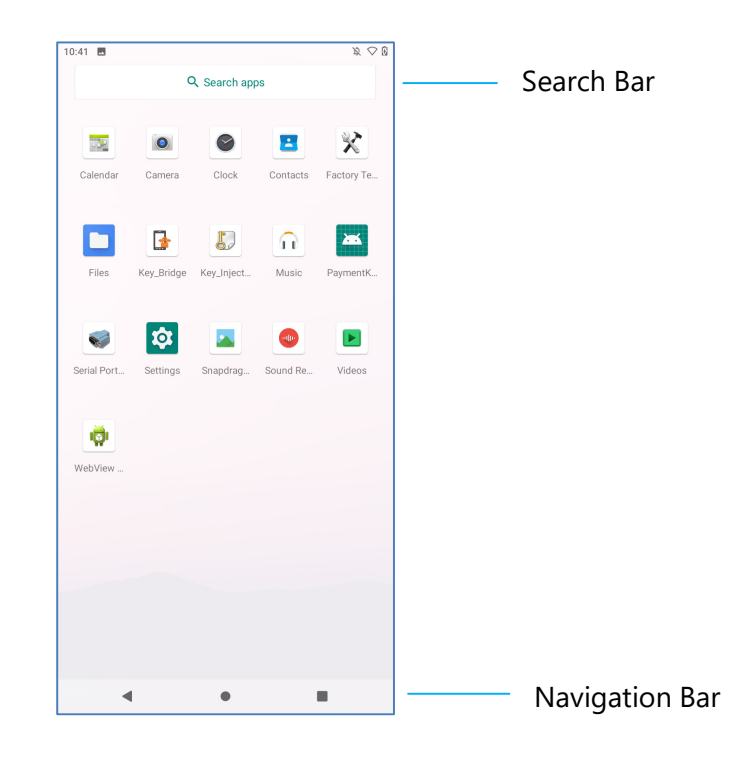

#### To open the Application Drawer (Manager)

- Swipe up the Navigation Bar from the Home Screen.
- To open an application, tap once.
- To exit from the **Application Drawer**, tap the Navigation Bar or swipe down.

### Customize and add a shortcut to the Home Screen

**<u>Note</u>**: The images below may appear different from the actual computer.

- From the Application drawer, press and hold an app or (Icon) then drag the Icon to move the app to the Home Screen.
- Drag the Icon into new location and release.

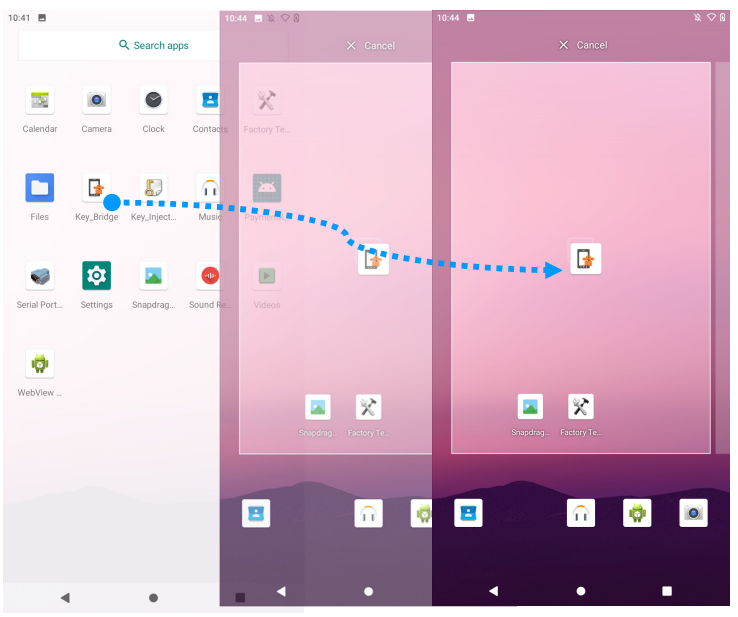

- To cancel, drag the icon to "X Cancel".
- To remove a shortcut Icon from home screen, press and hold the Icon then drag the Icon to "X Remove".
- To uninstall an app, press and hold then drag the icon to "Uninstall".

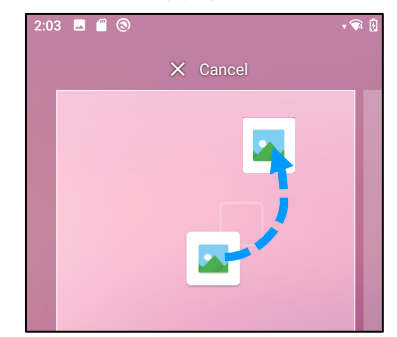

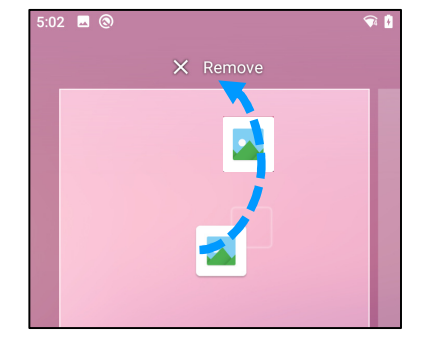

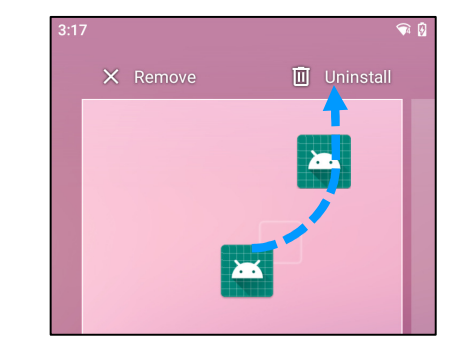

# Section 3: System Settings

# Network & Internet

The Network & Internet application allows you to access Wi-Fi, Airplane Mode, Mobile plan, Hotspot, Tethering and Advanced settings of Data Saver, VPN and DNS.

To set up Network and Internet, enter to System Settings → Network & Internet Wi-Fi

• Tap **Wi-Fi**.

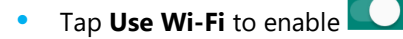

- From the list, select a wireless network.
- When prompted enter the network password.
- Tap Connect.

For additional Network detail information's (IP address, Security, Frequency and Advanced), tap 🤨 setting of the network (e.g., xfinitywifi).

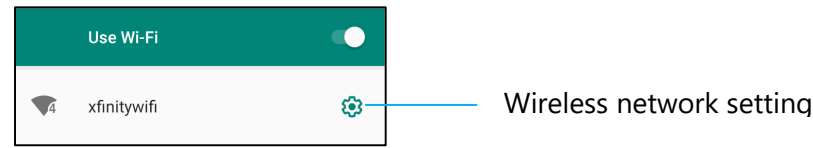

#### Joining Wi-Fi using QR code

- From the list of saved Wi-Fi scroll down and tap + Add network
- Tap <sup>III</sup> (QR code) icon to the right of Add network.
- Position the viewfinder over the QR code on another device.

Sharing Wi-Fi using QR code

- Tap 🤨 setting of the connected device.
- Tap SHARE (Share) icon.

Disconnecting a connected Wireless Network

- Tap 😂 setting of the connected device.
- Tap FORGET (FORGET) icon to disconnect.

#### **Mobile Network**

- Tap Mobile network.
- Internet service provider and data usage is shown on the top.

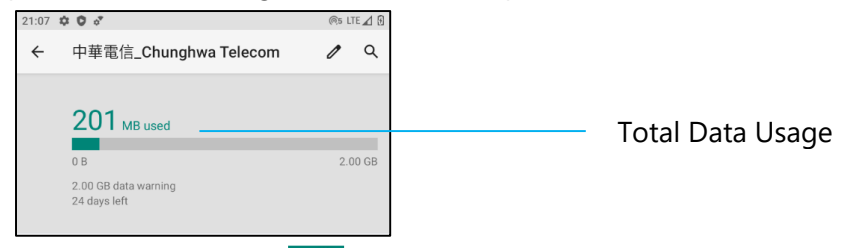

- Tap Mobile data to enable mobile data
- Tap **Roaming** to enable roaming
- Tap Preferred Network Type to choose preferred network available, e.g., LTE(Recommended)/3G.

App Data Usage

Tap DEC 11, 2020 - JAN 10, 2021 • t

to set the period for mobile data usage calculation.

• Tap 😂 to set data warning & limit.

Automatically Select Network / APN

• Tap Advanced.

•

- Tap toggle switch C to enable Automatic network select.
- Tap Access Point Names to select APN from the available APNs list.

| 21:35 🖪 💠 🗘 🕲                 | LTE ⊿ 🕃    |
|-------------------------------|------------|
| ← APNs                        | + 🤉 :      |
| CHT                           | 0          |
| IMS                           |            |
| ims                           | 0          |
| 中華電信(Chunghwa) (MMS)<br>emome | <b>•</b> - |

#### **Airplane Mode**

This will disable all of the wireless transmission functions. Including cellular, Wi-Fi, and Bluetooth.

• To enable **()**, tap **Airplane mode**.

#### Hotspot & Tethering

#### Wi-Fi hotspot

This feature is for sharing Internet network connection with another device using Wi-Fi.

Note: The mobile POS must be connected to Wi-Fi or cellular network (cellular SKUs). See Network & Internet connection on this user manual.

- Tap Hotspot and tethering.
- Tap Wi-Fi hotspot.
- Tap toggle switch to ON
- Tap 🔛 QR code.
- The QR code is for another device to scan the password for easy connect.
- To enter manually the password, tap **Hotspot password**.

#### **USB** tethering

This feature is for sharing Internet connection to another device using a USB cable.

Note: The USB cable must be connected first from mobile POS to another device or PC. See Connected device  $\rightarrow$  USB on this user manual.

- Tap Hotspot and tethering. •
- Tap USB tethering, to enable

#### **Bluetooth Tethering**

This feature is for sharing internet network connection to another device using Bluetooth.

Note: The Bluetooth must be paired first from mobile POS to another device or PC. See Connected devices  $\rightarrow$  Bluetooth on this user manual.

- Tap Hotspot and tethering. •
- To enable , tap Bluetooth tethering.

#### Ethernet

- Note: To connect the mobile POS to Ethernet, it will need an Elo I/O hub (E863687). When available, the mobile POS will automatically prioritize the ethernet connection.-If does not, please follow the steps below:
- Place the mobile POS into the Elo hub.
- Set Wi-Fi to disable.
  - Go to Wi-Fi settings, tap Use Wi-Fi to disable .
- Tap Ethernet.
- Tap toggle switch to enable

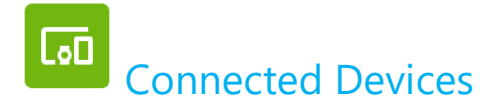

The Connected devices application allows you to pair Bluetooth devices, NFC, and USB (Tethering File transfer MDI and PTP)

#### To setup, enter to System Settings → Connected devices

#### Bluetooth

Note: Elo mobile POS supports Bluetooth 5.1 Classic/LE and Beacon; to remain PCI-PTS compliant, only devices supporting Bluetooth Security Mode -4 (Authenticated Link / Secure Connection) can be paired and connected to the Elo mobile POS.

Note: Make sure the BT device is on discoverable.

- Tap Connection preferences.
- Tap Bluetooth.
- Tap toggle switch to ON
- Tap + Pair new device.
- From Available devices screen, tap a device to pair.
- When a pairing request message appears.
  - Verify the pairing number is the same.
  - If the pairing requests a PIN, enter the PIN.
- Tap **PAIR**, to connect.
- When the Bluetooth device is successfully connected to mobile POS, the connection will show as Active or Connected.

#### **Unpair a paired Bluetooth Device**

- Navigate back to 'Connected devices' screen, from AVAILABLE MEDIA DEVICES or PREVIOUSLY CONNECTED DEVICES.
- Tap <sup>3</sup> settings of the connected device.
- In the settings menu, it is possible to DISCONNECT, FORGET (to unpair the device) and to enable and disable Phone calls, Media audio and Contact sharing.

#### Cast

This allows to mirror Elo mobile POS screen on a wireless display device (e.g., Smart TV).

Note: Make sure the wireless display capable device and mobile POS are on the same wireless network. See Network & Internet connection section of this user manual.

- Tap Connection preferences.
- Tap Cast.

- Tap : 3-dots menu.
  - Tap **Enable wireless display**

\_\_\_\_\_to begin scanning for compatible displays.

• From the list, tap a wireless display (e.g., TV) from the Wireless Display device (TV), if prompted tap **Allow**.

#### Disconnect and forget a connected wireless display

- To stop the device from casting, tap the connected wireless display (e.g., TV).
- Tap **DISCONNECT**.

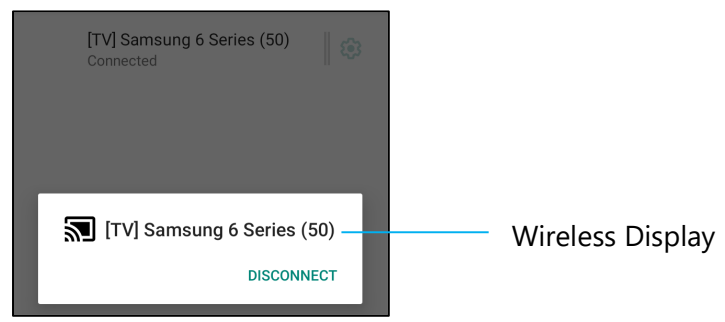

#### To forget a device

- Tap 🤨 setting of connected wireless display.
- From wireless display options screen, tap **FORGET**.

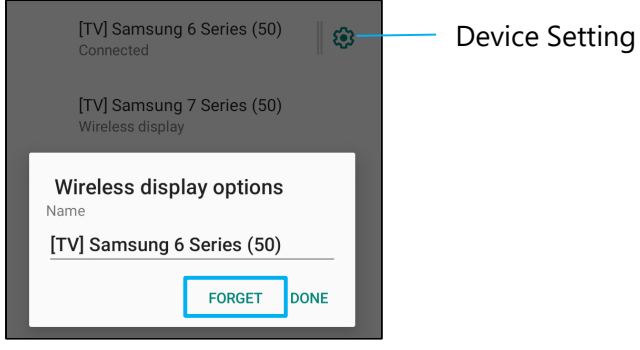

To stop scanning available wireless display to cast

- Tap **:** 3-dots menu.
- Tap Enable wireless display to be unchecked

Enable wireless display 🗌

#### Printing

**Note:** Make sure mobile POS and printer are connected to the same network.

- Tap Connection preferences.
- Tap **Printing**.
- Tap **Default Print Service**.
- Tap toggle switch to ON
- Tap <sup>1</sup> 3-dots menu.
- Tap Add printer.

To add a printer using Wi-Fi printer:

- Tap Wi-Fi direct printing to enable
- If prompted, tap 'ALLOW ONLY WHILE USING THE APP' to allow the device.
- Tap Wi-Fi Direct printers to start searching for a Wi-Fi printer to add.
- Tap the printer's name to connect.

#### To add a printer entering IP address:

- Tap Add printer by IP address.
- Enter the printer's IP address.

#### USB

For data transfer and network sharing using a USB connection.

Note: To activate the USB settings, connect the USB cable from mobile POS to another device or PC. Once the mobile POS detects the device, it will become available in the USB preference settings.

- Tap USB.
- From USB Preferences under USE USB FOR choose and tap a feature to enable.

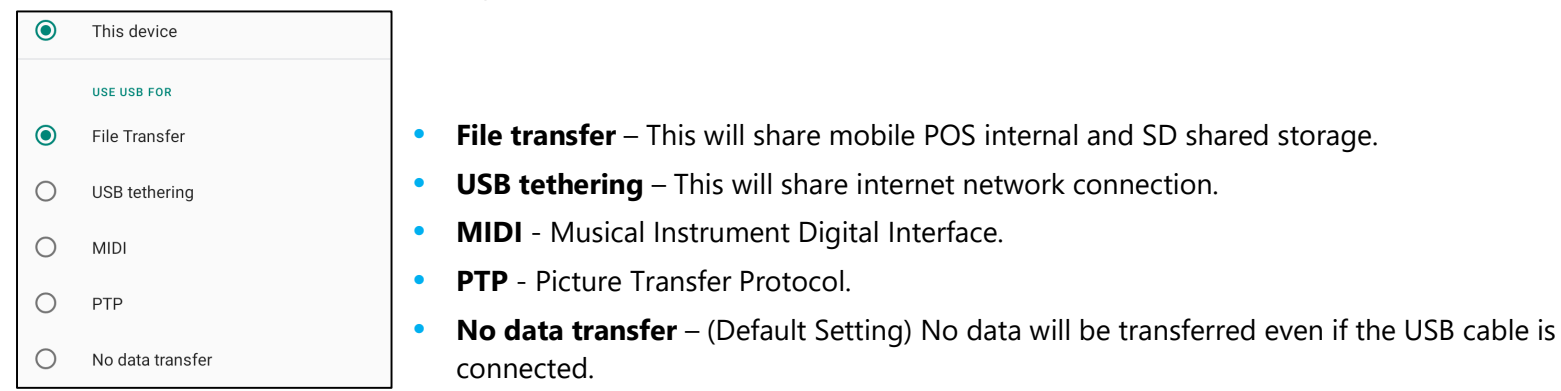

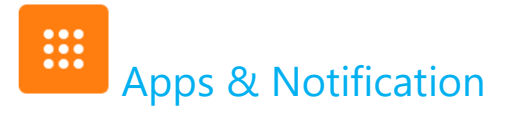

App & Notification settings are to streamline app alerts by changing which apps send notifications and how the notifications alert you.

# To manage App & Notification, enter to System Settings 🔯 - App & Notification

#### **Setting notifications**

- In the Recently opened apps, tap SEE ALL APPS or App info.
- From App Info screen tap an App to set the notification (e.g., Android Keyboard).
- In the App property settings, you can also **DISABLE**, **ENABLE**, and **FORCE STOP** the app.

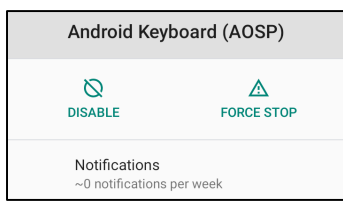

• To enable or disable notifications, tap **Notifications.** Then select **Show notifications**.

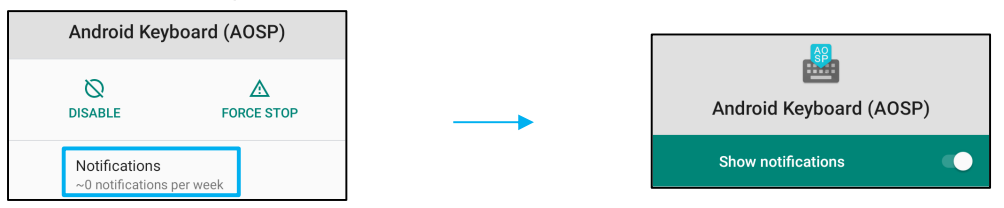

• To add a dot for unread notifications, tap **Advanced** then tap **Allow notification dot**.

#### **Resetting App Preferences**

This will not lose any app data.

- Tap **i** 3-dots menu from App Info screen.
- Tap Reset app preferences then tap RESET APP.

#### Setting Permission manager to an application

- To manage a preference's permissions to an app (e.g., Android Keyboard), tap Permissions.
- To allow a permission to an application, tap an app from **DENIED** menu.
- To deny a permission to an application, tap an app from ALLOWED menu.

| Android Keyboard (AOSP) |          |  |
|-------------------------|----------|--|
|                         |          |  |
|                         | ALLOWED  |  |
|                         | Storage  |  |
|                         | DENIED   |  |
| 2                       | Contacts |  |

### Setting notifications in the lock screen

- To set up notification in the lock screen from Apps and notification screen, tap Notifications.
- Tap **Notification on lock screen**. Then follow on-screen instruction on how notifications appear in the lock screen. **For additional settings**
- Tap **Advanced**.
- Tap a feature to enable or disable.

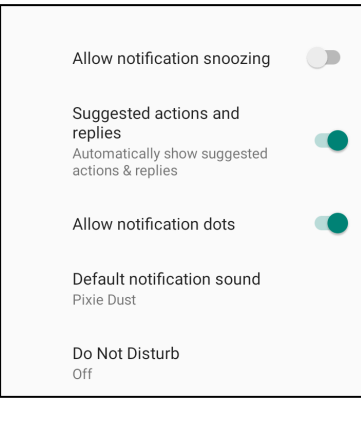

#### Setting Permission manager on apps using storage, and location

- To give permission to an app, tap **Permission manager** from Apps and **notifications screen**.
- In the menu of permission manager, tap an app to manage that app's permissions (e.g., Camera).
- From the camera properties, choose an app to manage.
- To allow a permission to an application, tap an app from **DENIED** menu.
- To deny a permission to an application, tap an app from **ALLOWED** menu.

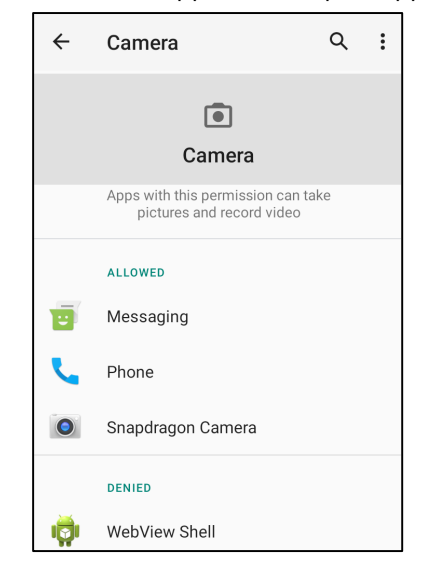

#### **Setting Emergency alerts**

- Tap Advanced from the Apps and notifications screen.
- Tap **Emergency alerts**.
- From the menu of alerts, tap a feature to enable or disable.

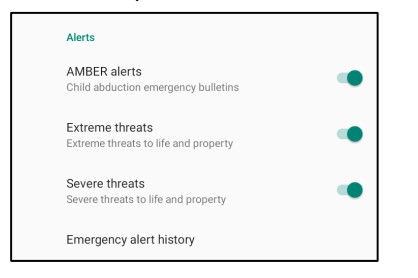

• For Alert reminder settings, tap **Alert reminder sound**.

User Manual – Elo M60 Pay Mobile POS M60 / M60C / M60S / M60SC

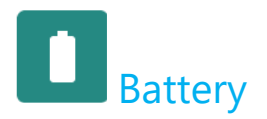

The battery application monitors the battery's status, performance, and charging state.

### To modify Battery settings, enter to System Settings

#### **Battery Saver**

The battery saver turns off, or restricts, background activity, some visual effects, and other high-power features to extend battery life. **Note:** The Battery Saver will suspend these features when the device is charging.

- Tap Battery Saver.
- To manually enable or disable Battery Saver, tap TURN ON NOW or TURN OFF NOW.
- In the ON mode, the screen theme display will turn dark, and the battery status icon will display this icon 🖻
- To automatically enable Battery Saver in a certain power percentage threshold, tap **Set a schedule**.
- Tap **Based on percentage to** set a power percentage when the Battery Saver feature will enable.
- From the slider bar move the slider right or left to choose the power percentage from 5% to 75%. The default is 5%.
- To do nothing, tap **No Schedule**.
- Enabling C "Turn off when full charged", the Battery Saver turns off when battery is at 90%.

#### **Battery Manager**

When the Battery Manager detects that apps are draining the battery, you will have the option to restrict the application. Restricted apps may not work properly, and notifications may be delayed.

- Tap Battery Manager.
- Tap Use Battery Manager to enable.

#### **Battery Percentage**

This feature will show battery percentage in the status bar.

• To enable and disable, tap **Battery percentage**.

#### **Battery Usage**

This feature will show all list of all apps how much battery power they are using.

• Tap **3-dots menu** to enter in the battery usage.

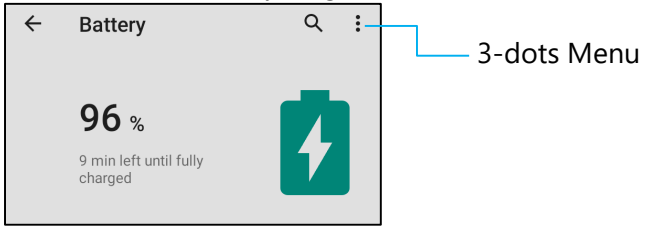

- Tap Battery usage.
- To show full device usage, tap 3-dots menu again.

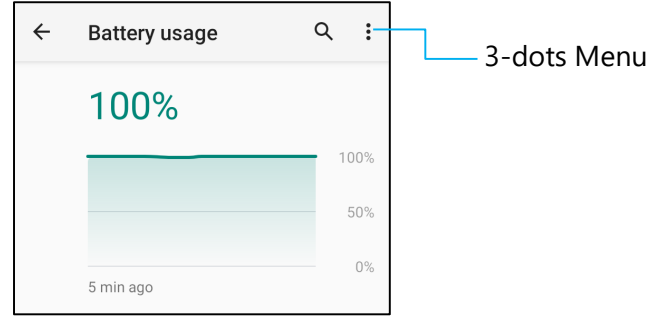

#### **Additional Information**

• When battery power drops to 15%, a pop-up warning will appear on the display.

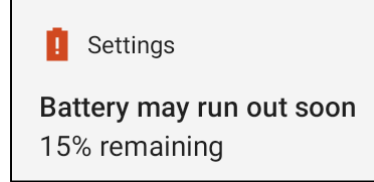

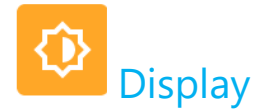

The Display application manages the screen's display settings.

To modify Display settings, enter to System Settings 🔯 →Display

#### Auto Idle Mode

Tap Auto idle mode to enable 
 or disable

#### **Brightness Level**

- Tap Brightness level.
- Move the slider bar right or left to adjust the screen's brightness.

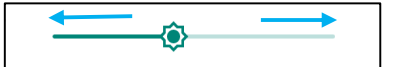

#### **Nigh Light Feature**

This feature will tint the screen to amber. This makes easier to look at the screen or read in dim light.

- Tap Nigh Light.
- Tap TURN ON NOW.
- To adjust intensity, move the slider bar right or left.

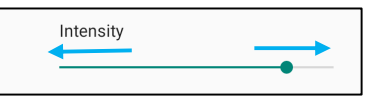

• To disable, tap **TURN OFF NOW**.

#### **Customizing a Time Schedule**

- Tap Schedule.
- Select Turn on at custom time.
  - Tap Start time to set the time (for example at 10:00PM).
    - Tap **OK** to execute.
  - Tap Enter time to set the time (for example at 6:00AM),
    - Tap **OK** to execute.
- To disable the time schedule

- Tap Schedule.
- Tap None.

#### Adaptive Brightness

This feature will automatically adjust the screen brightness to your environment.

- Tap Adaptive Brightness.
- Tap Adaptive Brightness to enable or disable .

### Wallpaper

- Tap Wallpaper.
- Select a wallpaper from the following options.
  - Live Wallpapers
  - Snapdragon Gallery → Download Picture Screenshot
- Select an image or picture you want as a wallpaper from the folders.
- Tap SET WALLPAPER.

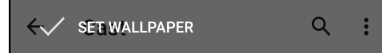

#### Advanced

#### Dark theme

• To switch screen theme on dark (black color) or light (white color), tap **Dark.** 

#### Screen timeout

- Tap Screen timeout.
- Select the time limit from the following option.

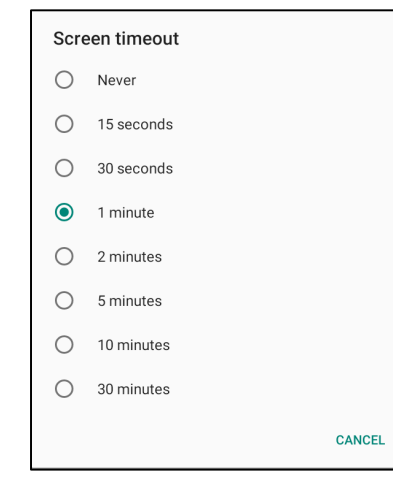

• Tap to save.

#### **Auto-rotation screen**

• Tap Auto-rotation screen to enable or disable.

#### Font size

- Tap Font size.
- Move the slider bar left or right to adjust the text size.

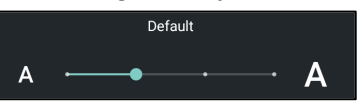

#### **Display size**

- Tap Display size.
- Move the slider bar to left or right to adjust the screen size.

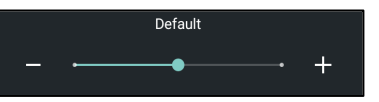

#### Screen saver

- Tap Screen saver.
- Tap Current screen saver to make changes to the current settings.

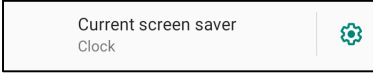

- Select a screen saver from Clock, Colors, Photo Frame, and Photo Table.
- For additional clock, Photo Frame, and Photo Table screen savers, tap <sup>(1)</sup>/<sub>(2)</sub> setting.

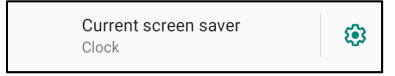

• To activate Screen saver, tap **START NOW**.

START NOW

#### **Screen Orientation**

- Tap Screen Orientation.
- Select the orientation from the following option.

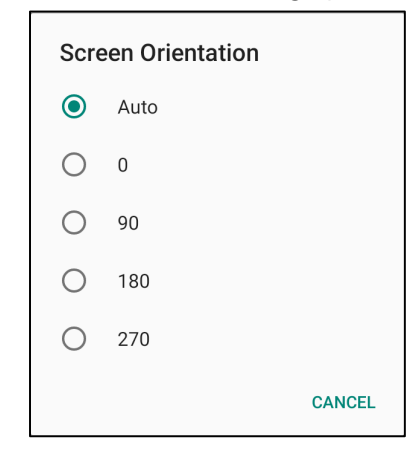

#### • Tap to save.

#### **Screen Density**

- Tap Screen Density.
- Select the density from the following option.

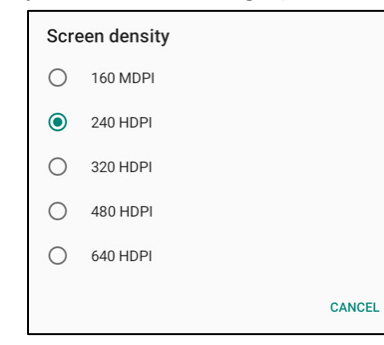

• Tap to save.

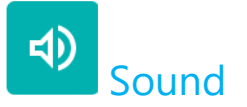

The sound application is to manage audio, do not Disturb features.

# To modify settings, enter to System Settings $\rightarrow$ Sound

#### Volumes

• To decrease or increase the following sound volume, drag slider left or right.

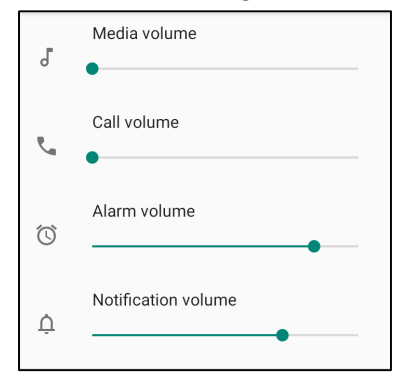

#### Do not Disturb

- Tap **Do not Disturb**.
- Tap TURN ON NOW, to enable Do not Disturb,
  - \* To manage settings, tap a feature you wish to manage and follow on-screen instructions to complete the set up.

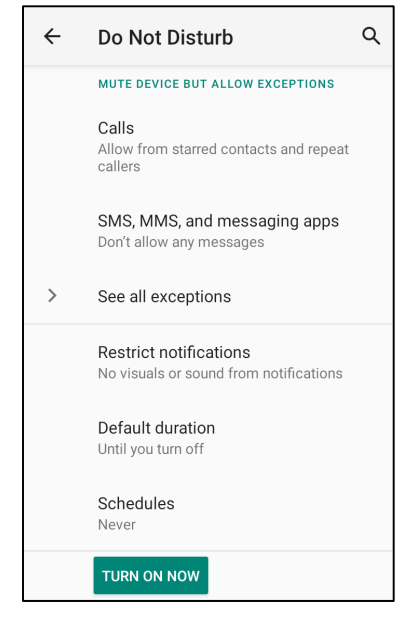

• To disable, tap **TURN OFF NOW**.

#### **Prevent Ringing**

- Tap Shortcut to prevent ringing.
- Tap toggle switch to 💶 enable.
  - To disable , tap toggle switch.

#### **Default Notification Sound**

- Tap **Default notification sound**.
- Select a sound from the list (e.g., Pixie Dust) and tap **OK** to save.

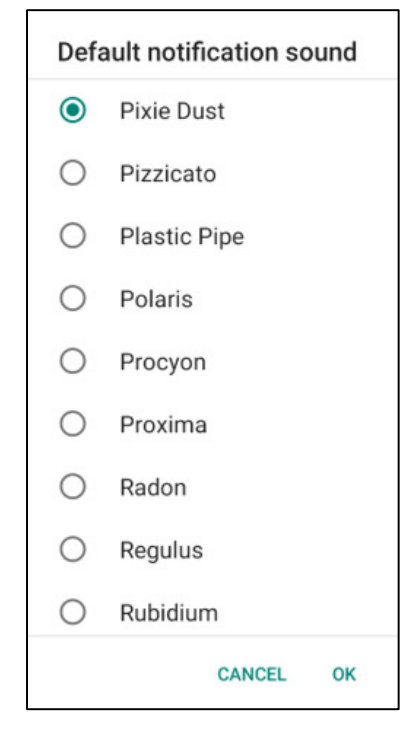

#### **Default Alarm Sound**

- Tap **Default Alarm sound**.
- Select an alarm sound from the list (e.g., Cesium) and tap **OK** to save.

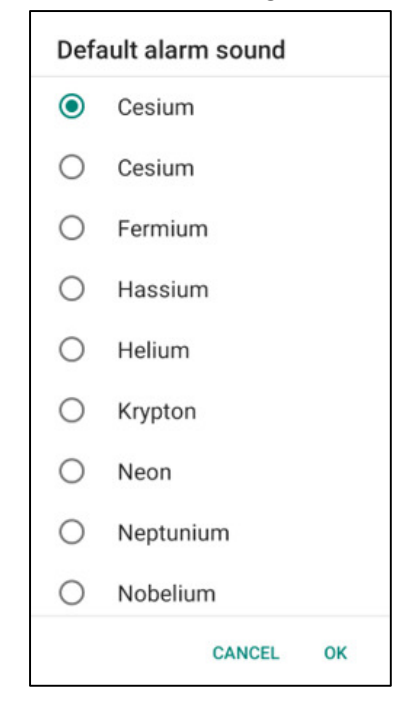

#### Screen Locking Sound

• To enable or disable , tap Screen locking Sounds.

#### Advanced

• To enable • or disable • on the following features below, tap a feature.

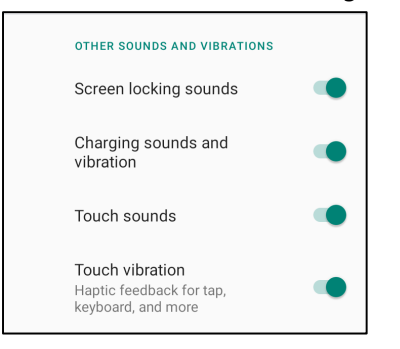

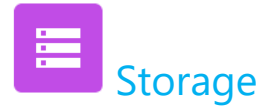

### To manage Storage, enter to System Settings 🔯 → Storage

#### **Internal Shared Storage**

To check the status of internal memory storage, tap Internal Shared storage.

#### Storage Manager

This feature is to help free up storage space, storage manager removes backed up photos and video from the device.

- To enable 🔍 or disable 🔍 , tap Storage manager.
- To make changes to set days on removing photos and videos, tap Remove photos & Videos.
- Select from the options below.

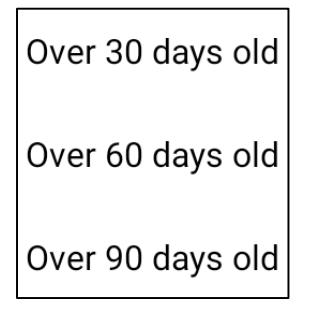

• Tap Recent App to exit.

#### SD card

- To manage SD card, tap SD card.
- To safely eject SD card, tap 🔺 eject.
- To remount the SD card, tap SD card.
- Tap MOUNT.

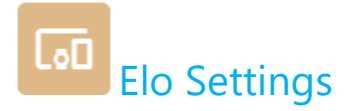

The Elo settings allows you to access the following features.

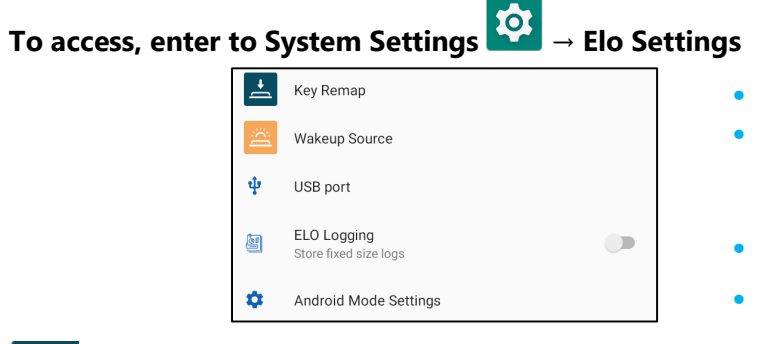

- This will allow you to program the left and right function buttons.
- This will allow you to program the left, right function buttons and Touch Screen to wake the device.
- Reserved for debugging purpose.
- This will allow you to enable GMS and ASOP mode.

### Key Remap

The Key Remap applications allow you to program the left and right function buttons from controlling the device volume, display brightness and other hardware buttons.

From the settings, tap an lcons you wish to manage.

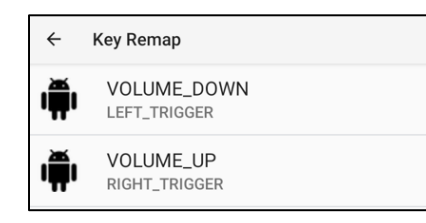

- To remap "Left Function Button" for VOLUME- choose "VOLUME\_DOWN".
- To remap "Right Function Button" for VOLUME+ choose "VOLUME\_UP".

#### Wakeup Source

The Wakeup Source applications allows you to program the "Left, Right programmable buttons and Touch Screen" to wake up the device from sleep or idle mode.

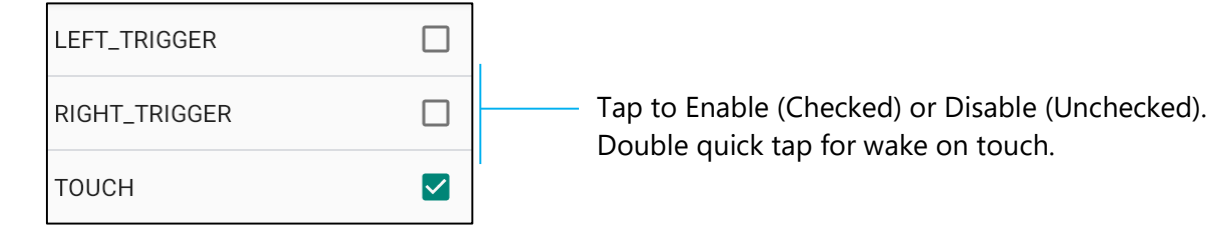

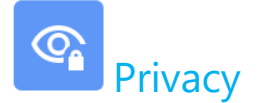

The Privacy application is to give you control over what permissions of applications can have.

# To manage permission, enter to System Settings $\bigcirc$ $\rightarrow$ Privacy

#### **Permission Manger**

This is to grant permission of an App that uses storage, and location.

- To manage permissions to an app, tap **Permission manager**. •
- From the menu of permission manager, tap an app you wish to manage (e.g., Camera).
- From the camera property shows what applications has camera permissions.
- To allow a permission to an application, tap an app from **DENIED** menu.
- To deny a permission to an application, tap an app from **ALLOWED** menu.

#### Show Passwords

This will display character briefly as you type a password.

• To enable 💶 and disable 🔍 , tap Show passwords.

#### Lock Screen

This will show all notification content in the lock screen.

• To enable • and disable •, tap Lock screen.

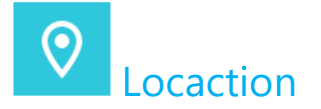

To modify Location settings, enter to System Settings  $\longrightarrow$  Location

- Tap Location.
- To enable or disable, tap Use location

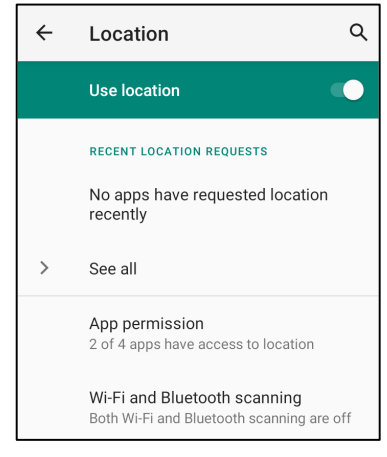

- For apps have requested location recently, tap See all.
- To update permission, tap **App permission**.
- To scan for Wi-Fi networks and Bluetooth, tap Wi-Fi and Bluetooth scanning,

Note: This feature allows app and services to scan for Wi-fi networks and Bluetooth anytime. This can be used to improve location-based features and services.

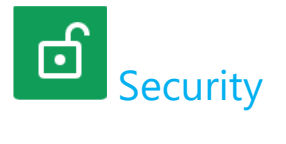

# To change Security settings, enter to System Settings → Security

#### Screen Lock

- Tap Screen lock.
- From the menu select a security you wish to set. The default security is Swipe. •

#### **Swipe Security**

• Tap Swipe.

#### **Pattern Security**

- Tap **Pattern**. •
- Draw a Pattern for security (see image for an example) and tap **NEXT**. •

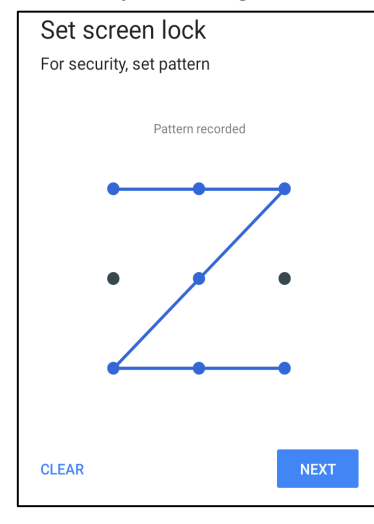

- Draw the same pattern again and tap **CONFIRM**. ۲
- Follow on-screen instruction and tap **DONE**. •

#### **Pin Security**

- Tap **PIN**.
- Tap **YES**.
- Enter a PIN number must be at least 4 digits minimum and tap **NEXT**.

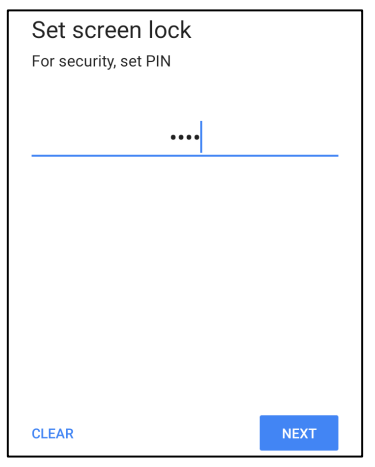

- Re-enter PIN numbers and tap **CONFIRM**.
- Follow on-screen instruction and tap **DONE**.

#### **Password Security**

- Tap Password.
- Tap **YES**.
- Enter a password, must be at least 4 characters minimum and tap **NEXT**.

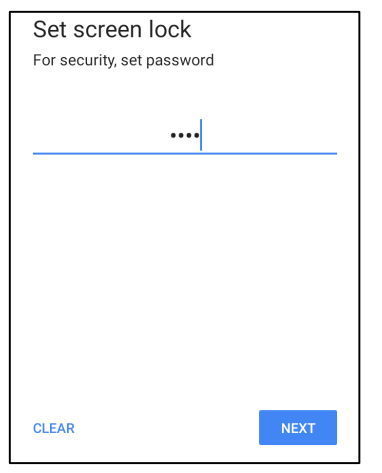

- Re-enter password and tap **CONFIRM**.
- Follow on-screen instruction and tap **DONE**.

#### **Remove Screen Lock**

- To remove screen lock, tap **Screen lock**.
- If prompted enter the Password (only applicable for PIN, PATTERN and PASSWORD security).
- Tap **None** to remove screen lock.
- Tap **YES**.
- Tap **REMOVE** to confirm.

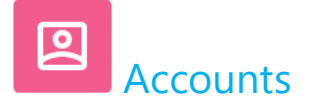

# To add an account, enter to System Settings 2 $\rightarrow$ Accounts

- To set up an account, tap Account.
- Tap + Add account.
- Enter an email account.
- Enter an Account type you want to add (PERSONAL POP3 or PERSONAL IAMP).
- Follow the on-screen instructions to complete the setup.

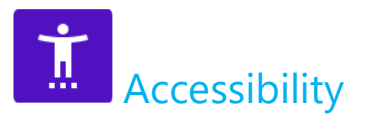

The Accessibility is a large on-screen menu to control Elo mobile POS device. You can control display, audio & on-screen text and more.

# To modify settings, enter to System Settings $\overrightarrow{\mathbf{O}}$ $\rightarrow$ Accessibility

- From the menu, select a feature to change the setting.
- To enable or disable , tap the feature.
- To adjust slide bar, drag slider right or left.

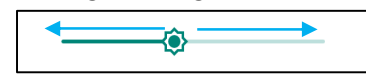

• For other settings, tap the feature and follow the on-screen instruction to complete the setup.

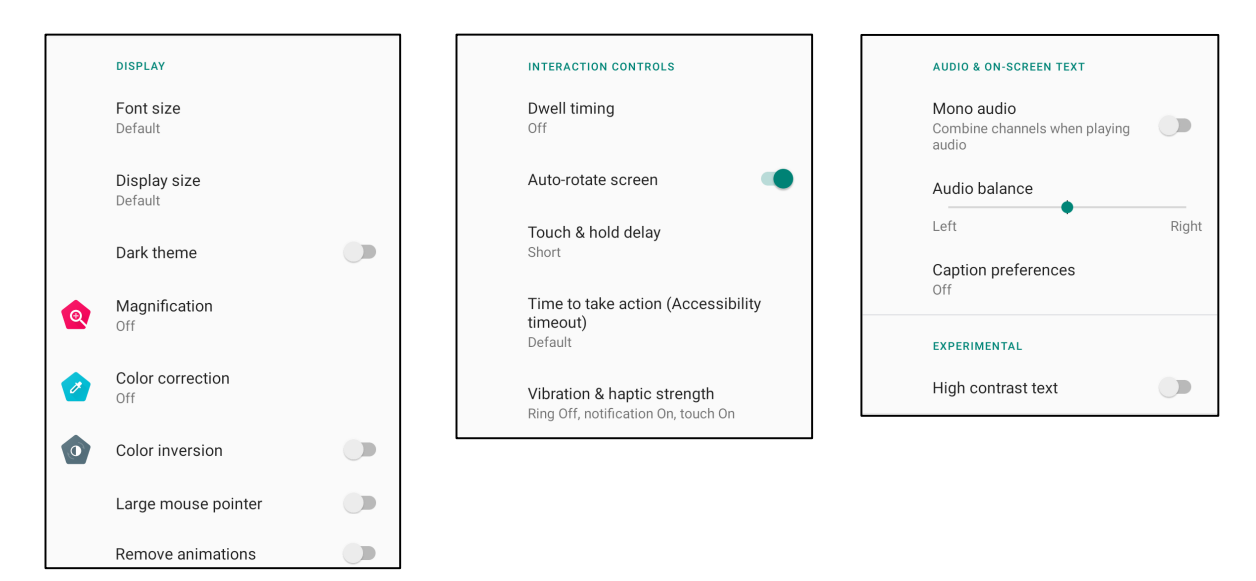

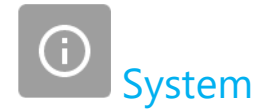

### To modify settings, enter to System Settings $\longrightarrow$ System

#### Languages & Input

- To change language, tap **Languages & input**.
- Tap Language.
- Tap + Add a language, then choose from the list of languages to add (e.g., Espanol).

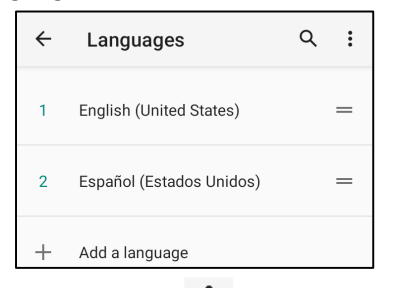

- After choosing a language, tap 3-dots menu then tap Remove.
- To change a language e.g., from English to Espanol, tap English then tap lacksquare .

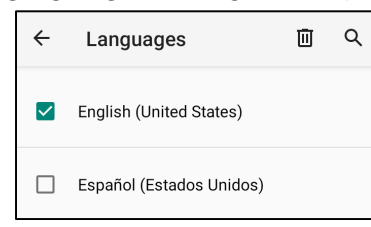

• Tap OK to remove selected language.

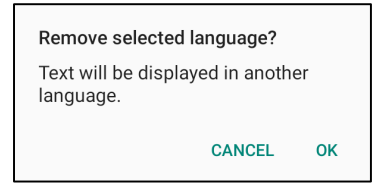
#### Gestures

• Tap Gestures.

#### For camera gesture

- Tap Jump to camera.
- Tap Jump to camera to enable 🔍 or disable 💴.
  - \* When set to enable, pressing power button twice will activate, the digital camera.

#### For notification volume gesture

- Tap Prevent ringing
- Tap toggle switch to ON or OFF.

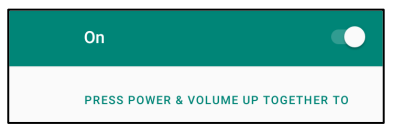

- When set to Mute mode and notification volume is active, pressing power + volume up buttons together, the notification volume will be muted.
- The mute Icon will also show into status bar.

|   | Notification volume |
|---|---------------------|
| Ŕ | •                   |

#### Date & Time

Note: The recommended setting for "Date and Time" is to use, "USE network provided time".

And for **Time zone** when is set to "**USE network provided zone**", you need a sim card to work.

| ~ | Date & time                                  | م |
|---|----------------------------------------------|---|
|   | Use network-provided time                    | • |
|   | Date<br>September 22, 2020                   |   |
|   | Time<br>8:19 AM                              |   |
|   | Use network-provided time zone               | • |
|   | Time zone<br>GMT-04:00 Eastern Daylight Time |   |

#### For manual settings

- To set time and date, tap **Date & Time**.
- Tap Use network-provided time to disable.
- Tap **Date** then enter date.
- Tap **Time** then enter time.

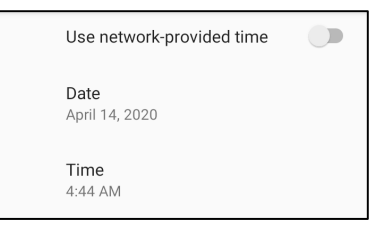

• To set time zone, tap Use network -provided time and select your time zone.

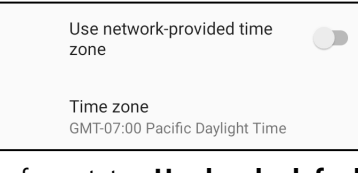

• To set to 12 hours format, tap Use locale default.

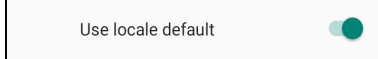

• To set 24 formats, tap Use 24-hours format.

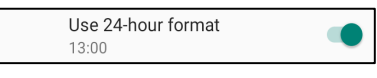

User Manual – Elo M60 Pay Mobile POS M60 / M60C / M60S / M60SC

#### Advanced

#### **Reset options**

- To select a following option to reset, tap Reset options.
- From the list, select an item to reset then tap to execute and follow on-screen instruction.

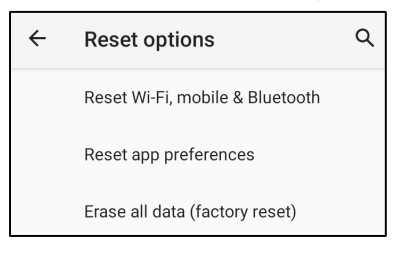

#### Multiple users

- Tap Multiple users.
- Tap toggle switch to ON.

#### To switch users

• Tap a user or name from the following option.

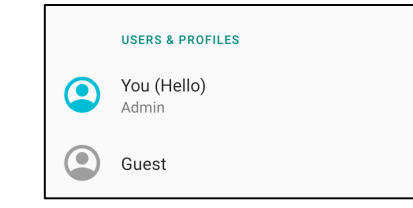

#### To add user

**Note:** only admin can add users.

- Tap + Add user or profile.
- To set up apps and contents for the user, tap **User**. Follow on-screen instructions to complete account set up.
- To set up restriction access to apps and content for the users, tap **Restricted profile**. Follow on-screen instructions to complete account set up.

#### To delete guest from the device

- Tap **i** 3-dot menu from **Multiple Users** screen.
- Tap **Delete Guest** from this device.

#### To rename Admin Profile info

- Tap <sup>(2)</sup> admin.
- Enter the name.
- Tap **OK** to save.

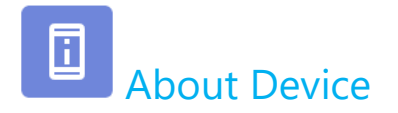

For viewing specific information of mobile POS.

#### To view and modify settings, enter to System Settings → About Device Device name Tape once to change the device name. • M60C-Pay Emergency information Tap once to view add, and update emergency information. Info & contacts for Owner ۲ Legal information Tap once to view the information. • Regulatory labels SIM status Tap once to view SIM status. • Chunghwa Telecom Tap once to view the information. Attestation keys and certificates • Unknown Model & hardware Tap once to view Model, Hardware and Serial number information. ٠ Model: M60C-Pay IMEL Tap once to view IMEI information – IMEI and IMEI SV (Cellular SKUs. 356281360010785 • Model description Tap once to view Elo mobile POS Model description. • m60\_payment\_cell Tap once to view Android version, Security, system update, Baseband version, Kernel version and Android version ٠ 10 Build number IP address Network/Wi-Fi/Bluetooth information. ٠ 10.56.166.176 Wi-Fi MAC address 1c:ee:c9:21:68:65 Bluetooth address 1c:ee:c9:21:68:66 Up time 05:11 Build number Android OS Version.

۲

5.4.78+p •

•

# **Section 4: Operational**

About Camera App

### **Camera Features**

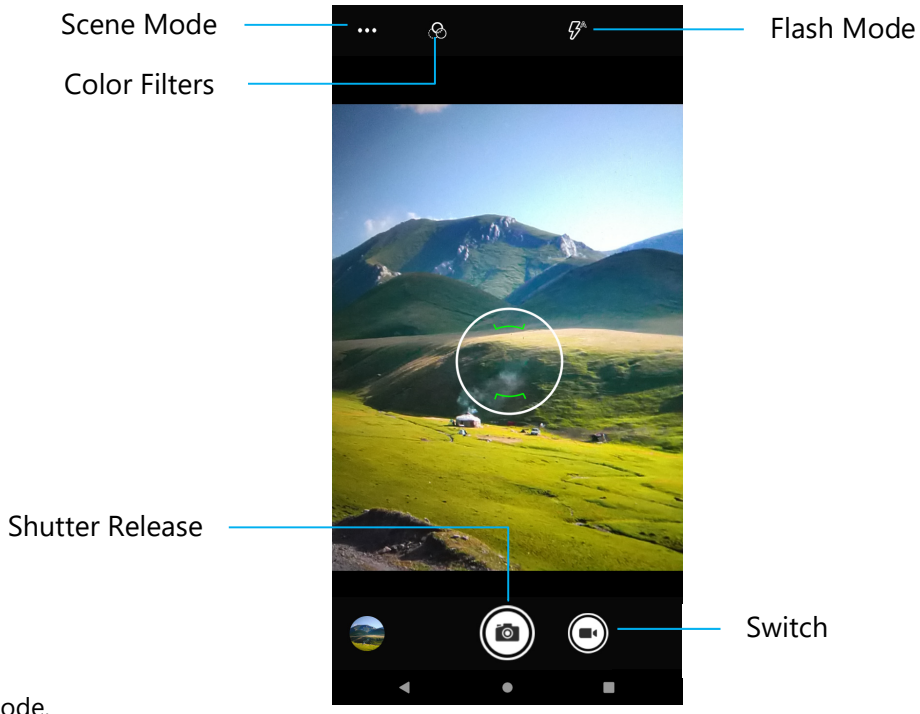

Switch – A switch for Video Capture mode.

Scene Mode – For selecting the best exposure settings to fit the type of scene being shot. That is, in addition to the amount of light in the scene.

Options include: Automatic, HDR.

Flash Mode - For flash control. Options include Auto, On, Off.

**Color Filter** – For photo effect. Options include Mono – Sepia – Negative – Solarize – Posturize – Aqua.

**Shutter Release** – For taking picture.

#### Advanced Settings

| ÷            | Settings                           |                                                                                                    |  |  |  |  |
|--------------|------------------------------------|----------------------------------------------------------------------------------------------------|--|--|--|--|
| Genera       | ıl                                 |                                                                                                    |  |  |  |  |
| $\heartsuit$ | GPS location                       | <ul> <li>For showing location information in an image to show the photographer where the camera was<br/>when the photo was taken</li> </ul>                                             |  |  |  |  |
| <u>[@]</u>   | Face Detection                     | <ul> <li>For detecting faces in the images and recognize them to automatically adjust focus and exposure.</li> </ul>                                                                    |  |  |  |  |
| Still ca     | mera                               |                                                                                                    |  |  |  |  |
| <b>C</b> 30  | Countdown timer<br>Off             | <ul> <li>Is a timer that gives a delay between pressing the shutter release. It is most used to let photographers to take a photo themselves (often with family) hands free.</li> </ul> |  |  |  |  |
| ð            | Continuous Shot                    | <ul> <li>For taking multiple photographs to be taken within a short timeframe and in rapid succession.</li> </ul>                                                                       |  |  |  |  |
| ···;         | Picture size<br>8M pixels          | For changing picture resolution.                                                                                                    |  |  |  |  |
|              | Picture quality<br><sub>High</sub> | For enhancing photos and images.                                                                                                    |  |  |  |  |
| 1            | Redeye Reduction                   | • For reducing redeye when taking a picture using flash.                                                                                                    |  |  |  |  |
| $\mathbf{z}$ | Exposure<br>0                      | • Exposure is the amount of light which reaches your camera sensor. It is a crucial part of how bright                                                                                  |  |  |  |  |
| WB           | White balance<br>Auto              | <ul><li>or dark your pictures appear.</li><li>For eliminating the discoloration in an image due to certain colors in the scene having more</li></ul>                                    |  |  |  |  |
|              | Shutter Sound                      | <ul> <li>Intensity and/or a higher or lower "temperature".</li> <li>Play a tone when taking a picture.</li> </ul>                                                                       |  |  |  |  |
|              | Picture Format<br>JPEG             | • For changing the file format of picture.                                                                                                    |  |  |  |  |

### Video Features

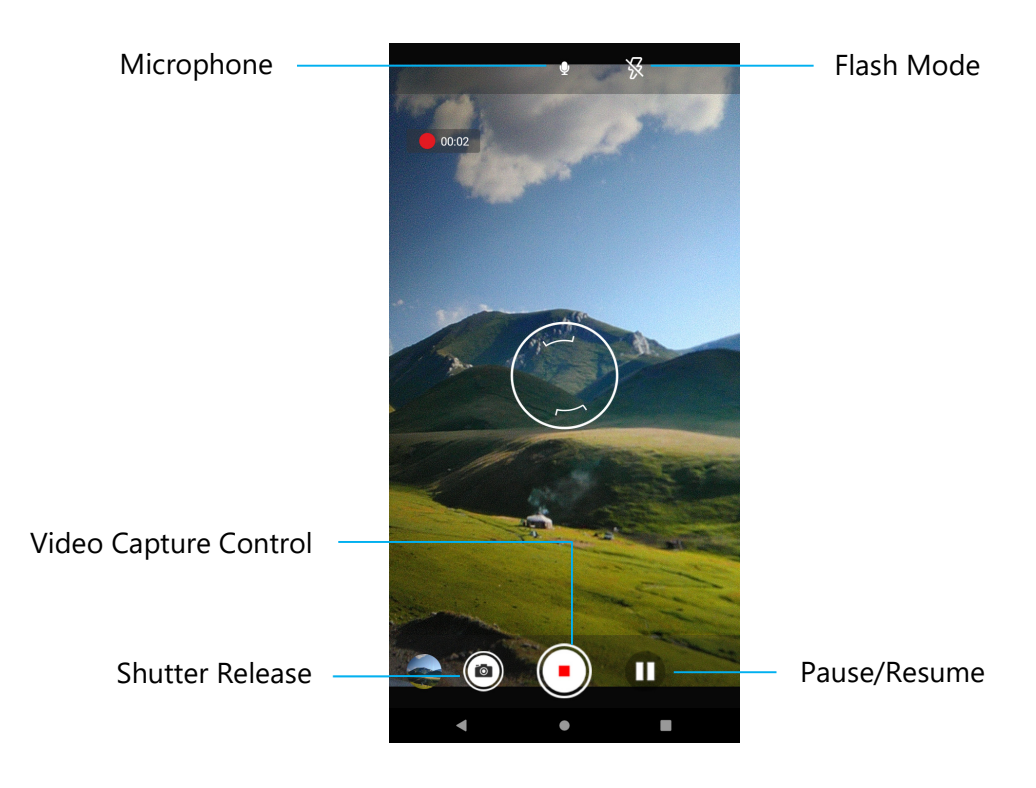

**Shutter Release** – Taking a picture while video recording is in progress.

**Video Capture Control** – Start/Stop capturing video.

**Pause/Resume** – Pause/Resume capturing video.

Flash Mode – For flash control. Options include Auto, On, Off.

**Microphone** – For capturing sound on video.

#### **Advanced Settings**

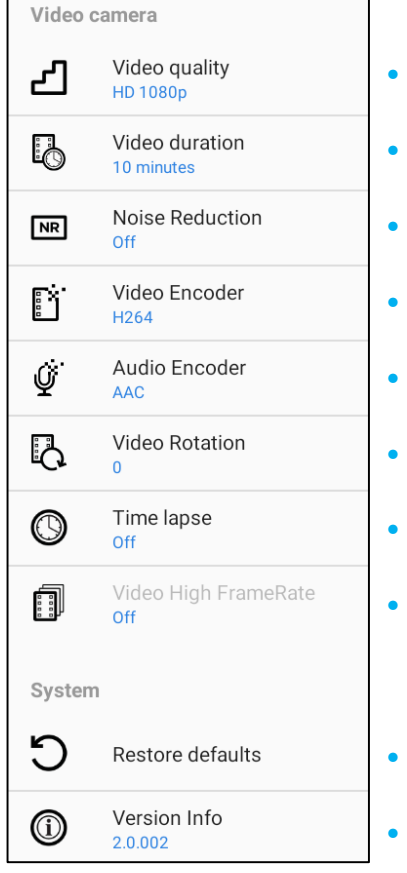

- For changing video resolution.
- Is an auto timer to stop video recording without pressing video capture lcon.
- Is a feature reduces noise and causes the image to lose its sharpness. This mode is only recommended to use while you are taking pictures in artificial light like indoors. For changing video encoder for the video file.
- For changing audio encoder for the video file.
- For changing rotation of the video.
- For changing interval when time lapse feature is enabled.
- HFR refers to higher frame rates than typical prior practice (e.g., 24 fps for standard movies).
- For restoring default settings.
- Shows camera application version information.

### Take a Picture and Record Video

- Tap <sup>O</sup> Snapdragon **camera app** to access the Digital camera.
- To change camera and video settings, see features.
- From the switch, located on bottom left side of the mobile POS select one from the following options.

### Ì

For Panorama, tap 🖾 Panorama icon.

- ◆ To take panoramic pictures, tap 🖾 panorama shutter lcon.
- Slowly move the device across to take a panoramic picture.
- ✤ When finished, tap stop icon.

For Video recording, tap 🛄 Video icon.

- \* To mute and unmute sound while recording, tap microphone Icon.
- When finished recording, tap Stop icon

### 0

For camera, tap 🖸 Camera icon.

- ✤ To take pictures, tap Shutter release icon.
- \* To enable and disable shutter sound, go to advanced settings. See camera features.
- \* To zoom an object or scene place two fingers on the screen together, spreads them apart to zoom in and pinch to zoom out.
- To auto focus an object or scene, tap touch screen.
- To play recorded video, tap Play icon.

## About **D** File Application

The File Manager app helps to manage, delete, print, shares and transfer files between the mobile storage and a computer. To access pictures, videos, screenshots, audios, downloads, and mobile internal / external storage, go to application drawer.

- Tap 🛄 File application from the application drawer.
- Tap  $\equiv$  3 lines menu and choose one of the following options.
- Tap Image icon for pictures and screenshots.
  - Tap Camera folder for photos.
  - Tap Screenshots folder for screenshot images.
  - Tap Wideo for recorded videos.
  - Tap Camera folder.
  - Tap Audio for recorded audios.

  - ✤ Tap ☐ for mobile internal storage folders.
  - ✤ Tap for mobile external storage folders.

#### **Delete Files**

- To delete files from the folders above, press and hold an item or tap <sup>‡</sup> 3 dots menu to select all items in the folder.
- Tap 📕 to delete.
- Tap OK to confirm.

#### **Copy and Move Files**

- To copy or move files into new location press and hold an item from the folders above or tap <sup>3</sup> 3 dots menu to select all items in the folder.
- Tap <sup>•</sup> 3 dots menu again and choose "Copy to" or "Move to".
- Tap  $\equiv$  3 lines menu and choose from the following options where you want to move or copy the item.
- To create a new folder, tap <sup>•</sup> 3 dots menu.
- Rename the folder.
- Tap Copy or Move to confirm.
- Print File.

**Note:** To print you must set a printer. See Settings  $\rightarrow$  Connected device  $\rightarrow$  Print.

- To print files from the folders above, tap an item once.
- Tap <sup>3</sup> dots menu and tap Print.

#### **Share Files**

<u>Note</u>: Make sure both devices Bluetooth are paired. See Connected devices  $\rightarrow$  Bluetooth on this user manual.

- To share files from the folders above, press and hold an item.
- tap < share Icon.
- To share via Bluetooth, tap \* Bluetooth Icon.
- To share via email, tap <sup>≦</sup> email Icon
- For more options hold an item from the folders above.
- Tap <sup>1</sup> 3 dots menu and choose from the following options and follow on-screen instructions.

### Scanning QR code with Integrated Camera

To test the functionality of the camera for reading QR code, open (Camera / Snapdragon app) from application drawer. The App will allow to enable the camera as imager, decode the barcode data, and display the barcode content.

- Open the camera application (Snapdragon).
- Take a photo of the following QR code below.
- Tap the photo gallery at lower left corner.
- Below the QR code picture, tap the QR icon 🙆.
- Tap the content of the QR code
- After tapping the content (<u>www.elotouch.com</u>), the website will open.

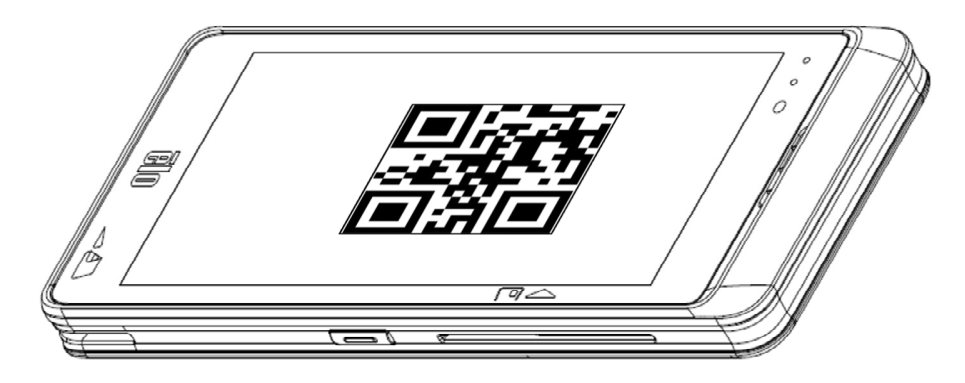

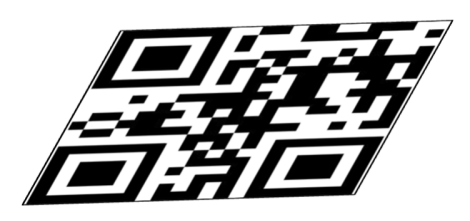

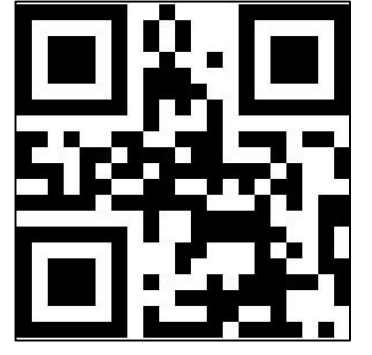

### About Imager Engine / Barcode Reader

Elo mobile POS uses a sub-miniature imager engine. The sub-miniature area imager engine optimized for bar code reading. The engine captures digital images of a bar code for transmission to a decoder to decode a 1D or 2D bar code of any format supported by the decoding software. The imager engine includes an LED aiming system, and an LED illumination system.

#### **Aiming System**

A 610 nm LED is used to generate a circular aiming pattern which indicates the center of the imager's field of view.

#### **Aiming Error**

The aiming pattern is rotated by 2° relative to the imaging axis in the horizontal plane to minimize parallax between the aiming axis and the imaging axis at 195 mm (7.7 in.) from the engine. *See Aiming Element below*.

#### **Aiming Control**

Can capture images with both the aiming subsystem turned on during exposure (the image of the aiming pattern is visible in the digital image) or off. If the aiming system is turned off during exposure, brightness of the aiming pattern decreases as exposure increases. The aiming subsystem can also be turned off completely. Elo recommends shutting aiming off three frames prior to capturing documents to prevent the aiming

#### **Illumination System**

The illumination system consists of one red LED and a sophisticated drive system that allows image capture and decoding throughout a full range of lighting conditions (total darkness to full sunlight).

#### **Illumination Control**

The imager engine can capture images with the illumination subsystem turned on or off. LED illumination can be turned off when taking images of documents printed on semi-glossy or glossy paper or on a substrate with security marks. In this case, ensure ambient illumination provides a minimum of 30fcd on the document surface.

### **Imager Aiming Element specifications**

#### Skew, Roll, and Pitch

Measured on a 20 mil Code 39 symbol at distance of 5 inches. Tolerance for skew and pitch is reduced at extreme ends of the working range.

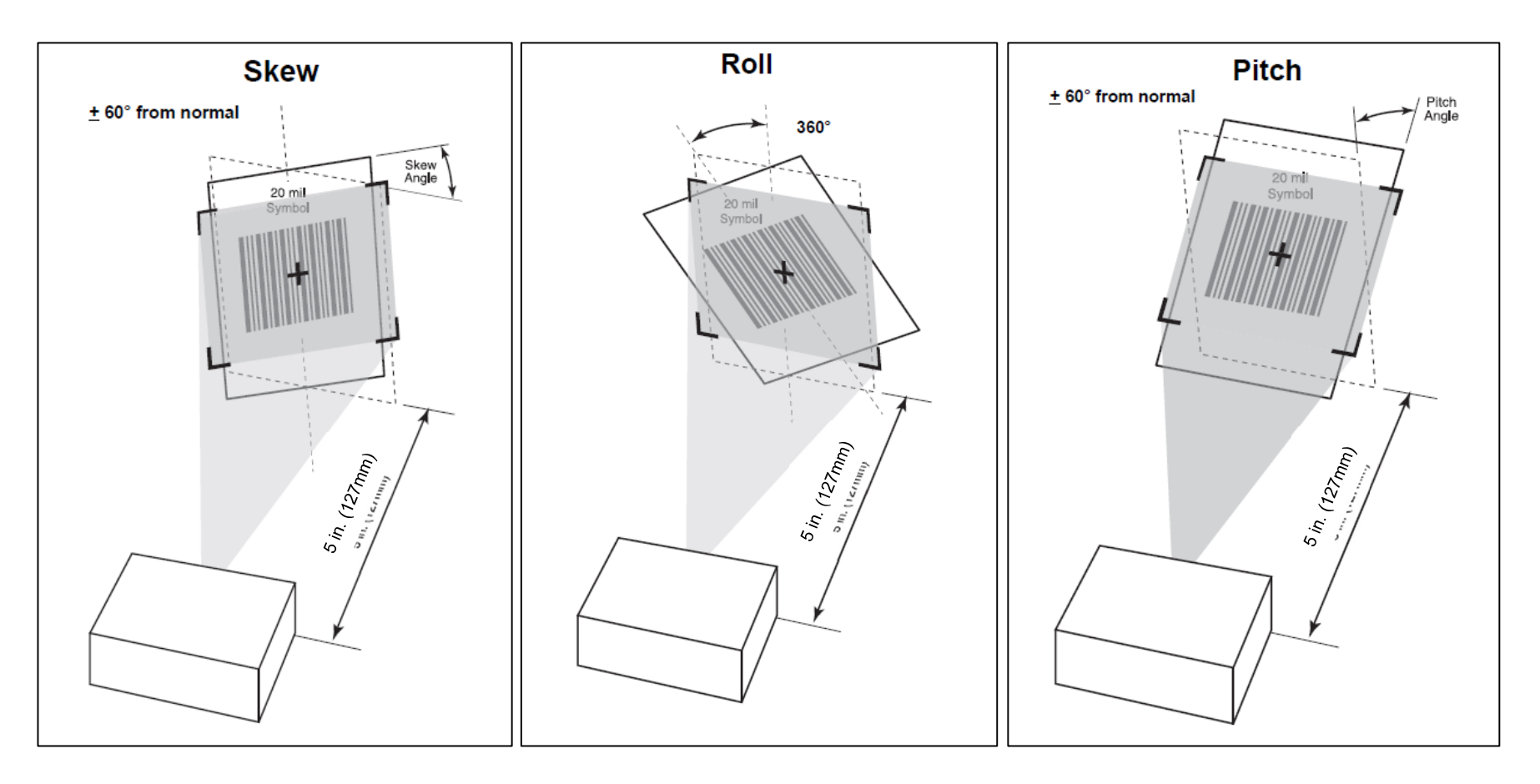

### Imager Technical Specification

| Item                                   | Description                                                     |  |  |  |
|----------------------------------------|-----------------------------------------------------------------|--|--|--|
| Specular Dead Zone                     |                                                                 |  |  |  |
| Illumination On                        | Up to 20° depending on target distance and substrate glossiness |  |  |  |
| Illumination Off                       | None                                                            |  |  |  |
| Ambient Light Immunity (Sunlight)      | 10000 ft. candles (107,639 lux)                                 |  |  |  |
| Imaging Sensor                         |                                                                 |  |  |  |
| Image Resolution                       | 1280 horizontal X 800 vertical pixels                           |  |  |  |
| Field of View (FOV)                    | 48.0° horizontal, 30.0° vertical                                |  |  |  |
| Focusing Distance from Front of Engine | 178mm / 7.0 inches                                              |  |  |  |
| LED Aiming Element                     |                                                                 |  |  |  |
| • LED                                  | 606nm Orange                                                    |  |  |  |
| Aiming Dot Brightness Level            | 130fcd nominal                                                  |  |  |  |
| Illumination System                    |                                                                 |  |  |  |
| • LED                                  | Hyper Red 660nm                                                 |  |  |  |
| Pattern Angle                          | 50.3° horizontal, 32.0° vertical at 50% intensity               |  |  |  |
| Classification                         | Classified as Exempt Risk Group per IEC/EN 52471                |  |  |  |
| Electrical Safety                      | UL Recognized Component which complies with IEC/EN 60950-1      |  |  |  |

### Imager Decode Ranges

Trigger Level Mode Working Decode Ranges

| Barcode Type          | Near Distance Typical | Far Distance Typical |
|-----------------------|-----------------------|----------------------|
| 4 mil<br>Code 39      | 3.3 in / 8.4 cm       | 8.8 in / 22.4 cm     |
| 5 mil<br>Code 128     | 2.8 in / 7.1 cm       | 8.2 in / 20.8 cm     |
| 5 mil<br>Code 39      | 2.0 in / 5.08 cm      | 13.5 in / 34.3 cm    |
| 5mil<br>PDF417        | 3.1 in / 7.9 cm       | 8.4 in / 21.3 cm     |
| 10 mil<br>Data Matrix | 2.9 in / 7.4 cm       | 10.1 in / 25.7 cm    |
| 100% UPCA             | 1.8 in / 4.6 cm*      | 26.0 in / 66.0 cm    |
| 20.0mil<br>Code 39    | 2.0 in / 5.08 cm*     | 30.0 in / 76.2 cm    |
| 20 mil<br>QR Code     | 1.2 in / 3.0 cm       | 16.7 in / 42.4 cm    |
| 4 mil<br>Code 39      | 3.3 in / 8.4 cm       | 8.8 in / 22.4 cm     |

\*Limited by width of bar code in field of view.

Note: Photographic quality bar code at 15° tilt pitch angle under 30fcd ambient illumination.

#### Presentation Mode Working Decode Ranges (Swipe Speed 30 In/sec)

| Barcode Type | Near Distance Typical | Far Distance<br>Typical |
|--------------|-----------------------|-------------------------|
| 100% UPCA    | 2.0 in / 5.08 cm      | 8.0 in / 20.3 cm        |
| 100% UPCA    | 2.0 in / 5.08 cm      | 8.0 in / 20.3 cm        |

### USB Host Preferences and Parameter Defaults

Note: For additional configurations, please reach out to Elo Tech Support.

| Parameter                                      | Default                               |
|------------------------------------------------|---------------------------------------|
| USB Device Type                                | HID Keyboard                          |
| Symbol Native API (SNAPI) Status Handshaking   | Disable                               |
| USB Country Keyboard Types (Country Codes)     | North American                        |
| USB Keystroke Delay                            | No Delay                              |
| USB Caps Lock Override                         | Disable                               |
| Barcodes with Unknown Characters               | Send Barcodes with Unknown Characters |
| USB Convert Unknown to Code 39                 | Disable                               |
| USB Fast HID                                   | Enable                                |
| USB Polling Interval                           | 8 msec                                |
| USB Remote Wakeup                              | Disable                               |
| Keypad Emulation                               | Disable                               |
| Quick Keypad Emulation                         | Disable                               |
| Keypad Emulation with Leading Zero             | Disable                               |
| USB Keyboard FN1 Substitution                  | Disable                               |
| Function Key Mapping                           | Disable                               |
| Simulated Caps Lock                            | Disable                               |
| Convert Case                                   | None                                  |
| USB Static CDC                                 | Enable                                |
| TGCS (IBM) USB Beep Directive                  | Ignore                                |
| TGCS (IBM) USB Barcode Configuration Directive | Ignore                                |
| TGCS (IBM) USB Specification Version           | Version 2.2                           |

### User Preferences and Parameter Defaults

**Note:** For additional configurations, please reach out to Elo Tech Support.

| Parameter                    | Parameter<br>Number | Default                         | Comr                                                                | nands                                                                |
|------------------------------|---------------------|---------------------------------|---------------------------------------------------------------------|----------------------------------------------------------------------|
| Parameter Bar Code Scanning  | 236                 | Enable                          | 0 = Disable<br>1 = Enable                                           |                                                                      |
| User Parameter Pass Through  | 625                 | Disable                         | 00h =<br>01h =                                                      | Disable<br>Enable                                                    |
| LED on Good Decode           | 744                 | Enable                          | 0 = Disable<br>1 = Enable                                           |                                                                      |
| Direct Decode Indicator      | 859                 | Disable                         | 0 = Disable<br>1 = 1 Blink<br>2 = 2 Blinks                          |                                                                      |
| Low Power Mode               | 128                 | Enable                          | 0 = D<br>1 = E                                                      | isable<br>nable                                                      |
| Time Delay to Low Power Mode | 146                 | 1 Second                        | 17 = 1 Second<br>26 = 10 Seconds<br>33 = 1 Minute<br>37 = 5 Minutes | 43 = 15 Minutes<br>45 = 30 Minutes<br>46 = 45 Minutes<br>49 = 1 Hour |
| Trigger Mode                 | 138                 | Standard (Level)                | 0 = Standard<br>7 = Presentation<br>(Blink)<br>8 = Host             | 9 = Auto Aim<br>10 = Auto Aim with<br>Illumination                   |
| Decode Aiming Pattern        | 306                 | Enable                          | 0 = D<br>2 = E<br>3 = Enab                                          | isable<br>nable<br>le on PDF                                         |
| Picklist Mode                | 402                 | Disable Picklist<br>Mode Always | 0 = D<br>2 = E                                                      | isable<br>nable                                                      |
| DPM Mode                     | 1438                | Disable                         | 00h = Disable<br>01h = Enable<br>02h = Enable 2                     |                                                                      |
| Continuous Bar Code Read     | 649                 | Disable                         | 0 = D<br>1 = E                                                      | isable<br>nable                                                      |
| Unique Barcode Reporting     | 723                 | Disable                         | 0 = Disable<br>1 = Enable                                           |                                                                      |

| Decode Session Timeout                        | 136 | 9.9 Seconds | Programmable in 0.1 second increments from<br>0.5 to 9.9 seconds.<br>• Scan Numeric barcode below<br>• e.g. (0 and 5 barcodes) = 0.5 secs                          |
|-----------------------------------------------|-----|-------------|----------------------------------------------------------------------------------------------------|
| Timeout Between Decodes, Same<br>Symbol       | 137 | 0.6 Seconds | <ul> <li>Programmable in 0.1 second increments from 0.0 to 9.9 seconds.</li> <li>Scan Numeric barcode below</li> <li>e.g. (0 and 5 barcodes) = 0.5 secs</li> </ul> |
| Timeout Between Decodes, Different<br>Symbols | 144 | 0.2 Seconds | Programmable in 0.1 second increments from<br>0. to 9.9 seconds.<br>• Scan Numeric barcode below<br>• e.g. (0 and 5 barcodes) = 0.5 secs                           |
| Triggered Timeout, Same Symbol                | 724 | Disable     | 0 = Disable<br>1 = Enable                                                                                                    |
| Low Light Motion Detection Assist             | 810 | Disable     | 00h = Disable<br>01h = Enable Aiming Dot<br>02h = Enable Dim Illumination                                                                                          |
| Presentation Mode Field of View               | 609 | Medium      | 00h = Small<br>01h = Medium<br>02h = Full                                                                                                    |
| Mirrored Image                                | 624 | Disable     | 00h = Disable<br>01h = Enable                                                                                                    |
| Mobile Phone/Display Mode                     | 716 | Disable     | 0 = Disable<br>3 = Enable                                                                                                    |
| Validate Concatenated Parameter<br>Barcodes   | 692 | Disable     | 00h = Disable<br>01h = Enable                                                                                                    |
| PDF Prioritization                            | 719 | Disable     | 0 = Disable<br>1 = Enable                                                                                                    |
| PDF Prioritization Timeout                    | 720 | 200 ms      | Programmable in 0 – 5000 ms<br>Scan Numeric barcode<br>e.g. (0,4,0,0 barcodes) = 400 ms                                                                            |

### Image Capture Preferences and Parameter Defaults

Note: For additional configurations, please reach out to Elo Tech Support.

| Parameter                                                                                                    | Parameter<br>Number | Default       | Commands                                                                                                    |
|----------------------------------------------------------------------------------------------------|---------------------|---------------|----------------------------------------------------------------------------------------------------|
| Aim Brightness                                                                                                    | 668                 | 2 (High)      | 00h - Low<br>01h - Medium<br>02h - High                                                                                                    |
| Illumination Brightness<br><u>Note:</u> Using a brightness above 7 is<br>not recommended unless all thermal<br>issues are considered. | 669                 | 7             | Range 1 to 27<br>(Lowest to Highest)<br>Scan Numeric barcode<br>To set to 6, scan 0, 6                                                     |
| Frame Rate                                                                                                    | 674                 | Auto          | 00h = Auto<br>01h = 60 fps<br>05h = 55 fps<br>06h = 50 fps<br>07h = 45 fps<br>02h = 30 fps<br>09h = 20 fps<br>03h = 15 fps<br>10h = 10 fps |
| LED Illumination                                                                                                    | 429                 | Internal LED  | 00 h = Internal<br>01h = External<br>02h = Internal and External                                                                           |
| Decoding Autoexposure                                                                                                    | 297                 | Enable        | 00h = Disable<br>01h = Enable                                                                                                    |
| Image Capture Illumination                                                                                                    | 361                 | Enable        | 00h = Disable<br>01h = Enable                                                                                                    |
| Fixed Exposure                                                                                                    | 567                 | 100 (10 ms)   | <ul><li>Range 5 to 30,000</li><li>Scan Numeric barcode</li><li>To set to 99, scan 0, 0, 9, 9.</li></ul>                                    |
| Analog Gain                                                                                                    | 1232                | Analog Gain 1 | 01h = Gain 1<br>02h = Gain 2<br>03h = Gain 3<br>04h = Gain 4<br>05h = Gain 5                                                               |

|                                  |      |                 | 06h = Gain 6                                   |
|----------------------------------|------|-----------------|------------------------------------------------|
|                                  |      |                 | 07h = Gain 7                                   |
|                                  |      |                 | 08h = Gain 8                                   |
| Snapshot Mode Timeout            | 323  | 0 (30 seconds)  |                                                |
| Spanshot Aiming Pattorn          | 200  | Enable          | 0 = Disable                                    |
|                                  | 500  | LIIADIE         | 1 = Enable                                     |
| Silence Operational Mode Changes | 1293 | Disable (do not | 0 = Disable                                    |
|                                  | 1255 | silence)        | 1 = Enable                                     |
| Image Cropping                   | 301  | Disable         | 0 = Disable                                    |
|                                  |      |                 | 1 = Enable                                     |
|                                  | 315  | 0 top           |                                                |
| Crop to Pixel Addresses          | 316  | 0 left          |                                                |
|                                  | 317  | 799 bottom      |                                                |
|                                  | 318  | 1279 right      |                                                |
|                                  |      |                 | 0 = Full Resolution                            |
| Image Size (Number of Pixels)    | 302  | Full            | $1 = \frac{1}{2}$ Resolution                   |
|                                  |      |                 | $3 = \frac{1}{4}$ Resolution                   |
|                                  |      |                 | Range 1 – 240                                  |
| Image Brightness (Target White)  | 390  | 180             | <ul> <li>Scan Numeric barcode</li> </ul>       |
|                                  |      |                 | <ul> <li>To set to 99, scan 0, 9 ,9</li> </ul> |
| IREG Image Ontions               | 200  | Quality         | 0 = JPED Size Selector                         |
|                                  | 255  | Quality         | 1 = JPED Quality Selector                      |
|                                  |      |                 | Range 5 – 100                                  |
| JPEG Quality Value               | 305  | 65              | <ul> <li>Scan Numeric barcode</li> </ul>       |
|                                  |      |                 | <ul> <li>To set to 99 scan 0, 9 ,9</li> </ul>  |
|                                  |      |                 | Range 5 – 350                                  |
| JPEG Size Value                  | 561  | 160 kB          | <ul> <li>Scan Numeric barcode</li> </ul>       |
|                                  |      |                 | <ul> <li>To set to 99 scan 0, 9 ,9</li> </ul>  |
| Image File Meta Data             | 693  | Disable         | 00h = Disable                                  |
|                                  |      | Disable         | 01h = Enable                                   |
|                                  |      |                 | 0 = Off                                        |
| Image Enhancement                | 564  | Low (1)         | 1 = Low                                        |
|                                  | 504  |                 | 2 = Medium                                     |
|                                  |      |                 | 3 = High                                       |
|                                  |      |                 | 1 = JPEG                                       |
| Image File Format Selection      | 304  | JPEG            | 3 = BMP                                        |
|                                  |      |                 | 04h = TIFF                                     |

| Image Rotation                                   | 665 | 0              | $0 = 0^{\circ}$<br>$1 = 90^{\circ}$<br>$2 = 180^{\circ}$<br>$3 = 270^{\circ}$                                                |
|--------------------------------------------------|-----|----------------|----------------------------------------------------------------------------------------------------|
| Bits per Pixel (BPP)                             | 303 | 8 BPP          | 0 = 1Bpp<br>1 = 4Bpp<br>2 = 8Bpp                                                                                             |
| Signature Capture                                | 93  | Disable        | 0 = Disable<br>1 = Enable                                                                                                    |
| Signature Capture Image File Format<br>Selection | 313 | JPEG           | 1 = JPEG<br>3 = BMP<br>4 = TIFF                                                                                              |
| Signature Capture Bits per Pixel<br>(BPP)        | 314 | 8 BPP          | 0 = 1Bpp<br>1 = 4Bpp<br>2 = 8Bpp                                                                                             |
| Signature Capture Width                          | 366 | 400            | Range 16 – 1280 Dec.<br>• Scan Numeric barcode                                                                               |
| Signature Capture Height                         | 367 | 100            | Range 16 – 960 Dec.<br>• Scan Numeric barcode                                                                                |
| Signature Capture JPEG Quality                   | 421 | 65             | Range 005 – 100 Dec.<br>• Scan Numeric barcode                                                                               |
| Video Mode Format Selector                       | 916 | JPEG           | 1 = JPEG<br>3 = BMP<br>4 = TIFF                                                                                              |
| Video View Finder                                | 324 | Disable        | 0 = Disable<br>1 = Enable                                                                                                    |
| Target Video Frame Size                          | 328 | 2200 bytes     | <ul> <li>Scan Numeric barcode</li> <li>To set to 1500 bytes scan 0, 1, 5</li> <li>To set to 900bytes scan 0, 0, 9</li> </ul> |
| Video View Finder Image Size                     | 329 | 1700 bytes     | Range 800 – 1200 Bytes<br>Scan Numeric barcode<br>To set to 1500 bytes scan 0, 1, 5<br>To set to 900bytes scan 0, 0, 9       |
| Video Subsampling                                | 667 | 1/4 Resolution | 0 = Full Resolution<br>$1 = \frac{1}{2} Resolution$<br>$3 = \frac{1}{4} Resolution$                                          |

### **Basic Configuration**

Note: On this section only the most common parameters settings will be covered. For additional configurations, please reach out to Elo Tech Support.

#### **USB Device Type**

Scan one of the following barcodes to select the USB device type.

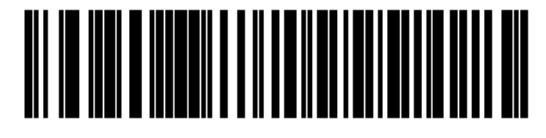

USB HID Keyboard

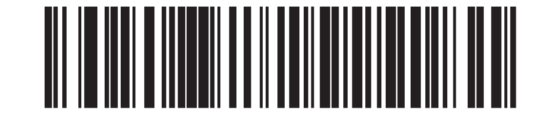

Symbol Native API (SNAPI) with Imaging Interface

#### Symbol Native API (SNAPI) Status Handshaking

After selecting a SNAPI interface as the USB device type, scan one of the following barcodes to select whether to enable or disable status handshaking.

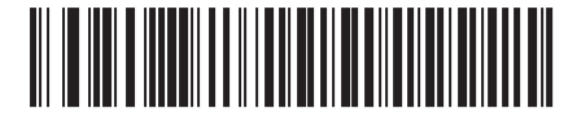

**Enable SNAPI Status Handshaking** 

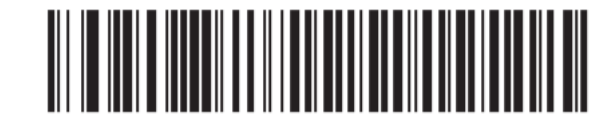

**Disable SNAPI Status Handshaking** 

#### **Aim Brightness**

This feature sets the brightness, or power of the aim pattern.

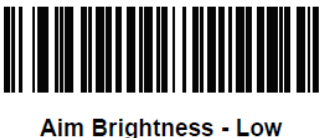

1 Brightness - (0)

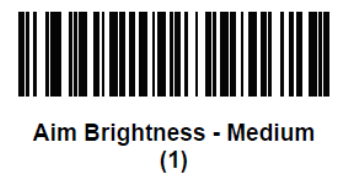

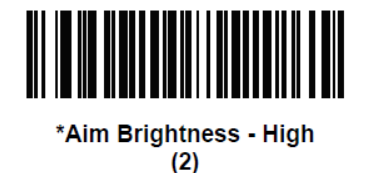

#### Mobile Phone/Display Mode

This mode improves barcode reading performance off mobile phones and electronic displays. Scan one of the following barcodes to select the desired mode.

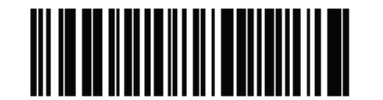

\*Disable Mobile Phone/Display Mode (0)

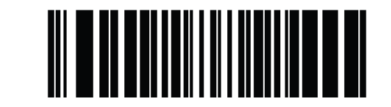

Enable Mobile Phone/Display Mode (3)

#### **Illumination Brightness**

This feature sets the brightness of the illumination by altering LED power.

To program Illumination Brightness, scan (Illumination Brightness) barcode followed by two numeric bar codes below that correspond to the value of desired illumination brightness.

For example, to set Illumination Brightness to 6, scan the bar code (Illumination Brightness) followed by the **0** and **6** bar codes.

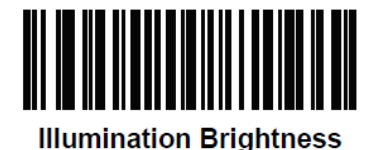

**Numeric Barcodes** 

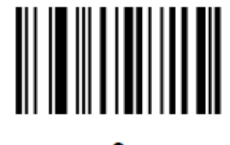

0

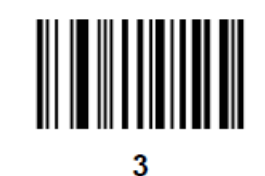

1

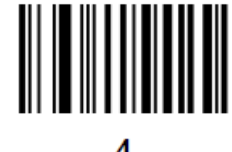

2

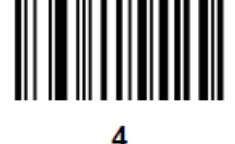

#### **Numeric Barcodes (Continued)**

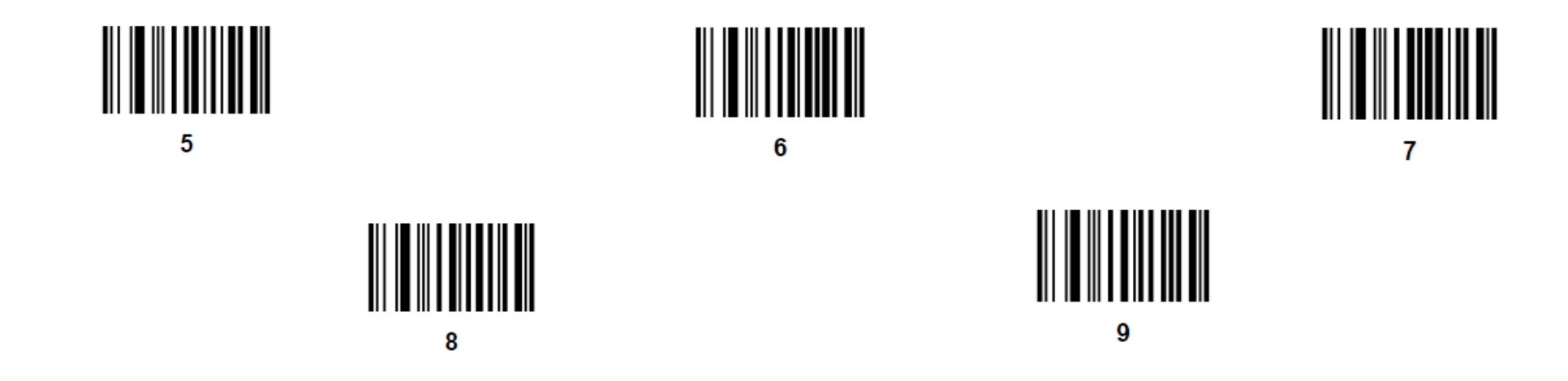

#### Cancel

To correct an error or change a selection, scan the bar code below.

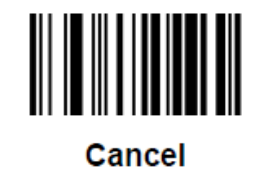

### Trigger Mode

Scan one of the following bar codes to select a trigger mode for the engine:

#### Standard (Level)

A trigger press activates decode processing. Decode processing continues until the barcode decodes, you release the trigger.

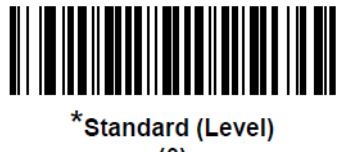

(0)

#### **Presentation (Blink)**

The decoder activates decode processing when it detects a barcode in its field of view. After a period of non-use, the LEDs turn off until the decoder senses motion.

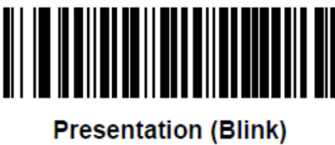

(7)

#### Auto Aim

The decoder projects the aiming pattern when the decoder senses motion. A trigger press activates decode processing. After a period of inactivity, the aiming pattern shuts off.

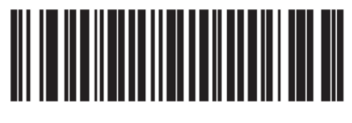

Auto Aim (9)

### Auto Aim with Illumination

The decoder projects the aiming pattern and internal illumination LEDs when the decoder senses motion. A trigger pull activates decode processing. After 2 seconds of inactivity the aiming pattern and internal illumination LEDs automatically shut off.

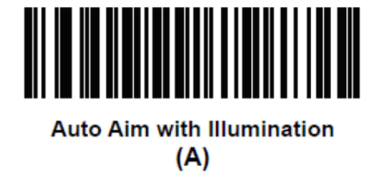

### Barcode Scanning using Barcode Reader

Note: The barcode scanner is configured in USB keyboard emulation mode, it allows you to enter scanned bar code data into application as if the data was being keyed in. Just scan a barcode and the data will appear wherever the curser is placed.

- To start scanning, aim the imager at a barcode.
- Press once either of the trigger button.
- To cancel the scanning, simply release the trigger button.
- During scan by default the aimer and illumination will turn ON to assist in aiming.

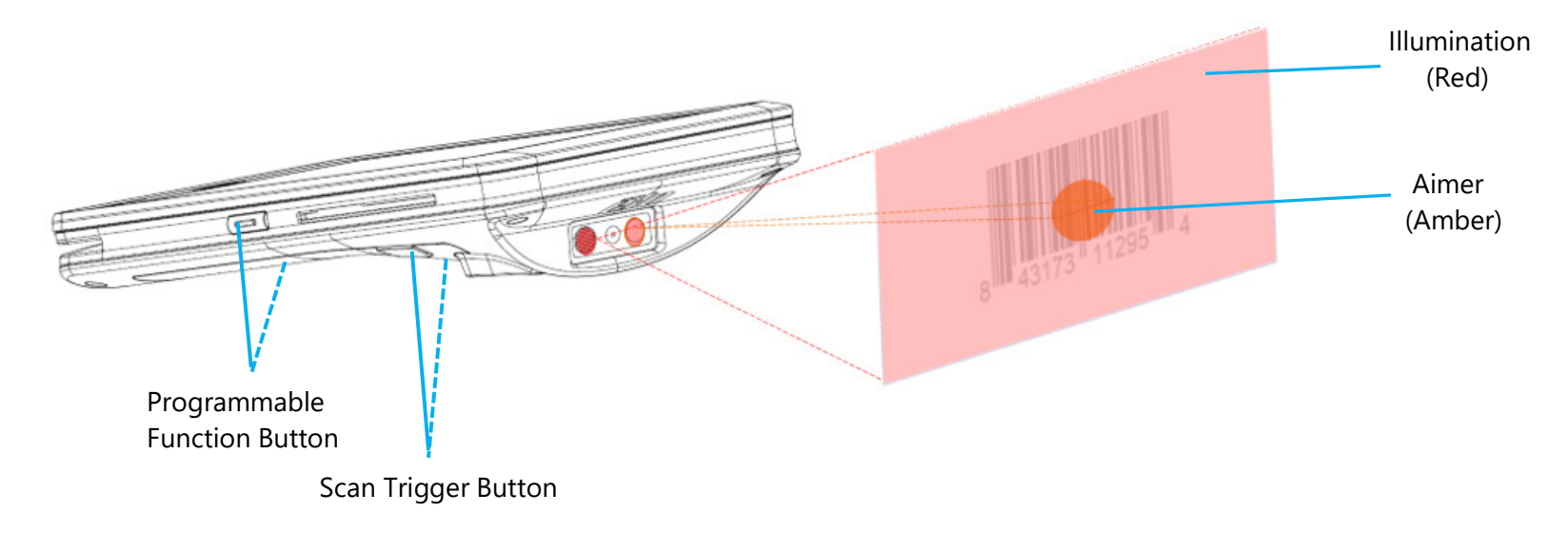

### NFC / EMV

#### **NFC/EMV Contactless Reader Spec**

EMVCo L1 and L2 contactless certified:

- Visa PayWave.
- MasterCard PayPass.
- AMEX ExpressPay.
- Discover D-PAS.
- From Available devices screen, tap a device to pair.

Compatible with:

- ISO14443-Type A & B (for EMV cards) read and write mode.
- ISO18092.
- MiFare.

#### **Reading NFC and EVM card**

- To start reading NFC card, open the Elo demo payment app or depending which application is installed.
- Follow the on-screen instruction.
- When device is ready to read, place the NFC card at the location as show below.
- When the card is read by default a beep sound will turn ON.

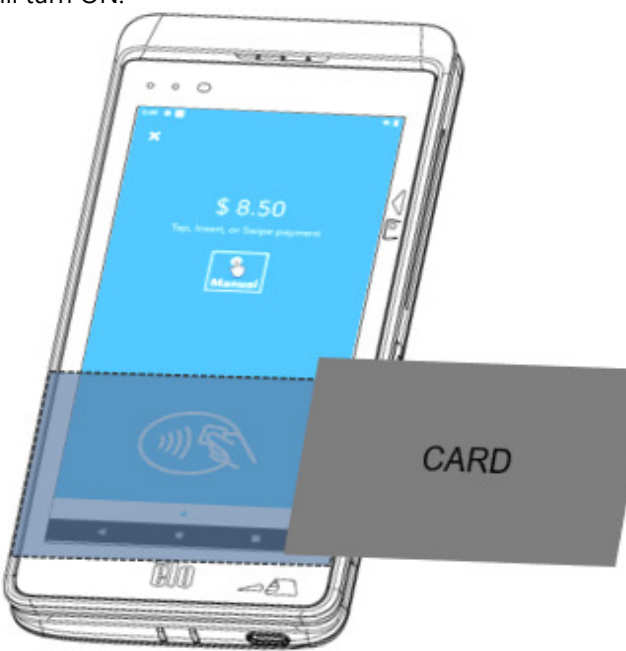

### SCR

#### **Smart Card Reader**

- Compliant with ISO7816 standard.
- Compliant with PCI-PTS, EMVCo L1 and L2.
- Supported Card brands
  - Visa.
  - Mastercard.
  - American Express.
  - Discover.

#### **Reading SCR Card**

- To start reading SCR, open the Elo demo Payment app or depending which application is installed.
- Follow the on-screen instructions.
- Insert the card at the location.

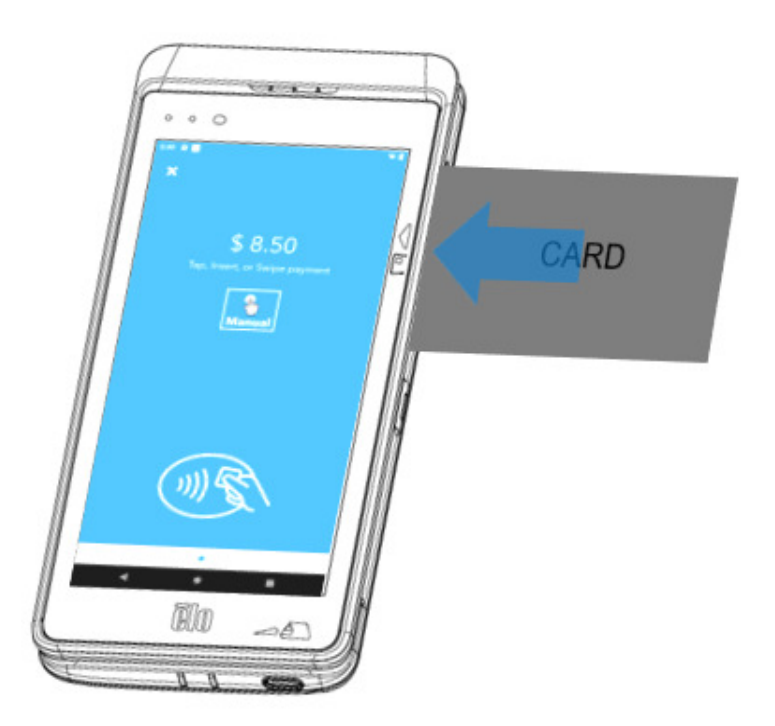

### MSR

Bidirectional MSR capable of reading up to three tracks of data on ISO 7810/7811.

#### **Reading MSR Card**

- To start reading MSR, open the Elo demo Payment app or depending which application is installed.
- Follow the on-screen instructions.
- Swipe the card at the location.

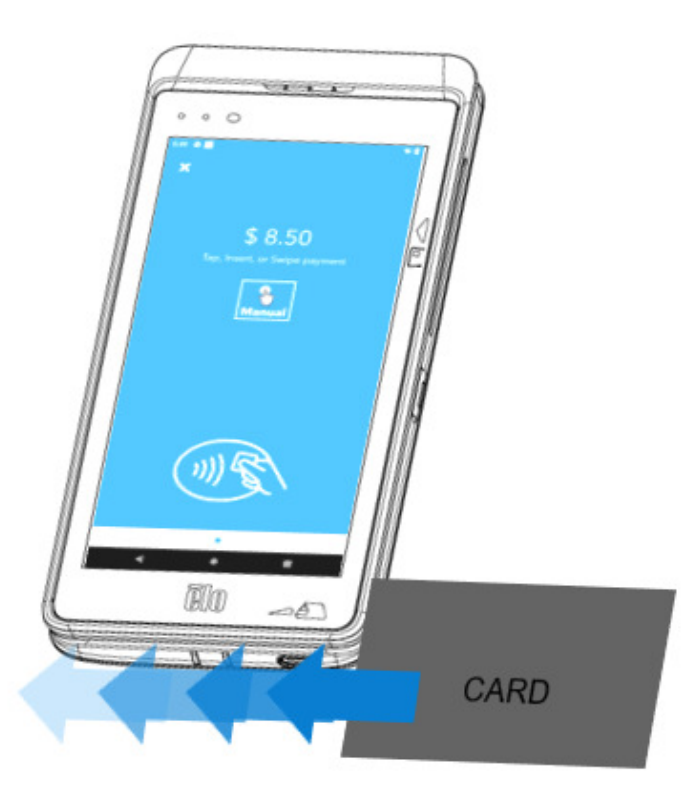

### About Cellular Device - (M60C/M60SC WWAN SKU only)

The cellular device is limited to a 3rd party calling. No voice calls.

#### **Supported Carriers Bands**

The following bands supported on AT&T, Verizon, T-Mobile, Telus and Vodafone networks.

|         | M60C/M60SC-US SKU | M60C/M60SC-EU SKU |
|---------|-------------------|-------------------|
|         | B2-1800           | B1-1900           |
| WCDMA   | B4-1700           | B8-900            |
|         | B5-800            |                   |
|         | B2(10M)-1800      | B1(10M)-1900      |
|         | B4(10M)-1700      | B3(10M)-1700      |
| LTE-FDD | B12(5M)-700       | B7(10M)-2600      |
|         | B13(10M)-700      | B8(10M)-900       |
|         | B66(10M)-1700     | B20(10M)-800      |

### About Elo Mobile Factory Full Reset

A full factory reset should only be performed if all other recovery methods have failed and all other troubleshooting options. Perfoming a full factory reset results in loss of data. This options will recover the original factory image state by erasing all data in the main storage on the Elo handheld computer.

Note: Performing a factory reset on **bootloader menu**, if you added a Google Account to Elo handheld Computer make sure you have your Google credential (Username and password) associated with the Elo handheld computer. If you don't have it you will not be able to use the device after reset. This is a security measure that prevents unauthorized user from using the device if they do a factory reset on bootloader menu.

#### To Reset

- Enter to System Settings  $\stackrel{1}{2}{\sim}$   $\rightarrow$  System  $\rightarrow$  Advanced  $\rightarrow$  Reset Options.
- Tap Erase all data.
- Under Erase all data (factory reset) or Erase all data (factory reset to EloVidw® Mode), tap Erase all data .
- Under Erase all data?, tap Erase all data.
- When successfully done, the device will auto reboot.

# Section 5: Maintenance and Troubleshooting

### Elo Mobile POS Care and Handling

The following tips will help maintain optimal performance of your Elo mobile POS:

- To prepare for cleaning the touchscreen, power down the device (if possible), or ensure your on-screen software can tolerate false touches while you clean.
- Do not get liquids inside the unit. Do not spray the Elo product directly. Instead, use wet wipes, a sprayed cloth or a dampened cloth with the excess moisture squeezed off.
- Select only non-abrasive cleaning wipes or cloths to avoid scratching touchscreens.
- Avoid highly concentrated alcohol (> 70%), non-diluted bleach or ammonia solutions, as these may cause discoloration.
- Wipe the surfaces with the appropriate wipes or cloths and approved cleaning products and allow them to dry.
- For additional cleaning methods, recommended cleaning and distinfectant solutions, please visit <u>https://www.elotouch.com/support/technical-support/cleaning</u>
- Note: The Elo M60 Pay mobile POS comes equipped with tamper evident labels. The M60 terminal unit contains no user serviceable parts. Do not, under any circumstance, attempt to disassemble the terminal. Perform only those adjustments troubleshooting actions specified in this user guide. For all other services, contact your local Elo service provider. Service conducted by non-authorized representatives may void any warranty.

# Section 6: Elo Service and Support

### **Elo Service and Support**

### **Technical Specifications**

visit **www.elotouch.com/products** for technical specifications for this device

Support

visit www.elotouch.com/support for technical support

Refer to last page for worldwide technical support phone numbers.

Note: Customers outside the United States are advised to contact their local representatives for assistance regarding service, return, or replacement of terminals.

### Returning a Terminal for Service

Elo recommends contacting technical support for troubleshooting before proceeding with returns. After it is determined a product repair is required, visit the Elo website to access the online RMA portal. All products must have an RMA number before being returned to Elo. The product Serial Number will be required to obtain an RMA.

Visit https://myelo.elotouch.com/support/s/ and Navigate to the Product Returns and Repairs section or directly access the RMA Portal by visiting <a href="http://portal.elotouch.com/">http://portal.elotouch.com/</a>

Note: Before returning a Elo M60 Pay mobile POS terminal to Elo, you must obtain an RMA number. The following procedure describes

the RMA process for how to return one or more Elo M60 POS terminals for repair or replacement.

- 1. Get the product PN and SN from the printed labels on the back of each M60 terminal to be returned.
- 2. Obtain the RMA number(s) by completing the following.
- 3. Describe the problem(s).
- 4. Provide the shipping address where the repaired or replacement unit to be returned.
- 5. Keep a record information and documentation related to the RMA.

# Section 7: Regulatory Information

### **Electrical Safety Information**

Compliance is required with respect to the voltage, frequency, and current requirements if indicated on the manufacturer's label. Connection to a different power source than those specified herein will likely result in improper operation, damage to the equipment, or pose a fire hazard if the limitations are not followed.

There are no operator serviceable parts inside this equipment. There are hazardous voltages generated by this equipment which constitute a safety hazard. Service should be provided only by a qualified service technician.

Contact a qualified electrician or the manufacturer if there are questions about the installation prior to connecting the equipment to mains power.

### **Emissions and Immunity Information**

Notice to Users in the United States:

#### FCC

§ 15.19 This device complies with part 15 of the FCC Rules. Operation is subject to the following two conditions: (1) This device may not cause harmful interference, and (2) this device must accept any interference received, including interference that may cause undesired operation of the device.

§ 15.21 Changes or modifications not expressly approved by the party responsible for compliance could void the user's authority to operate the equipment.

§ 15.105 This equipment has been tested and found to comply with the limits for a Class B digital device, pursuant to part 15 of the FCC Rules. These limits are designed to provide reasonable protection against harmful interference in a residential installation. This equipment generates, uses, and can radiate radio frequency energy and, if not installed and used in accordance with the instructions, may cause harmful interference to radio communications. However, there is no guarantee that interference will not occur in a particular installation. If this equipment does cause harmful interference to radio or television reception, which can be determined by turning the equipment off and on, the user is encouraged to try to correct the interference by one or more of the following measures:

- Reorient or relocate the receiving antenna.
- Increase the separation between the equipment and receiver.
- Connect the equipment into an outlet on a circuit different from that to which the receiver is connected.
- Consult the dealer or an experienced radio/TV technician for help.
This equipment should be installed and operated to ensure a minimum of 0 cm spacing to any person.

Notice to Users in Canada for IC compliance: This equipment complies with the Class B limits for radio noise emissions from digital apparatus as established by the Radio Interference Regulations of Industrial Canada.

#### **RF Exposure Information (SAR)**

This device meets the government's requirements for exposure to radio waves. This device is designed and manufactured not to exceed the emission limits for exposure to radio frequency (RF) energy.

The exposure standard for wireless devices employs a unit of measurement known as Specific Absorption Rate, or SAR. The SAR limit set by the FCC is 1.6 W/Kg. For body-worn operation, this device has been tested and meets the FCC RF exposure guidelines for use with an accessory that contains no metal and positions the device a minimum of 0 cm from the body. RF exposure compliance with any body-worn accessory that contains metal was not tested and certified and use of such body-worn accessory should be avoided. Any accessory used with this device for body-worn operation must keep the device a minimum of 0 cm away from the body.

The device for operation in the band 5150–5250 MHz is only for indoor use

L'appareil utilisé dans la bande 5150-5250 MHz est uniquement destiné à un usage intérieur

#### **IC Radiation Exposure Statement**

This EUT is compliance with SAR for general population/uncontrolled exposure limits in IC RSS-102 and had been tested in accordance with the measurement methods and procedures specified in IEEE 1528 and IEC 62209. This equipment should be installed and operated with minimum distance 0 cm between the radiator and your body. This device and its antenna(s) must not be co-located or operating in conjunction with any other antenna or transmitter.

Cet appareil est conforme aux limites d'exposition DAS incontrôlée pour la population générale de la norme CNR-102 d'Industrie Canada et a été testé en conformité avec les méthodes de mesure et procédures spécifiées dans IEEE 1528 et IEC 62209. Cet appareil doit être installé et utilisé avec une distance minimale de 0 cm entre l'émetteur et votre corps. Cet appareil et sa ou ses antennes ne doivent pas être co-localisés ou fonctionner en conjonction avec tout autre antenne ou transmetteur.

#### CAN ICES3 (B)/NMB3(B)

This device contains license-exempt transmitter(s)/receiver(s) that comply with Innovation, Science and Economic Development Canada's license-exempt RSS(s). Operation is subject to the following two conditions:

- 1. This device may not cause interference.
- 2. This device must accept any interference, including interference that may cause undesired operation of the device.

L'émetteur/récepteur exempt de licence contenu dans le présent appareil est conforme aux CNR d'Innovation, Sciences et Développement économique Canada applicables aux appareils radio exempts de licence. L'exploitation est autorisée aux deux conditions suivantes:

User Manual – Elo M60 Pay Mobile POS M60 / M60C / M60S / M60SC

- 1. L'appareil ne doit pas produire de brouillage;
- 2. L'appareil doit accepter tout brouillage radioélectrique subi, même si le brouillage est susceptible d'en compromettre le fonctionnement.

Notice to Users in the European Union: Use only the provided power cords and interconnecting cabling provided with the equipment. Substitution of provided cords and cabling may compromise electrical safety or CE Mark Certification for emissions or immunity as required by the following standards:

This Information Technology Equipment (ITE) is required to have a CE Mark on the Manufacturer's label which means that the equipment has been tested to the following Directives and Standards: This equipment has been tested to the requirements for the CE Mark as required by EMC Directive 2014/30/ EU as indicated in European Standard EN 55032 Class B and the Low Voltage Directive 2014/35/EU as indicated in European Standard EN 62368-1.

#### **General Information to all Users**

This equipment generates, uses, and can radiate radio frequency energy. If not installed and used according to this manual the equipment may cause interference with radio and television communications. There is, however, no guarantee that interference will not occur in any particular installation due to site-specific factors.

- 1. In order to meet emission and immunity requirements, the user must observe the following:
  - i. Use only the provided I/O cables to connect this digital device with any computer.
  - ii. To ensure compliance, use only the provided manufacturer's approved line cord.
  - iii. The user is cautioned that changes or modifications to the equipment not expressly approved by the party responsible for compliance could void the user's authority to operate the equipment.
- 2. If this equipment appears to cause interference with radio or television reception, or any other device:
  - i. Verify as an emission source by turning the equipment off and on. If you determine that this equipment is causing the interference, try to correct the interference by using one or more of the following measures:
    - a. Move the digital device away from the affected receiver.
    - b. Reposition (turn) the digital device with respect to the affected receiver.
    - c. Reorient the affected receiver's antenna.
    - d. Plug the digital device into a different AC outlet so the digital device and the receiver are on different branch circuits.
    - e. Disconnect and remove any I/O cables that the digital device does not use. (Unterminated I/O cables are a potential source of high RF emission levels.)
    - f. Plug the digital device into only a grounded outlet receptacle. Do not use AC adapter plugs. (Removing or cutting the line cord ground may increase RF emission levels and may also present a lethal shock hazard to the user.)

If you need additional help, consult your dealer, manufacturer, or an experienced radio or television technician.

# Radio Equipment Directive

Elo hereby declares that the radio equipment type, Elo handheld Computer, is in compliance with Directive 2014/53/EU. The full text of the EU Declaration of Conformity is available at the following internet address: www.elotouch.com

This device is designed and intended for indoor use only.

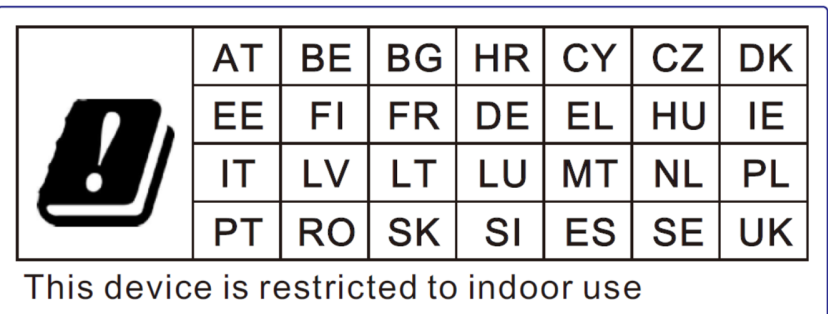

Operation frequency and radio-frequency power are listed as below:

- WLAN 802.11 a/b/g/n/ac.
  - ✤ 2400~2483.5MHz < 17dBm EIRP.</p>
  - ✤ 5150~5250MHz < 18dBm EIRP.</p>
- BT 2400~2483.5MHz < 11dBm EIRP.

# ECC/DEC/ (04)08

The use of the frequency band 5 150-5 350 MHz is restricted to indoor operation because of the protection requirements of satellite services EC R&TTE Directive EU Directive 2014/53/EU of the European Parliament and of the Council of 16 April 2014 on the harmonization of the laws of the Member States relating to the making available on the market of radio equipment and repealing Directive 1999/5/EC Text with EEA relevance.

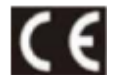

Identification mark and the relevant technical documentation is held by: Elo Touch Solutions, Inc. 670 N. McCarthy Boulevard Suite 100 Milpitas, CA 95035 USA **USA FCC ID:** 

- EMC0600/EMC0600S: RBWEMC0600.
- EMC0600C/EMC0600SC: RBWEMC0600C.

#### Canada IC ID:

- EMC0600/ EMC0600S: 10757B-EMC0600 CAN ICES-003(B)/NMB-003(B).
- EMC0600C/EMC0600SC: 10757B-EMC0600C CAN ICES-003(B)/NMB-003(B).

## **Agency Certifications**

The following certifications and marks have been issued or declared for this peripheral:

- UL, FCC (US) Class B.
- cUL, IC (Canada).
- CB (International Safety).
- CE (Europe) Class B.
- RCM (Australia).
- China RoHS.

# Waste Electrical & Electronic Equipment Directive (WEEE)

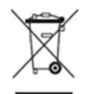

This product should not be disposed of with household waste. It should be deposited at a facility that enables recovery and recycling. Elo has put in place recycling arrangements in certain parts of the world. For information on how you can access these arrangements, please visit **www.elotouch.com/e-waste-recycling-program/.** 

Replace the battery with same type only. Improper replacement of battery may cause in risk of burns, fire, and explosions. Dispose the battery according to local regulations. Risk of fire and burns if properly handled. Do not open and crush, heat above 60° C / 140° F or incinerate. If there is a serious swelling of the battery, do not continue using.

### **Electronic Regulatory Labels**

To view e-labels, (1) Enter to System Settings  $\rightarrow$  (2) Tap "About Device"  $\rightarrow$  (3) Tap "Regulatory labels".

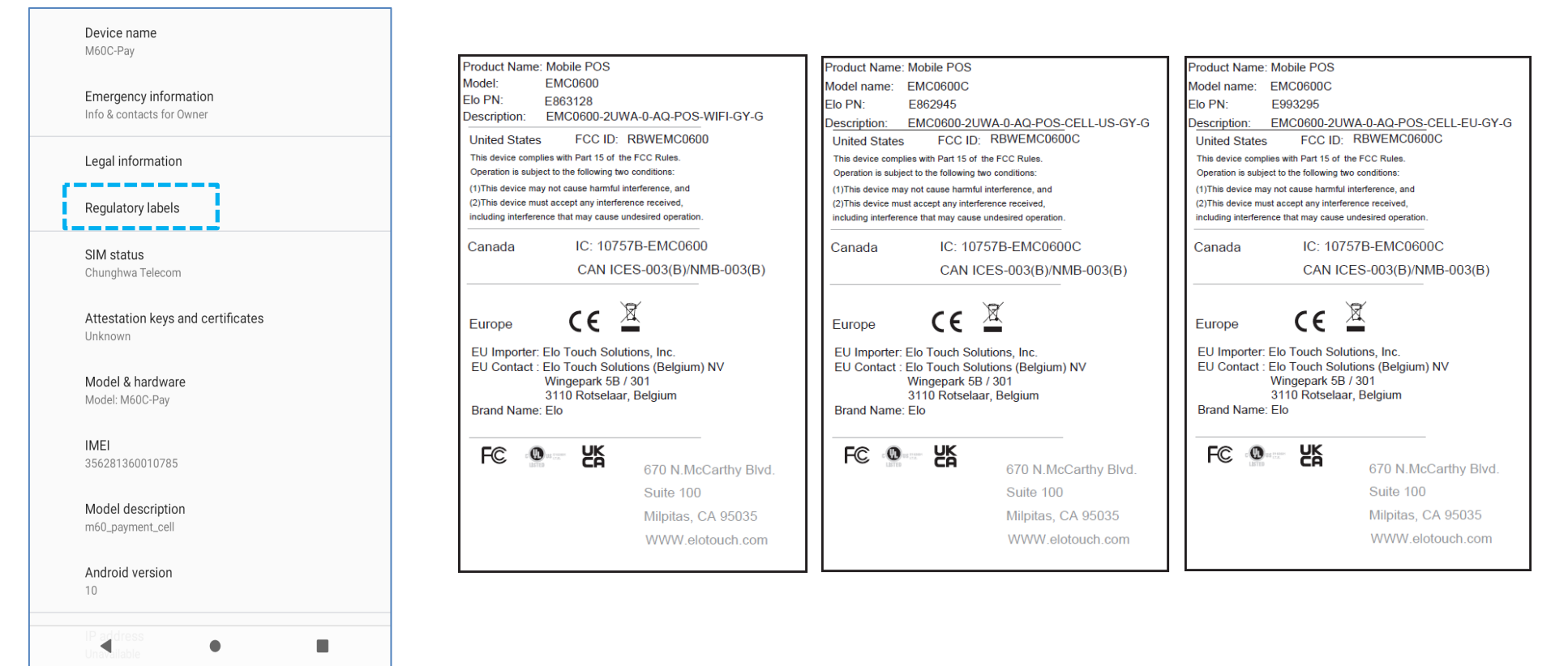

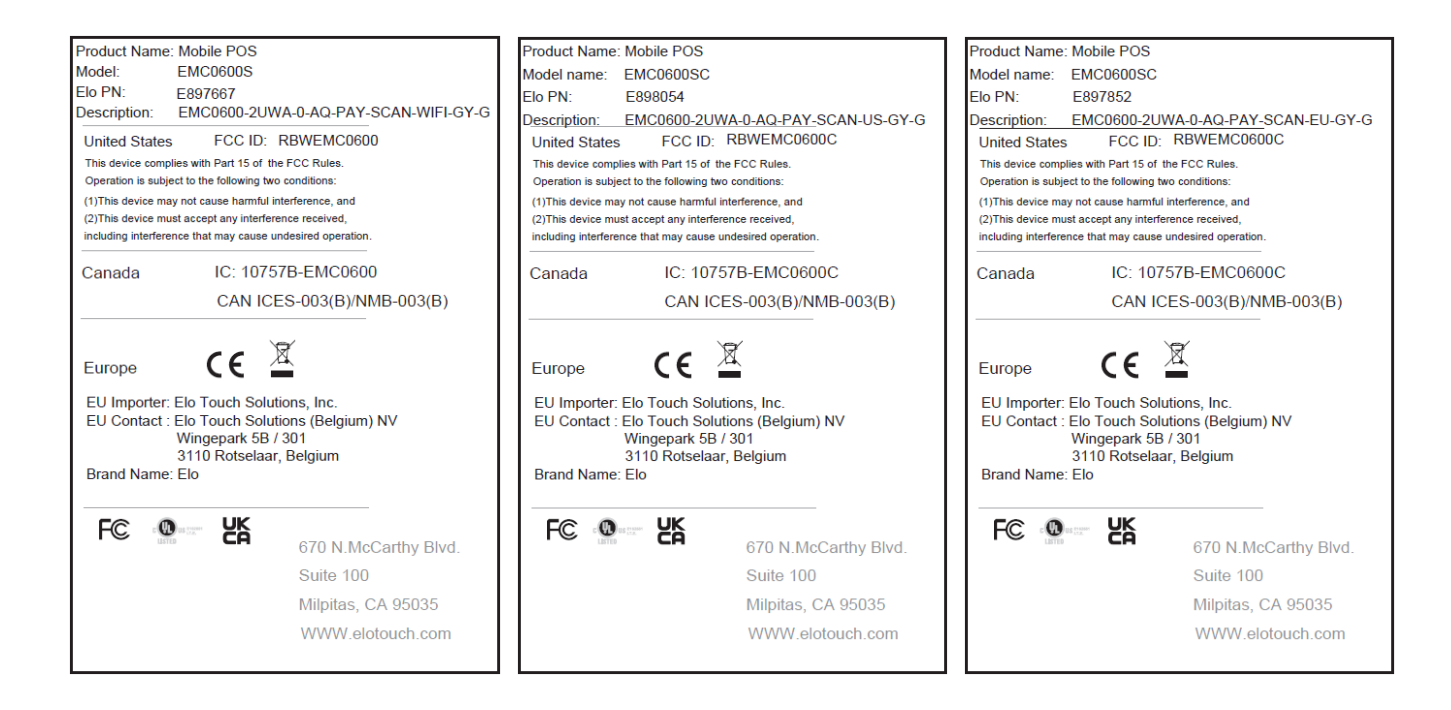

### **Power Specifications**

| Electrical Ratings          |                             |
|-----------------------------|-----------------------------|
| Input                       | 5VDC/3A                     |
| <b>Operating Conditions</b> |                             |
| Temperature                 | 0°C - 50°C                  |
| Humidity                    | 10% to 90% (non-condensing) |
| Altitude                    | 0 to +10,000 ft (3,048m)    |
| Storage Conditions          |                             |
| Temperature                 | -30°C - 60°C                |
| Humidity                    | 5% to 95% (non-condensing)  |
| Altitude                    | 0 to +35,000 ft (10,668m)   |

Note: This unit is intended to be supplied by an UL listed power source/device (Billion / Model: BQ018-090200CXX) suitable for use at Tma 50 degree C whose output meets LPS (or PS2) and is rated as Class II, 5Vd.c., 3A min., or contact Elo certified dealers for power adapters.

# **Section 8: Warranty Information**

For warranty information, go to <u>http://support.elotouch.com/warranty/</u> Visit our website <u>www.elotouch.com</u> for the latest

- Product information.
- Specifications.
- Upcoming events.
- Press releases.
- Software drivers.

To find out more about our extensive range of Elo touch solutions, go to <u>www.elotouch.com</u>, or call the office nearest you.

Google, Android, Google Play and other marks are trademarks of Google LLC.

North America

Tel +1 408 597 8000 Fax +1 408 597 8001 elosales.na@elotouch.com **Europe** Tel +32 (0)16 70 45 00

Fax +32 (0)16 70 45 49 elosales@elotouch.com **Asia-Pacific** Tel +86 (21) 3329 1385 Fax +86 (21) 3329 1400 www.elotouch.com.cn

Latin America Tel +52 55 2281-6958 elosales.latam@elotouch.com

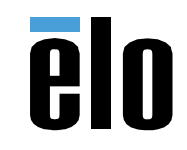